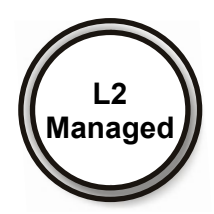

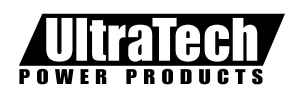

# 10 Port Gigabit L2 Managed PoE Switch

8 Port PoE + 2 Port Uplink (2 SFP)

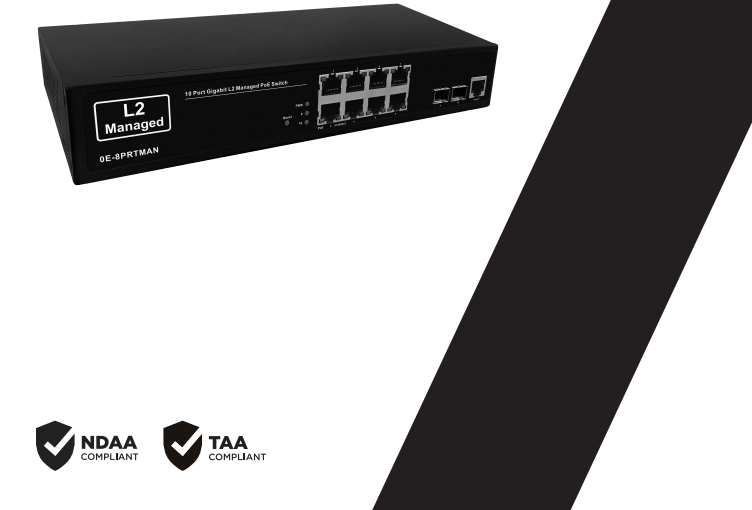

**0E-8PRTMAN** is an L2 Managed PoE Switch, equipped with 8 Gigabit PoE (10M/100M/1G) and SFP transceiver (1G) slots for flexible link. It is compliant with IEEE 802.3af/at standards with sufficient PoE power budget for any application.

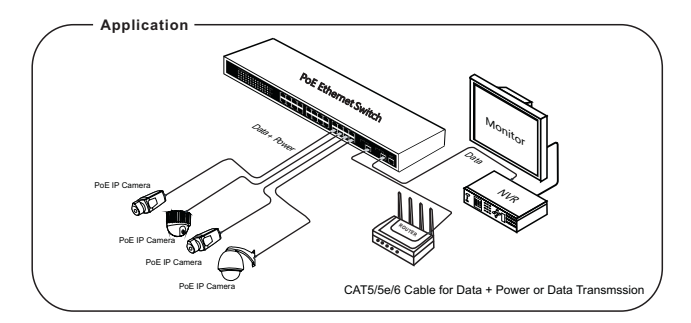

### Software Login Information

The default values of the L2 Managed PoE switch is listed in the table below:

| IP Address      | 192.168.1.1   |
|-----------------|---------------|
| Subnet Mask     | 255.255.255.0 |
| Default Gateway | 192.168.1.254 |
| User Name       | admin         |
| Password        | admin         |

### Features

- Conforms to IEEE 802.3, IEEE 802.3u, IEEE 802.3ab, IEEE 802.3af, IEEE 802.3at.
- Provides 8 10/100/1000Base-T ports and 2 Gigabit SFP.
- Provides 8 PoE+ injectors with a total of 130W built-in power supply.
- High backplane bandwidth of 20 Gbps.
- IEEE 802.3x flow control.
- EMI standards comply with FCC, CE class B.
- UL listed.

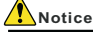

The transmission distance is related to the connected cable. Standard Cat5e/6 network cable and the quality of camera will help maximize the furthest distance possible.

### Board Diagram

#### 10 Port Gigabit L2 Managed PoE Switch

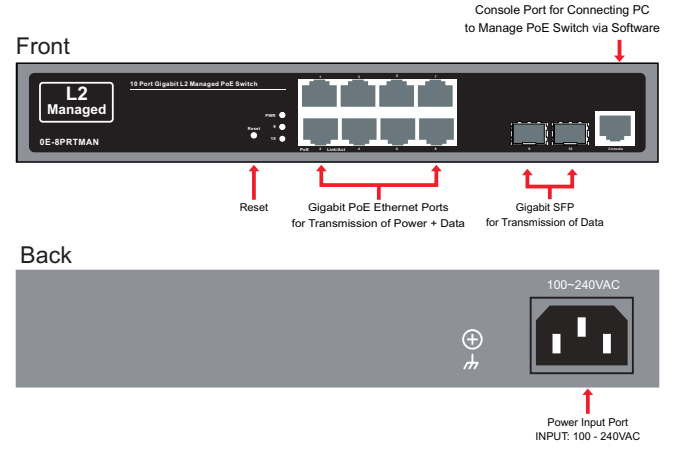

### Installation Steps

Please check the following items before installation. If any items are missing, please contact ADI or the installing company.

| <ul> <li>10 Port Gigabit L2 Managed PoE Switch</li> </ul> | 1 pc |
|-----------------------------------------------------------|------|
| <ul> <li>Rack mount kit</li> </ul>                        | 1 pc |
| <ul> <li>AC power cable</li> </ul>                        | 1 pc |
| User manual                                               | 1 pc |
|                                                           |      |

#### Please follow the below installation steps:

- 1. Please turn off the power signal and the display device's power before installation. Please note: Installing with the power on will damage the equipment.
- Use a network cable to connect the PoE IP camera or other devices to 1-8 PoE port of the PoE Switch.
- 3. Use a network cable to connect equipment to the uplink port and NVR or computer.
- 4. Connect the AC cable to the unit.
- Use a network cable to connect the PC to the console port, and use login information in page 1 to manage PoE switch via software.
- Check if the installation is correct, the equipment is in good condition and the connection is stable; then connect power to the system.
- 7. Ensure the PoE Switch has power and works properly.

### Specifications

| Item           |                         |       | Description                                                                                                    |  |
|----------------|-------------------------|-------|----------------------------------------------------------------------------------------------------|--|
|                | Power Supply            |       | Built-in Power Supply                                                                                                    |  |
| <b>D</b>       | Input Voltag            | le    | 100–240 VAC                                                                                                    |  |
| Power          | Output Volt             | age   | 52VDC                                                                                                    |  |
|                | PoE Budge               | t     | 130W for PoE                                                                                                    |  |
| Ethernet       | Speed                   |       | 1~8 Port: 10/100/1000 Mbps<br>9~10 Port: 1000 Mbps SFP Port (SFP support<br>optical module rates: 1.25 Gbps)                    |  |
| Ethernet       | Transmission Distance   |       | 328 ft. (100 meters) for RJ45<br>SFP optical module is optional, and the transmission<br>distance depends on the optical module |  |
|                | Ethernet Standards      |       | IEEE 802.3 / 802.3u / 802.3x / 802.3ab / 802.3af / 802.3at                                                                      |  |
|                | Switching Capacity      |       | 20 Gbps                                                                                                    |  |
| Notwork Switch | Transfer Rate           |       | 14,880 pps for 10 Mbps                                                                                                    |  |
| Network Switch |                         |       | 148,800 pps for 100 Mbps                                                                                                    |  |
|                |                         |       | 1,488,000 pps for 1000 Mbps                                                                                                    |  |
|                | MAC Address             |       | 8K MAC address table                                                                                                    |  |
| LINK/ACT       | On                      | Green | The port is connecting                                                                                                    |  |
| Indicator      | Blinks                  | -     | The port is receiving or transmitting data                                                                                      |  |
|                | Off                     | -     | The port is not linked successfully with the device                                                                             |  |
|                | On                      | Green | Power device is connected                                                                                                    |  |
| PoE Indicator  | Off                     | -     | Power device is not connected or power forwarding fails                                                                         |  |
|                | PoE pin assignment      |       | V+ (RJ45 Pin 1, 2), V- (RJ45 Pin 3, 6)                                                                                          |  |
|                | Working Temperature     |       | 0°C~40°C (32°F~104°F)                                                                                                    |  |
| Environment    | Storage Temperature     |       | -40°C~70°C (-40°F~158°F)                                                                                                    |  |
| Linvironment   | Humidity Non-Condensing |       | 0~85%                                                                                                    |  |
|                |                         |       | INDOOR USE ONLY                                                                                                    |  |
|                | Dimensions L x W x H    |       | 10.63" x 7.09" x 1.73"                                                                                                    |  |
| Mechanical     |                         |       | 270 x 180 x 44 mm                                                                                                    |  |
|                | Color                   |       | Black                                                                                                    |  |

Specifications are subject to change without prior notice.

### Troubleshooting

- Make sure the equipment is installed according to the manufacturer's installation guide.
- Confirm RJ45 cable order meets EIA/TIA 568A or 568B standard.
- Every PoE port can provide PoE equipment maximum power less than 30W, please do not connect the PoE equipment with power over 30W.
- Replace the equipment with a proper functioning 10 Port Gigabit L2 Managed PoE Switch to check if the equipment is damaged.
- Please contact UltraTech Support at 833-574-9124, or contact the installing company.
- Total PoE power between all 8 PoE ports is limited to 130W.
- If software login information has been lost, press and hold down the reset button on the front
  of the PoE switch for 10 seconds. The LED indicator for each port will start blinking, and the
  user name and password will reset to the default values shown on page 1 of this manual.

### Plug Producing Method

Instruments to be used: wire crimper, network tester and wire sequence of RJ45 plug should conform with EIA/TIA568A or 568B.

- 1. Please remove 2cm of the insulating layer and bare 8 pairs UTP cable.
- 2. Separate the 8 pairs of UTP cable and straighten.
- 3. Line up the 8 pairs of cable per EIA TIA 568A or 568B.
- 4. Cut off the cables to leave 1.5cm bare wire.
- 5. Plug 8 cables into RJ45 plug, ensuring that each cable is in each pin.
- 6. Use the wire crimper to crimp.
- 7. Repeat above steps to make additional ends.
- 8. Use network tester to test the cable.

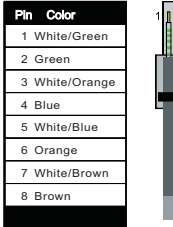

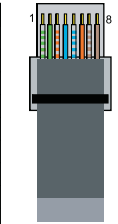

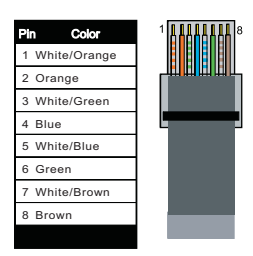

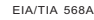

EIA/TIA 568B

### Notice

When choosing an RJ45, ensure that if one end is EIA/TIA568A, the other end is also EIA/TIA568A. When choosing an RJ45, ensure that if one end is EIA/TIA568B, the other end is also EIA/TIA568B.

### 1. Limited Warranty

### a. General

Subject to the terms and conditions of this Limited Warranty, from the date of sale through the period of time for product categories specified in Section 1(b), ADI warrants its UltraTech products to be free from defects in materials and workmanship under normal use and service, normal wear and tear excepted. Except as required by law, this Limited Warranty is only made to Buyer and may not be transferred to any third party.

ADI shall have no obligation under this Limited Warranty or otherwise if:

- (i) The product is improperly installed, applied or maintained;
- (ii) The product is installed outside of stated operating parameters, altered, or improperly services or repaired;
- (iii) Damage is caused by outside natural occurrences, such as lightning, power surges, fire, floods, acts of nature, or the like.
- (iv) Defects resulting from unauthorized modification, misuse, vandalism, or other causes unrelated to defective materials or workmanship, or failures related to batteries of any type used in connection with the products sold hereunder.

ADI only warrants those products branded as UltraTech products and sold by ADI. Any other products branded by third parties are warranted by the third party manufacturer for a period as defined by the third party manufacturer, and ADI assigns to Buyer those warranties and only those warranties extended by such third party manufacturers or vendors for non-ADI branded products. ADI does not itself warrant any non-ADI branded product and sells only on an as is basis in accordance with ADI's terms and conditions of sale.

| Product Categories                 | Warranty Period  |
|------------------------------------|------------------|
| SLA Batteries                      | 12 months        |
| CCTV Power Supplies                | 24 months        |
| Surge Protection                   | 24 months        |
| UPS (Uninterruptible Power Supply) | 24 months        |
| Power and Relays                   | 30 months        |
| Network Switches/PoE Switches      | Limited Lifetime |
| Alkaline Batteries                 | Limited Lifetime |
| Lithium Batteries                  | Limited Lifetime |

b. Specific Warranties for product categories are as follows:

### 2. EXCLUSION OF WARRANTIES, LIMITATION OF LIABILITY

THERE ARE NO WARRANTIES OR CONDITIONS. EXPRESS OR IMPLIED. OF MERCHANTABILITY, OR FITNESS FOR A PARTICULAR PURPOSE OR OTHERWISE. WHICH EXTEND BEYOND THE DESCRIPTION ON THE FACE HEREOF. TO THE FULLEST EXTENT PERMITTED BY LAW. IN NO CASE SHALL ADI BE LIABLE TO ANYONE FOR ANY (I) CONSEQUENTIAL, INCIDENTAL, INDIRECT, SPECIAL, OR PUNITIVE DAMAGES ARISING OUT OF OR RELATING IN ANY WAY TO THE PRODUCT AND OR FOR BREACH OF THIS OR ANY OTHER WARRANTY OR CONDITION. EXPRESS OR IMPLIED. OR UPON ANY OTHER BASIS OF LIABILITY WHATSOEVER, EVEN IF THE LOSS OR DAMAGE IS CAUSED BY ADI'S OWN NEGLIGENCE OR FAULT AND EVEN IF ADI HAS BEEN ADVISED OF THE POSSIBILITY OF SUCH LOSSES OR DAMAGES. Any product description (whether in writing or made orally by ADI or ADI's agents), specifications, samples, models, bulletin, drawings, diagrams, engineering sheets, or similar materials used in connection with the Buyer's order are for the sole purpose of identifying ADI's products and shall not be construed as an express warranty or condition. Any suggestions by ADI or ADI's agents regarding use, applications or suitability of the products shall not be construed as an express warranty or condition unless confirmed to be such in writing by ADI. ADI does not represent that the products it sells may not be compromised or circumvented; that the products will prevent any personal injury or

property loss by burglary, robbery, fire or otherwise, or that the products will in all cases provide adequate warning or protection. Buyer understands and will cause its customer to understand that a properly installed and maintained product is not insurance or guarantee that such will not cause or lead to personal injury or property loss. CONSEQUENTLY ADI SHALL HAVE NO LIABILITY FOR ANY PERSONAL INJURY, PROPERTY DAMAGE OR OTHER LOSS BASED ON ANY CLAIM AT ALL INCLUDING A CLAIM THAT THE PRODUCT FAILED TO GIVE WARNING. However, if ADI is held liable whether directly or indirectly for any loss or damage with respect to the products it sells, regardless of cause or origin, its maximum liability shall not in any case exceed the purchase price of the product, which shall be fixed as liquidated damages and not as a penalty and shall be the complete and exclusive remedy against ADI.

### 3. Limitation on Liability to Buyer's Customers.

Buyer agrees to limit liability to its customers to the fullest extent permitted by law. Buyer acknowledges that ADI shall only be deemed to give consumers of its products such statutory warranties as may be required by law and at no time shall Buyer represent to its customers and/or users of ADI products that ADI provides any additional warranties. By accepting the products, to the fullest extent permitted by law, Buyer assumes all liability for, and agrees to indemnity and hold ADI harmless against and defend ADI from, any and all suits, claims, demands, causes of action and judgments relating to damages, whether for personal injury or to personal property, suffered by any person, firm, corporation or business association, including but not limited to, Buyer's customers and/or users of the products because of any failure of the products to detect and/or warn of the danger for which the goods were designed or any other failure of the products whether or not such damages are caused or contributed to by the sold or joint concurring negligence or fault of ADI.

### 4. Returns

Subject to the terms and conditions listed below, during the applicable warranty period, ADI will replace Product or provide a credit at purchase at its sole option free of charge any defective products returned prepaid. Any obligations of ADI to replace Limited Lifetime warranty products pursuant to this warranty which result from defect are limited to the availability of replacement product. ADI reserves the right to replace any such products with the then currently available products, or provide a credit in its sole discretion. In the event Buyer has a problem with any ADI product, please call your local ADI branch for return instructions:

For US call 1-800-233-6261 For Canada call 877-234-7378 For Puerto Rico call 787-793-8830 For EMEA contact your local ADI Branch

Be sure to have the model number and the nature of the problem available. In the event of replacement, the return product will be credited to Buyer's account and a new invoice issued for the replacement item. ADI reserves the right to issue a credit only in lieu of replacement.

If any UltraTech product is found to be in good working order or such product's inability to function properly is a result of user damage or abuse, the product will be returned to Buyer in the same condition as received and Buyer shall be responsible for any return freight changes.

### 5. Governing Law

For North America – The laws of State of New York apply to this Limited Warranty.

For EMEA – This Limited Warranty shall be governed by the laws of England and Wales.

### 6. Miscellaneous

Where any term of this Limited Warranty is prohibited by such laws, it shall be null and void, but the remainder of the Limited Warranty shall remain in full force and effect.

Le **0E-8PRTMAN** est un commutateur PoE géré L2 équipé de 8 ports Gigabit PoE (10M/100M/1G) et de ports SFP (1G) pour une connectivité polyvalente. Il respecte les normes IEEE 802.3af/at et offre suffisamment de puissance PoE pour toute application.

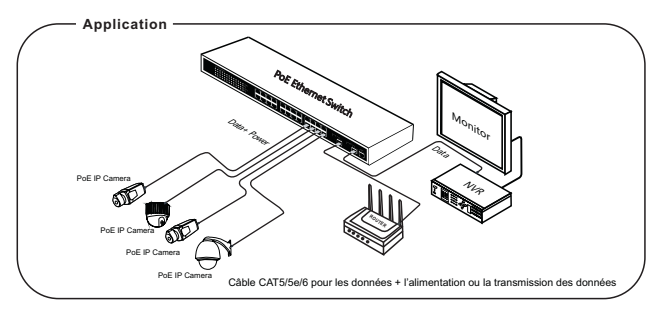

### Justificatifs de connexion logicielle

Les valeurs par défaut du commutateur PoE géré L2 sont répertoriées ci-dessous :

| Adresse IP            | 192.168.1.1   |
|-----------------------|---------------|
| Masque de sous-réseau | 255.255.255.0 |
| Passerelle par défaut | 192.168.1.254 |
| Nom d'utilisateur     | admin         |
| Mot de passe          | admin         |

### Fonctionnalité

- Conforms to IEEE 802.3, IEEE 802.3u, IEEE 802.3ab, IEEE 802.3af, IEEE 802.3at.
- 8 ports 10/100/1000Base-T, 2 ports Gigabit SFP.
- Offre 8 adaptateurs PoE+ pour un total de 130 W d'alimentation intégrée.
- Bande passante d'arrière-plan élevée à 20 Gb/s.
- Commande de flux conforme à la norme IEEE 802.3x.
- Normes EMI conformes à la catégorie B de la FCC, CE.
- Homologué UL.

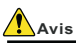

La distance de transmission est dépendante du câble raccordé. Nous conseillons l'utilisation d'un câble réseau standard Cat5e/6 et d'une caméra de qualité afin d'obtenir une distance de transmission accrue.

### Schéma

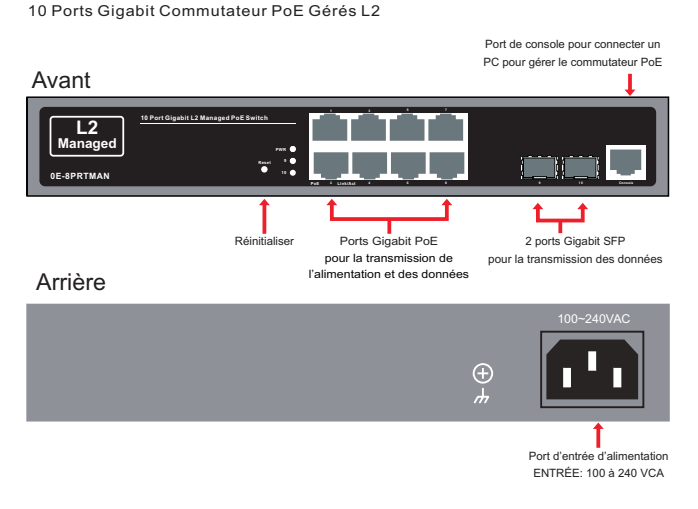

### Étapes d'installation

Veuillez vérifier la présence de ces unités avant l'installation. Si l'une ou l'autre est manquante, veuillez communiquer avec le revendeur.

| ٠ | 10 Ports Gigabit Commutateur PoE Gérés L2 | 1 pièce |
|---|-------------------------------------------|---------|
| ٠ | Câble d'alimentation CA                   | 1 pièce |
| • | Trousse pour montage sur bâti             | 1 pièce |
| • | Guide de l'utilisateur                    | 1 pièce |

#### Veuillez suivre les étapes d'installation ci-dessous

- 1. Coupez l'alimentation du signal et du périphérique d'affichage avant l'installation. Une installation sous tension endommagera l'équipement de transmission.
- Utilisez le câble réseau pour raccorder la caméra IP PoE ou d'autres périphériques PD aux ports PoE 1 à 8 du commutateur PoE.
- 3. Utilisez un câble réseau pour raccorder le port de liaison montante à un NVR ou à un ordinateur.
- 4. Branchez câble d'alimentation CA.
- Veillez à ce que l'installation soit correcte, que l'équipement soit en bonne condition et que la connexion soit stable. Ensuite, mettez le système sous tension.
- 6. Assurez-vous que l'équipement Ethernet soit alimenté et fonctionne adéquatement.

### Spécifications

| Unité          |                           |                | Description                                                                                                    |
|----------------|---------------------------|----------------|----------------------------------------------------------------------------------------------------|
|                | Bloc d'alimenta           | ation          | Alimentation intégrée                                                                                                    |
|                | Tension d'entré           | èe             | 100 à 240 V CA                                                                                                    |
| Alimentation   | Tension de sor            | tie            | 52 V CC                                                                                                    |
|                | Capacité de pu            | issance PoE    | 130 W pour la PoE                                                                                                    |
| Ethernet       | Vitesse                   |                | Port 1~8 : 10/100/1000 Mbit/s<br>9~10 : 1000 Mbit/s ports SFP (vitesse de module<br>optique prise en charge par SFP : 1,25 Gb/s) |
|                | Distance de transmission  |                | 328 pi (100 m) pour RJ45<br>Module optique SFP facultatif, distance<br>de transmission variant selon le module                   |
|                | Norme Etherne             | ət             | IEEE 802.3 / 802.3u / 802.3x / 802.3ab / 802.3af / 802.3at                                                                       |
|                | Capacité de co            | mmutation      | 20 Gb/s                                                                                                    |
| Commutateur    |                           |                | 14,880 pps pour 10 Mb/s                                                                                                    |
| réseau         | Débit de transf           | ert            | 148,800 pps pour 100 Mb/s                                                                                                    |
|                |                           |                | 148,8000 pps pour 1000 Mb/s                                                                                                    |
|                | Adresse MAC               |                | Table d'adresses MAC 8K                                                                                                    |
|                | Marche                    | Vert           | Le port se connecte                                                                                                    |
| LIAISON/ACT    | Clignote                  | -              | Le port reçoit ou transmet des données                                                                                           |
|                | Arrêt -                   |                | La liaison entre le port et le périphérique a échoué                                                                             |
|                | Marche                    | Vert           | PD connecté                                                                                                    |
| Indicateur PoE | Arrêt                     | -              | Dispositif d'alimentation non connecté ou échec de la<br>transmission de l'alimentation                                          |
|                | Attribution du NIP PoE    |                | V+ (RJ45 Pin 1, 2), V- (RJ45 Pin 3, 6)                                                                                           |
|                | Température de            | fonctionnement | 0°C~40°C (32°F~104°F)                                                                                                    |
| Environnement  | Température d'entreposage |                | -40°C~70°C (-40°F~158°F)                                                                                                    |
| fonctionnement | Humidité sans c           | ondensation    | 0~85%                                                                                                    |
|                |                           | U              | SAGE INTÉRIEUR SEULEMENT                                                                                                    |
|                | Dimensions L              | VI VH          | 10.63 ро х 7.09 ро х 1.73 ро                                                                                                    |
| Mécanique      |                           |                | 270 x 180 x 44 mm                                                                                                    |
|                | Couleur                   |                | Noir                                                                                                    |

Une modification de caractéristique ne sera pas considérable.

#### Dépannage

#### Veuillez suivre les étapes si l'équipement présente une défaillance.

- Assurez-vous que l'équipement est installé selon les directives du guide d'installation du fabricant.
- Confirmez que l'ordre de câblage du RJ45 répond aux normes EIA/TIA568A ou 568B.
- La puissance maximale admissible par le port PoE vers l'équipement est de 30 W. Ne branchez pas un équipement PoE qui consomme plus de 30 W.
- Remplace l'équipement présentant un commutateur PoE 10 ports géré L2 afin de vérifier si l'équipement est endommagé.
- Veuillez communiquer avec le fournisseur si le problème persiste.
- La puissance PoE totale entre les 8 ports PoE est limitée à 130 W.
- En cas de perte des identifiants de connexion au logiciel, appuyez et maintenez le bouton de réinitialisation à l'avant du commutateur POE pendant 10 s. L'indicateur DEL de chaque port clignotera, ce qui signifie que le nom d'utilisateur et le mot de passe ont été réinitialisés aux valeurs par défaut présentées à la page 1 de ce manuel.

#### Méthode de branchement

Instruments à utiliser: ondulateur de fils, testeur de réseau. La séquence de câblage de la prise RJ45 doit être conforme à EIA/TIA568A ou 568B.

- 1. Retirez 2 cm de la gaine isolante et dénudez un câble UTP à 8 paires.
- 2. Séparez les 8 paires du câble UTP et étendez-les.
- 3. Alignez les 8 tiges du câble selon les normes EIA TIA 568A ou 568B.
- 4. Coupez les câbles pour laisser une longueur dénudée de 1.5 cm.
- Branchez 8 câbles dans la prise RJ45; assurez-vous que chaque câble est dans chaque broche.
- 6. Utilisez l'ondulateur de fils pour les replier.
- 7. Répétez les 6 étapes précédentes pour l'autre extrémité.
- 8. Utilisez le testeur de réseau pour vérifier le bon fonctionnement du câble.

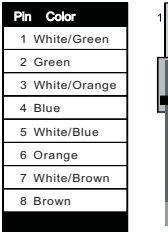

FIA/TIA 568A

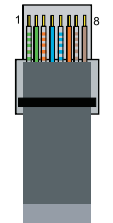

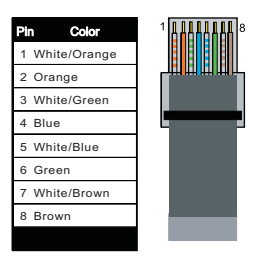

FIA/TIA 568B

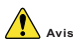

Lorsque vous optez pour un RJ45, assurez-vous qu'une extrémité soit conforme à EIA/TIA568A; l'autre doit aussi être conforme à EIA/TIA568A.

Lorsque vous optez pour un RJ45, assurez-vous qu'une extrémité soit conforme à EIA/TIA568B; l'autre doit aussi être conforme à EIA/TIA568B.

### 1. Garantie limitée

### a. Généralités

Sous réserve des modalités de la présente garantie limitée, à compter de la date de vente et pendant la période de garantie applicable aux catégories de produits précisée au paragraphe 1b), ADI garantit que ses produits UltraTech sont libres de tout vice de matériaux et de fabrication dans des conditions d'utilisation et d'entretien normales, sauf l'usure normale. Sauf si les lois l'exigent, la présente garantie limitée est offerte uniquement à l'acheteur et ne peut être transférée à un tiers.

ADI n'a aucune obligation aux termes de la présente garantie limitée ou autrement dans les circonstances suivantes :

- i. le produit est mal installé, appliqué ou entretenu;
- ii. le produit est installé de manière non conforme aux paramètres d'exploitation indiqués, modifié ou mal entretenu ou réparé;
- iii. le produit est endommagé par des phénomènes naturels extérieurs comme la foudre, une surcharge, un incendie, une inondation, une force majeure ou un phénomène similaire;
- iv. les défectuosités du produit résultent d'une modification non autorisée, d'une mauvaise utilisation, d'un acte de vandalisme ou d'autres causes non liés aux vices de matériaux ou de fabrication, ou à une défaillance des piles de quelque type que ce soit utilisées avec les produits vendus aux termes des présentes.

ADI ne garantit que les produits portant la marque Ultra Tech qu'elle vend. Les autres produits portant une marque de tiers sont garantis par le fabricant tiers pendant une période définie par ce dernier, et ADI cède à l'acheteur ces garanties et uniquement les garanties offertes par ces fabricants tiers ou vendeurs à l'égard de produits ne portant pas ses marques. ADI ne garantit pas de produits ne portant pas ses marques et vend ces produits tels quels, conformément à ses modalités de vente.

# b. Les garanties particulières applicables aux catégories de produits sont les suivantes:

| Catégories de produits                     | Période de la garantie |
|--------------------------------------------|------------------------|
| Batteries plomb-acide scellées             | 12 mois                |
| Blocs d'alimentation CCTV                  | 24 mois                |
| Protection contre les surcharges           | 24 mois                |
| UPS (systémes d'alimentation sans coupure) | 24 mois                |
| Alimentation et relais                     | 30 mois                |
| Commutateurs réseau/Commutateurs PoE       | Durée de vie limitée   |
| Piles alcalines                            | Durée de vie limitée   |
| Piles au lithium                           | Durée de vie limitée   |

### 2. EXCLUSION DE GARANTIES ET LIMITATION DE RESPONSABILITÉ

IL N'EXISTE AUCUNE GARANTIE OU CONDITION. EXPRESSE OU IMPLICITE. DE QUALITÉ MARCHANDE, D'ADAPTATION À UNE FIN PARTICULIÈRE OU AUTRE QUI DÉPASSE LE CADRE DE LA DESCRIPTION FOURNIE AU RECTO DES PRÉSENTES DANS LA PLEINE MESURE PERMISE PAR LA LOL ADI NE SAURAIT EN AUCUN CAS ÊTRE TENUE RESPONSABLE ENVERS QUICONQUE DES DOMMAGES CONSÉCUTIFS, INDIRECTS, SPÉCIAUX OU PUNITIFS DÉCOULANT DU PRODUIT OU LIÉS À CELUI-CI DE QUELQUE FACON QUE CE SOIT ET/OU DU NON-RESPECT DE LA PRÉSENTE GARANTIE OU DE TOUTE AUTRE GARANTIE OU CONDITION, EXPRESSE OU IMPLICITE, OU DE TOUTE AUTRE RÉCLAMATION FONDÉE SUR LA RESPONSABILITÉ, MÊME SI LA PERTE OU LES DOMMAGES SONT CAUSÉS PAR LA NÉGLIGENCE OU LA FAUTE D'ADLET MÊME SI CETTE DERNIÈRE A ÉTÉ AVISÉE DE LA POSSIBILITÉ QUE DE TELLES PERTES OU DE TELS DOMMAGES SURVIENNENT. Les descriptions de produits (fournies par écrit ou verbalement par ADI ou ses mandataires), caractéristiques techniques, échantillons, modèles, bulletins, dessins, diagrammes, esquisses techniques ou documents similaires utilisés par l'acheteur pour passer une commande visent uniquement à décrire les produits d'ADI et ne doivent pas être interprétés comme des garanties ou conditions

expresses. Les suggestions faites par ADI ou ses mandataires au sujet de l'utilisation. de l'application ou du caractère approprié des produits ne doivent pas être interprétées comme des garanties ou conditions expresses, sauf si ADI confirme par écrit qu'il s'agit de garanties ou de conditions expresses. ADI ne garantit pas gu'il n'y aura aucune atteinte à l'intégrité des produits qu'elle vend ou que les produits qu'elle vend ne seront pas contournés, qu'ils préviendront les blessures ou les pertes matérielles en cas de cambriolage, de vol, d'incendie ou autrement ou qu'ils constitueront dans tous les cas une protection ou un avertissement approprié. L'acheteur comprend qu'un produit dûment installé et entretenu permet uniquement de réduire le risque de cambriolage, de vol ou d'incendie sans avertissement, mais qu'il ne constitue pas une assurance ou une garantie au'un tel événement ne se produira pas ou qu'il n'entraînera pas des blessures ou des pertes matérielles. PAR CONSÉQUENT, ADI NE SAURAIT ÊTRE TENUE RESPONSABLE DES BLESSURES, DES DOMMAGES MATÉRIELS OU D'AUTRES PERTES FAISANT L'OBJET D'UNE RÉCLAMATION, Y COMPRIS UNE RÉCLAMATION SELON LAQUELLE LE PRODUIT N'AURAIT PAS DONNÉ DE SIGNAL D'AVERTISSEMENT. Toutefois, si ADI est tenue responsable, directement ou indirectement, de pertes ou de dommages à l'égard des produits qu'elle vend, quelle qu'en soit la cause ou l'origine, sa responsabilité n'excédera en aucun cas le prix d'achat du produit, dont le remboursement sera exigé à titre de dommages-intérêts extraiudiciaires et non d'amende, et il s'agira du recours exclusif et intégral pouvant être exercé contre ADI.

### 3. Limitation de la responsabilité envers les clients de l'acheteur.

L'acheteur s'engage à limiter la responsabilité envers ses clients dans la pleine mesure permise par la loi. L'acheteur reconnaît qu'ADI ne sera réputée avoir fourni aux consommateurs de ses produits que les garanties qui sont exigées par la loi. L'acheteur ne doit en aucun cas déclarer à ses clients et/ou aux utilisateurs des produits d'ADI que cette dernière offre d'autres garanties. Par l'acceptation des produits, l'acheteur assume, dans la pleine mesure permise par la loi, la pleine responsabilité à l'égard de toutes les poursuites, réclamations, mises en demeure et causes d'action et à l'égard de tous les jugements se rapportant à des dommages-intérêts, que ce soit pour des préjudices personnels ou des dommages matériels, subis par une personne, une firme, une société ou une association commerciale, y compris les clients de l'acheteur et/ou les utilisateurs des produits, en raison de toute omission de la part des produits de déceler le danger pour la détection duquel ils sont conçus et/ou de donner l'alerte de ce danger ou un avertissement de toute autre défaillance des produits, que ces dommages aient été causés par la négligence dont ADI est l'auteur ou le coauteur, et il tiendra ADI à couvert à cet égard et prendra fait et cause pour lui.

### 4. Retours

Sous réserve des modalités énumérées ci-après, durant la période de garantie applicable, ADI remplacera le produit ou donnera une note de crédit à l'achat, à son gré et sans frais, à l'égard de tout produit défectueux qui lui est retourné. L'obligation qui incombe à ADI de remplacer le produit visé par une garantie à vie limitée aux termes de la garantie en question si celui-ci est défectueux se limite à la disponibilité d'un produit de remplacement. ADI se réserve le droit de remplacer un produit défectueux par le produit qui est disponible à ce moment-là, ou de donner une note de crédit, à son gré. Si l'acheteur a un problème avec un produit d'ADI, il doit appeler sa succursale ADI locale pour connaître la marche à suivre pour retourner le produit.

Aux États-Unis, composer le 1 800 233-6261

Au Canada, composer le 877 234-7378 À Porto Rico, composer le 787 793-8830 Pour EMEA, contactez votre agence ADI locale

L'acheteur doit avoir en main le numéro du modèle et décrire la nature du problème. En cas de remplacement, le prix du produit retourné sera porté au crédit du compte de l'acheteur et une nouvelle facture sera établie pour le produit de remplacement. ADI se réserve le droit de donner une note de crédit plutôt que de remplacer le produit.

Si l'on établit que le produit UltraTech n'est pas défectueux ou que son mauvais fonctionnement résulte d'une utilisation abusive ou de dommages causés par l'utilisateur, le produit sera retourné à l'acheteur dans le même état que celui dans lequel il a été reçu et l'acheteur devra acquitter les frais de transport.

### 5. Lois applicables

Pour l'Amérique du Nord – Les lois de l'État de New York s'appliquent à la présente garantie limitée.

Pour EMEA - Cette garantie limitée est régie par les lois d'Angleterre et du Pays de Galles.

#### 6. Modalités diverses

Si une modalité de la présente garantie limitée est interdite par ces lois, elle sera nulle, mais le reste de la présente garantie limitée demeurera pleinement en vigueur.

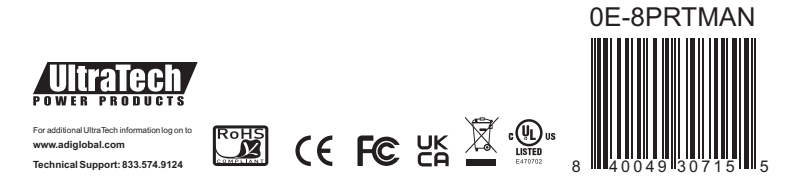

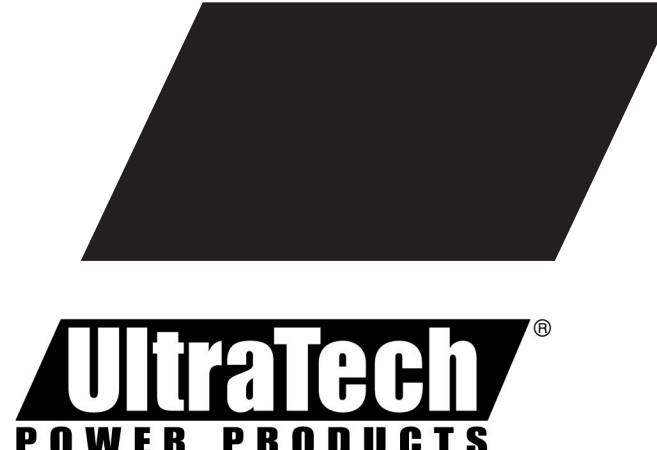

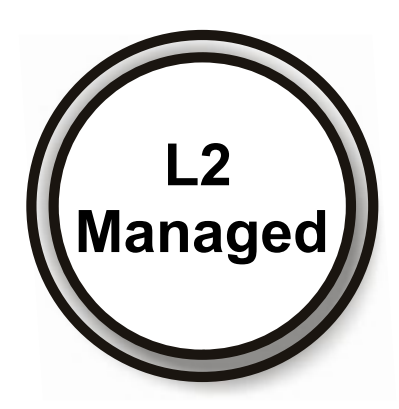

# **Software User Manual**

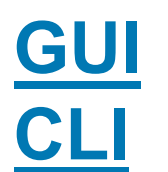

General Use

**Network Administrators** 

0E-8PRTMAN 0E-24PRTMAN

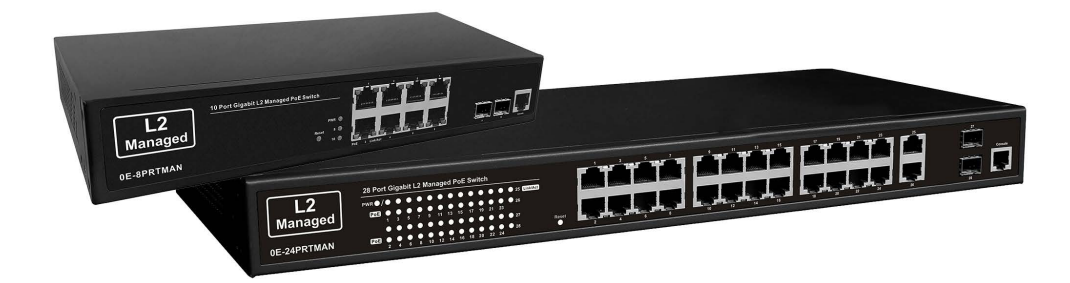

# L2 Managed PoE Switches Release A3

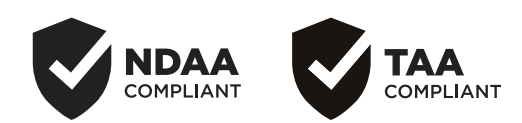

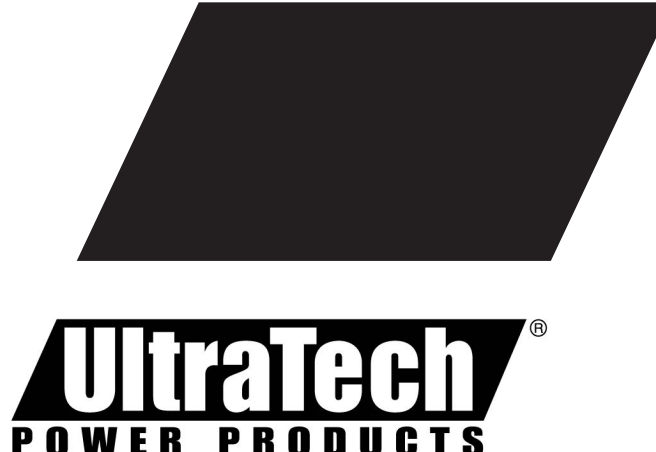

Π

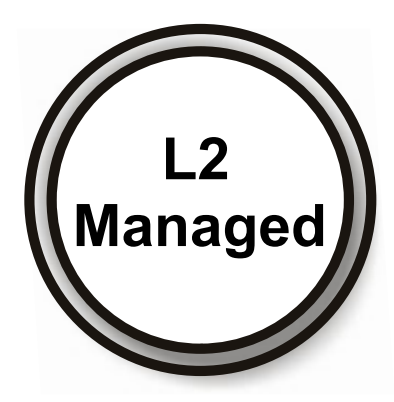

# **GUI User Manual**

# **0E-8PRTMAN 0E-24PRTMAN**

# L2 Managed PoE Switches

Release A3

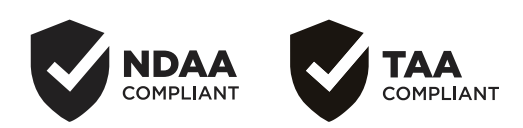

# About This Manual

| documentation are copyrighted. No parts of this User Guide may be copie<br>photocopied, reproduced, translated or reduced to any electronic medium<br>machine-readable from by any means by electronic or mechanical. Includin<br>photocopying, recording, or information storage and retrieval systems, for a<br>purpose other than the purchaser's personal use, and without the pri<br>express written permission. |
|----------------------------------------------------------------------------------------------------|
|----------------------------------------------------------------------------------------------------|

- Purpose
   This GUI user guide gives specific information on how to operate and use the management functions of the 0E-8PRTMAN / 0E-24PRTMAN via HTTP web browser.
- Audience The Manual is intended for use by network administrators who are responsible for operating and maintaining network equipment; consequently, it assumes a basic working knowledge of general switch functions, the Internet Protocol (IP), and Hypertext Transfer Protocol (HTTP).
- **CONVENTIONS** The following conventions are used throughout this manual to show information.
- **WARRANTY** See the Customer Support/ Warranty booklet included with the product. A copy of the specific warranty terms applicable to your Manufacture products and replacement parts can be obtained from your Manufacture Sales and Service Office authorized dealer.
- **Disclaimer** We does not warrant that the hardware will work properly in all environments and applications, and marks no warranty and representation, either implied or expressed, with respect to the quality, performance, merchantability, or fitness for a particular purpose. Manufacture disclaims liability for any inaccuracies or omissions that may have occurred. Information in this User Guide is subject to change without notice and does not represent a commitment on the part of Manufacture. Manufacture assumes no responsibility for any inaccuracies that may be contained in this User Guide. Manufacture makes no commitment to update or keep current the information in this User Guide and /or to the products described in this User Guide, at any time without notice.

# Revision History

| Release         | Date       | Revision |
|-----------------|------------|----------|
| Initial Release | 2021/02/04 | A1       |
| Revision        | 2022/01/03 | A2       |
| Revision        | 2023/01/13 | A3       |
|                 | -          |          |

# Table of Contents

|                                                                                                    | ANUAL                                                                                  | II                                                                                                    |
|----------------------------------------------------------------------------------------------------|----------------------------------------------------------------------------------------|----------------------------------------------------------------------------------------------------|
| INTRODUCTION                                                                                                    | ۷                                                                                      | 1                                                                                                    |
| CHAPTER 1                                                                                                    | OPERATION OF WEB-BASED MANAGEMENT                                                      | 2                                                                                                    |
| CHAPTER 2                                                                                                    | FIRST TIME WIZARD                                                                      | 4                                                                                                    |
| CHAPTER 3                                                                                                    | SYSTEM                                                                                 | 7                                                                                                    |
| 3-1 SYSTEM<br>3-2 SYSTEM<br>3-3 IP ADDRE<br>3-4 ACCOUN                                                                                                    | INFORMATION<br>TIME<br>ESS SETTINGS<br>T / PASSWORD                                    | 7<br>9<br>10<br>11                                                                                                    |
| CHAPTER 4                                                                                                    | PORT                                                                                   | 13                                                                                                    |
| 4-1 PORT SE<br>4-2 LINK AGG<br>4-3 EEE(ENE<br>4-4 JUMBO F<br>4-5 PORT ST<br>4-6 SFP POR                                                                                                    | TTING.<br>GREGATION.<br>RGY EFFICIENT ETHERNET)<br>RAME<br>ATISTICS.<br>T INFORMATION  |                                                                                                    |
| CHAPTER 5                                                                                                    | POE MANAGEMENT                                                                         | 18                                                                                                    |
| 5-1 POE CON                                                                                                    | IFIGURATION                                                                            |                                                                                                    |
| 5-3 POE PPO                                                                                                    | PCS<br>PER DELAY                                                                       |                                                                                                    |
| 5-4 POE AUT                                                                                                    | O CHECKING                                                                             | 20<br>21                                                                                                    |
| CHAPTER 6                                                                                                    |                                                                                        |                                                                                                    |
| 6-1 VLAN CO                                                                                                    | NFIGURATION                                                                            |                                                                                                    |
| 6-2 VLAN ME                                                                                                    | MBERSHIP                                                                               | 24                                                                                                    |
|                                                                                                    |                                                                                        |                                                                                                    |
| CHAPTER 7                                                                                                    | IGMP SNOOPING                                                                          | 25                                                                                                    |
| CHAPTER 7<br>7-1 PROPER<br>7-2 GROUP A                                                                                                    | IGMP SNOOPING<br>TY<br>DDRESS                                                          | <b>25</b><br>25<br>26                                                                                                    |
| CHAPTER 7<br>7-1 PROPER<br>7-2 GROUP A<br>CHAPTER 8                                                                                                    | IGMP SNOOPING<br>TY<br>DDRESS<br>LLDP                                                  | <b>25</b><br>25<br>26<br><b>27</b>                                                                                                    |
| CHAPTER 7<br>7-1 PROPER<br>7-2 GROUP A<br>CHAPTER 8<br>8-1 LLDP CO<br>8-2 LLDP NEI                                                                                                    | IGMP SNOOPINGTY                                                                        |                                                                                                    |
| CHAPTER 7<br>7-1 PROPER<br>7-2 GROUP A<br>CHAPTER 8<br>8-1 LLDP CO<br>8-2 LLDP NEI<br>CHAPTER 9                                                                                                    | IGMP SNOOPING<br>TY<br>DDRESS<br>LLDP<br>NFIGURATION<br>GHBOR<br>LOOP PREVENTION       | 25<br>26<br>26<br>27<br>27<br>27<br>28<br>30                                                                                                    |
| CHAPTER 7<br>7-1 PROPER<br>7-2 GROUP A<br>CHAPTER 8<br>8-1 LLDP CO<br>8-2 LLDP NEI<br>CHAPTER 9<br>9-1 PROPER<br>9-2 STATUS                                                                                                    | IGMP SNOOPING<br>TY<br>DDRESS<br>LLDP<br>NFIGURATION<br>GHBOR<br>LOOP PREVENTION<br>TY |                                                                                                    |
| CHAPTER 7<br>7-1 PROPER<br>7-2 GROUP A<br>CHAPTER 8<br>8-1 LLDP CO<br>8-2 LLDP NEI<br>CHAPTER 9<br>9-1 PROPER<br>9-2 STATUS<br>CHAPTER 10                                                                                                    | IGMP SNOOPINGTYTYTYTYTYTYTUDRESSTUDPTUDPTIGURATIONTIGURATIONTIGURATIONTYTYTYTYTYTYTY   | 25<br>25<br>26<br>27<br>27<br>27<br>28<br>30<br>30<br>30<br>30                                                                                     |
| CHAPTER 7<br>7-1 PROPER<br>7-2 GROUP A<br>CHAPTER 8<br>8-1 LLDP CO<br>8-2 LLDP NE<br>CHAPTER 9<br>9-1 PROPER<br>9-2 STATUS<br>CHAPTER 10<br>10-1 MANAGE<br>10-2 PORT IS<br>10-3 PORT SI<br>10-4 STORM<br>10-5 DOS AT                                                                                         | IGMP SNOOPING           TY           ADDRESS           LLDP           NFIGURATION      |                                                                                                    |
| CHAPTER 7<br>7-1 PROPER<br>7-2 GROUP A<br>CHAPTER 8<br>8-1 LLDP CO<br>8-2 LLDP NEI<br>CHAPTER 9<br>9-1 PROPER<br>9-2 STATUS<br>CHAPTER 10<br>10-1 MANAGI<br>10-2 PORT IS<br>10-3 PORT SI<br>10-4 STORM<br>10-5 DOS AT<br>CHAPTER 11                                                                          | IGMP SNOOPING           TY           ADDRESS           LLDP           NFIGURATION      |                                                                                                    |
| CHAPTER 7<br>7-1 PROPER<br>7-2 GROUP A<br>CHAPTER 8<br>8-1 LLDP CO<br>8-2 LLDP NE<br>CHAPTER 9<br>9-1 PROPER<br>9-2 STATUS<br>CHAPTER 10<br>10-1 MANAGE<br>10-2 PORT IS<br>10-3 PORT SE<br>10-3 PORT SE<br>10-4 STORM<br>10-5 DOS AT<br>CHAPTER 11<br>11-1 CONFIG<br>11-2 SNMPV3                             | IGMP SNOOPING           TY           IDDRESS           LLDP           NFIGURATION      |                                                                                                    |
| CHAPTER 7<br>7-1 PROPER<br>7-2 GROUP A<br>CHAPTER 8<br>8-1 LLDP CO<br>8-2 LLDP NE<br>CHAPTER 9<br>9-1 PROPER<br>9-2 STATUS<br>CHAPTER 10<br>10-1 MANAG<br>10-2 PORT IS<br>10-3 PORT S<br>10-4 STORM<br>10-5 DOS AT<br>CHAPTER 11<br>11-1 CONFIG<br>11-2 SNMPV3<br>CHAPTER 12                                 | IGMP SNOOPING                                                                          | 25<br>25<br>26<br>27<br>27<br>27<br>28<br>30<br>30<br>30<br>30<br>30<br>30<br>30<br>30<br>30<br>31<br>34<br>34<br>34<br>36<br>36<br>37<br>34<br>36 |
| CHAPTER 7<br>7-1 PROPER<br>7-2 GROUP A<br>CHAPTER 8<br>8-1 LLDP CO<br>8-2 LLDP NEI<br>CHAPTER 9<br>9-1 PROPER<br>9-2 STATUS<br>CHAPTER 10<br>10-1 MANAGI<br>10-2 PORT IS<br>10-3 PORT S<br>10-4 STORM<br>10-5 DOS AT<br>CHAPTER 11<br>11-1 CONFIG<br>11-2 SNMPV3<br>CHAPTER 12<br>12-1 SMTP S<br>12-2 SYSLOG | IGMP SNOOPING                                                                          | 25<br>26<br>26<br>27<br>27<br>28<br>30<br>30<br>30<br>30<br>30<br>30<br>30<br>30<br>30<br>30<br>30<br>30<br>30                                     |

| CHAPTER 13                                                                                                    | QUALITY OF SERVICE                                                      | 47                               |
|----------------------------------------------------------------------------------------------------|-------------------------------------------------------------------------|----------------------------------|
| 13-1 GLOBAL S<br>13-2 PORT SET<br>13-3 PORT POL<br>13-4 PORT SHA<br>13-5 PORT SCH<br>13-6 COS/802.1<br>13-7 COS/802.1 | ETTINGS<br>TINGS<br>ICING<br>PER<br>IEDULER<br>P MAPPING<br>P REMARKING | 47<br>48<br>49<br>49<br>50<br>51 |
| CHAPTER 14                                                                                                    | SPANNING TREE                                                           | 53                               |
| 14-1 STATE<br>14-2 REGION C<br>14-3 INSTANCE                                                                          | ONFIG<br>VIEW                                                           | 53<br>54<br>55                   |
| CHAPTER 15                                                                                                    | MAC ADDRESS TABLE                                                       | 60                               |
| CHAPTER 16                                                                                                    | DHCP                                                                    | 61                               |
| 16-1 DHCP SER                                                                                                    | VER                                                                     | 61                               |
| CHAPTER 17                                                                                                    | DIAGNOSTICS                                                             | 62                               |
| 17-1 MIRRORIN<br>17-2 PING<br>17-3 LAN CABLI                                                                          | G<br>E DIAGNOSTICS                                                      | 62<br>63<br>63                   |
| CHAPTER 18                                                                                                    | MAINTENANCE                                                             | 65                               |
| 18-1 CONFIGUE                                                                                                    | RATION                                                                  | 65                               |

# INTRODUCTION

# **Overview**

In this User Guide, it will not only tell you how to install and connect your network system but configure and monitor the 0E-8PRTMAN / 0E-24PRTMAN through the web by (RJ-45) serial interface and Ethernet ports step-by-step. Many explanations in detail of hardware and software functions are shown as well as the examples of the operation for web-based interface.

The 0E-8PRTMAN / 0E-24PRTMAN are L2 smart PoE switches, is a portfolio of affordable managed switches that provides a reliable infrastructure for your business network. These switches deliver more intelligent features you need to improve the availability of your critical business applications, protect your sensitive information, and optimize your network bandwidth to deliver information and applications more effectively. It provides the ideal combination of affordability and capabilities for entry level networking includes small business or enterprise application and helps you create a more efficient, better-connected workforce.

0E-8PRTMAN / 0E-24PRTMAN is L2 smart POE Switches, the specification is highlighted as follows.

# Features

- Layer 2 Switch
  - 802.1d (STP), 802.1w (RSTP), 802.1s (MSTP)
  - Loop protection
  - SNMP
  - QoS
  - VLAN
  - LACP
  - DHCP Server
  - PoE Management
  - PoE Per Port On/OFF Control
  - PoE Status
  - PoE Power Delay
  - PoE Auto Checking
  - PoE Scheduling Profile

Initial Configuration This chapter instructs you how to configure and manage the 0E-8PRTMAN / 0E-24PRTMAN through the web user interface. With this facility, you can easily access and monitor through any one port of the switch all the status of the switch, including, each port activity, Spanning tree status, port aggregation status, VLAN and priority status, and so on.

The default values of the 0E-8PRTMAN / 0E-24PRTMAN are listed in the table below:

| IP Address      | 192.168.1.1   |
|-----------------|---------------|
| Subnet Mask     | 255.255.255.0 |
| Default Gateway | 192.168.1.254 |
| User Name       | admin         |
| Password        | admin         |

After the 0E-8PRTMAN / 0E-24PRTMAN have been finished configuring the interface, you can browse it at re-login page. In the IP address bar of a browser, it will show the following screen and ask you to input username and password in order to login and access authentication.

The default username is "admin" and password is "admin". For the first time to use, please enter the default username and password, and then click the <Login> button. The login process now is completed. In this login menu, you have to input the complete username and password respectively, the 0E-8PRTMAN / 0E-24PRTMAN will not give you a shortcut to username automatically. This looks inconvenient, but safer.

In the 0E-8PRTMAN / 0E-24PRTMAN, allowed two or more users using administrator's identity to manage this switch, which administrator to do the last setting, it will be an available configuration to effect the system.

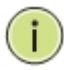

### NOTE:

To optimize the display effect, we recommend you to use Google Chrome,, Firefox, Microsoft Edge and have the resolution 1024x768. The switch supported neutral web browser interfaces

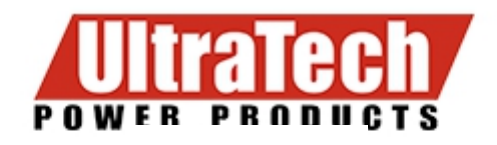

# 0E-8PRTMAN

| Password | Username |       |  |  |
|----------|----------|-------|--|--|
|          | Password |       |  |  |
| Login    |          | Login |  |  |

Figure 1: The login page

# Chapter 2 FIRST TIME WIZARD

When the first time you use this device, you can configure some basic settings, such as password, IP address, date & time, system information.

According to the following procedure:

### Step1: Change default password

Configure new password and enter it again.

|               | Ultratech<br>Power products<br>0E-8PRTMAN                                                                  |                  |
|---------------|----------------------------------------------------------------------------------------------------|------------------|
| 1<br>PASSWORD | IP ADDRESS DATE & TIME                                                                                     | 4<br>INFORMATION |
|               | Change default password                                                                                    |                  |
|               | New password                                                                                               | ſ                |
|               | Repeat new password                                                                                        |                  |
|               | Password must contain:                                                                                     |                  |
|               | 2. At least 1 upper case, 1 lower case and 1 numeric<br>New password should not be blank or default value. |                  |
|               | Next                                                                                                    |                  |

Figure 2: Change default password

# Step2: Set IP address

Select "obtain IP address via DHCP" or "Set IP address manually" to set IP address.

| 1<br>PASSWORD | IP ADDRESS                  | DATE & TIME | INFORMATION |  |
|---------------|-----------------------------|-------------|-------------|--|
|               | Set IP a                    | address     |             |  |
|               | ◯ Obtain IP address via DH0 | CP          |             |  |
|               | Set IP address manually     |             |             |  |
|               | IP address                  |             |             |  |
|               | 192.168.1.1                 |             |             |  |
|               | Subnet mask                 |             |             |  |
|               | 255.255.255.0               |             |             |  |
|               | Default router              |             |             |  |
| 192.168.1.254 |                             |             |             |  |
|               | DNS                         |             |             |  |
|               | 0.0.0.0                     |             |             |  |
|               |                             |             |             |  |

Figure 3: Set IP address

# Step3: Set date and time

Enable "Automatic data and time" or select manually to set date and time.

|               | DE-8PF                            | TECH<br>RODUCTS<br>RTMAN |             |
|---------------|-----------------------------------|--------------------------|-------------|
| 1<br>PASSWORD | 2<br>IP ADDRESS                   | 3<br>DATE & TIME         | INFORMATION |
|               | Set date                          | and time                 |             |
|               | Automatic date and time           | •                        |             |
|               | 2023-03-04 21:53:49 Previous Next |                          |             |

Figure 4: Set date and time

# Step4: Set system information

You can set some system information to this device, such as "System contact", "System name", "System location".

|          | UITA<br>POWER PR<br>0E-8PR | TMAN             |                  |
|----------|----------------------------|------------------|------------------|
| PASSWORD | 2<br>IP ADDRESS            | 3<br>DATE & TIME | 4<br>INFORMATION |
|          | Set system i               | nformation       |                  |
|          | System contact             |                  |                  |
|          | System name                |                  |                  |
|          | 0E-8PRTMAN                 |                  |                  |
|          |                            |                  |                  |
|          | Previous Apply             |                  |                  |

Figure 5: Set system information

# Chapter 3 SYSTEM

PoE Managed switch software provides rich functionality for switches in your networks. This guide describes how to use Web-based management interface (Web UI) to configure managed switch software features.

The Web UI supports all frequently used web browsers listed below:

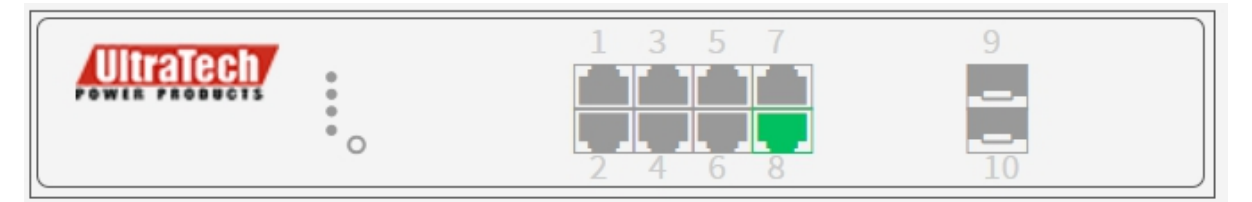

**Figure 6: Port Information** 

In the Web UI, the left column shows the configuration menu. The top row shows the switch's current linking status described below.

- Orange : The LAN port is powered on and is connected with 10/100M linking speed powered

device.

- Green : The LAN port is powered on and is connected with 1000M linking speed powered

device

- Gray : The LAN port is NOT connected with any device.

On the top-right part, it shows useful functions for users to save the system configuration, log out the system. The rest of the screen area displays the configuration settings.

# 3-1 System Information

You can identify the system by configuring system name, location and the contact of the switch. The switch system's contact information is provided here.

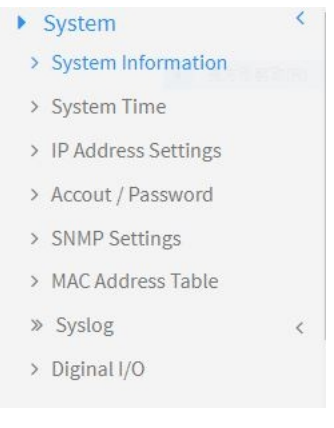

Figure 7: System

### Web interface

- To configure System Information in the web interface:
- 1. Click System -> System Information.

- 2. Input System Name, Location and Contact information in this page.
- 3. Click Apply.

| System Information |                                      |
|--------------------|--------------------------------------|
| Model Name         | 0E-8PRTMAN                           |
| System Description | 8xGbE PoE + 2xGbE SFP Managed Switch |
| Firmware Version   | 2.03.0531                            |
| MAC Address        | 6C:2A:DF:01:00:51                    |
| System Name        | 0E-BPRTMAN                           |
| Location           |                                      |
| Contact            |                                      |
| System Date        | 2023-03-04 21:54:53                  |
| System Uptime      | 0 days, 0:05:53                      |

### Figure 8: System Information

# **Parameter Description:**

Description

Displays the system description.

# Model Name

Displays the factory defined model name for identification purpose.

# MAC Address

Base MAC address of the switch.

IP Address

The IP Address of this switch.

# Subnet Mask

The Subnet Mask IP Address of this switch.

# Default Gateway

The Gateway IP Address of this switch.

# Firmware Version

The software version of this switch.

# System Time

The current (GMT) system time and date. The system time is obtained through the Timing server running on the switch, if any.

# Uptime

The period of time the device has been operated.

# System name

An administratively assigned name for this managed node. By convention, this is the node's fully-qualified domain name. A domain name is a text string drawn from the alphabet (A-Z, a-z), digits (0-9), minus sign (-). No space characters are permitted as part of a name. The first character must be an alpha character. And the first or last character must not be a minus sign. The allowed string length is 0 to 128.

# Location

The physical location of this node(e.g., telephone closet, 3rd floor). The allowed string length is 0 to 128, and the allowed content is the ASCII characters from 1 to 32.

# Contact

The textual identification of the contact person for this managed node, together with information on how to contact this person. The allowed string length is 0 to 128, and the allowed content is

# 3-2 System Time

The switch provides manual and automatic ways to set the system time via NTP. Manual setting is simple and you just input "Year", "Month", "Day", "Hour", "Minute" and "Second" within the valid value range indicated in each item.

### Web interface

To configure System Time in the web interface:

- 1. Click System -> System Time.
- 2. Specify the Time parameter.
- 3. Click Apply.

### NOTE:

Each time when you click apply, it will set new date to system. If **Clock Source** is "Local Setting" and **Daylight Saving Time** is "On", the **System Date** should be manual to "Standard Time" to avoid time configuration shift.

| System Time                        |                                           |
|------------------------------------|-------------------------------------------|
| Time Configuration                 |                                           |
| Clock Source                       | Local Settings 🗸                          |
| System Date                        | 2023-01-01 08:02:40 (yyyy-mm-dd hh:mm:ss) |
| NTP Server                         |                                           |
| Time Zone Configuration            |                                           |
| Time Zone                          | (UTC+08:00)Taipei                         |
| Acronym                            | (0 - 16 characters)                       |
| Daylight Saving Time Configuration |                                           |
| Daylight Saving Time               | off                                       |
|                                    | Start Time settings                       |
| Month                              | ja 🗸                                      |
| Week                               | 1 ¥                                       |
| Day                                | Mc 🗸                                      |
| Hours                              | 0 🗸                                       |
|                                    | End Time settings                         |
| Month                              | ja 🗸                                      |
| Week                               | 1 ¥                                       |
| Day                                | Mc 🗸                                      |
| Hours                              | 0 🗸                                       |
|                                    | Offset settings                           |
| Offset                             | ٥                                         |
| ApplyReset                         |                                           |

Figure 9: System Time

### **Parameter Description:**

# Time Configuration

You can input Year, Month, Day, Hour, Minute and Second manually, or by clicking "Copy Computer Time" button to get time through PC, and to enable/disable obtaining system time through the time server.

# Time Zone

Lists various Time Zones worldwide. Select appropriate Time Zone from the drop down and click Apply to set.

# Daylight Saving Time

To enable/disable daylight saving time function.

# Start Time Settings

Month - Select the starting month. Day - Select the starting day.

Hours - Select the starting hour.

# End Time Settings

Month - Select the ending month.

Day - Select the ending day.

Hours - Select the ending hour.

# Offset

The number of minutes to be added by Daylight Saving Time. (Range: 1 to 720 minutes)

# 3-3 IP Address Settings

The IPv4 address for the switch could be obtained via DHCP Server for VLAN 1. To manually configure an address, you need to change the switch's default settings to values that are compatible with your network. You may also need to establish a default gateway between the switch and management stations that exist on another network segment.

# Web Interface

To configure an IP Settings in the web interface:

- 1. Click System -> IP Address Settings.
- 2. Enable or Disable the IPv4 DHCP Client.
- 3. Specify the IPv4 Address, Subnet Mask and Gateway.
- 4. Input IPv4 DNS Server if desired.
- 5. Click Apply.

| P Address Settings      |                         |
|-------------------------|-------------------------|
| IPv4 DHCP Client Enable |                         |
| IPv4 Address            | 192.168.1.1             |
| Subnet Mask             | 255.255.255.0           |
| Gateway                 | 192.168.1.254           |
| DNS Server              | 0.0.0.0                 |
| IPv6 DHCP Client Enable |                         |
| IPv6 Link-Local Address | fe80::6e2a:dfff:fe01:3b |
| IPv6 Address            | :                       |
| IPv6 Prefix Length      | 64                      |
| IPv6 Gateway            | :                       |
|                         |                         |

Figure 10: IP Address Setting

### Parameter Description:

### DHCP Client Enable

Enable the DHCP client by clicking this checkbox. If this option is enabled, the system will configure the IPv4 address and mask of the interface using the DHCP protocol. The DHCP client will announce the configured System Name as hostname to provide DNS lookup.

### IPv4 Address

The IPv4 address of the interface in dotted decimal notation.

If DHCP is enabled, this field is not used. The field may also be left blank if IPv4 operation on the interface is not desired.

# Subnet Mask

User IP subnet mask of the entry.

### Default Gateway

The IP address of the IP gateway. Valid format is dotted decimal notation, or a valid IPv6 notation. Gateway and Network must be in the same type.

### DNS Server

This setting controls the DNS name resolution done by the switch.

# 3-4 Account / Password

This page provides an overview of the current users. Use this page to modify the user name and password.

# Web Interface

To configure User Account in the web interface:

- 1. Click System -> Account/Password.
- 2. Specify the User Name.
- 3. Specify new password and confirm new password.
- 4. Click Apply.
| Account / Password |       |
|--------------------|-------|
| Username           | admin |
| New Password       |       |
| Confirm Password   |       |
| Apply Reset        |       |

Figure 11: Account / Password

## **Parameter Description:**

■ Username

The name identifying the user. The field can be input 32 characters.

- New Password
   To type the new password. The field can be input 32 characters.
- Confirm Password

To type the new password again. You must type the same password again in the field.

The section describes to configure the Port detail parameters of the switch. Others you could use the Port configure to enable or disable the Port of the switch. Monitor the ports content or status in the function

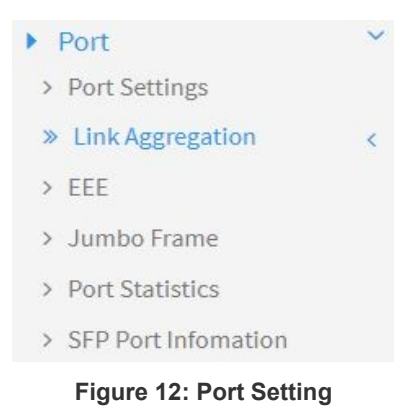

## 4-1 Port Setting

This page displays current port configuration. Ports can also be configured here.

## Web Interface

To configure a Current Port Configuration in the web interface:

- 1. Click Port -> Port Setting.
- 2. Click the port number which you want to configure. (For example: Port 9)
- 3. Click Edit.
- 4. Specify the parameters you want to configure.
- 5. Click Apply.

| Refresh   |      |          |      |   |           |      |             |
|-----------|------|----------|------|---|-----------|------|-------------|
|           |      | Speed    |      |   | Flow Cont | rol  |             |
| Port Link | Link | Status   | Mode |   | Status    | Mode | Description |
| 1         | ٠    | 1G FDX   | Auto | ~ | Off       |      |             |
| 2         | •    | Down     | Auto | ~ | Off       |      |             |
| 3         | •    | 1G FDX   | Auto | ~ | Off       |      |             |
| 4         | •    | Down     | Auto | ~ | Off       |      |             |
| 5         | •    | 100M FDX | Auto | ~ | Off       |      |             |

Figure 13: Port Setting

## 4-2 Link Aggregation

This page is used to configure port's LACP.

## Web Interface

To configure a Current Port's LACP in the web interface:

- 1. Click Port -> Link Aggregation.
- 2. Specify Link Aggregation Group and the port's LACP method you want to configure. (For example: Port 9)
- 3. Click Apply.

| Port |        |              |           |              |               |  |  |
|------|--------|--------------|-----------|--------------|---------------|--|--|
| Port | Method | Method Group | LACP Role | LACP Timeout | LACP Priority |  |  |
| 1    | None 🗸 | 1 ~          | Active 🗸  | Fast 🛩       | 1             |  |  |
| 2    | None 🗸 | 1 ~          | Active 🗸  | Fast 🗸       | 1             |  |  |
| 3    | None 🗸 | 1 ~          | Active 🗸  | Fast 🗸       | 1             |  |  |
| 4    | None 🗸 | 1 🗸          | Active 🗸  | Fast 🗸       | 1             |  |  |
| 5    | None 🗸 | 1 ~          | Active 🗸  | Fast 🗸       | 1             |  |  |
| 6    | None 🗸 | 1 ~          | Active 🗸  | Fast 🗸       | 1             |  |  |
| 7    | None 🗸 | 1 ~          | Active 🗸  | Fast 🗸       | 1             |  |  |
| 0    | None   | 1 ~          | Activo    | Fact V       | 1             |  |  |

Figure 14: Link Aggregation

## **Parameter Description:**

Method

Current port's LACP method.(None/LACP/Static)

## 4-3 EEE(Energy Efficient Ethernet)

This page is used to set current ports' energy configuration.

## Web Interface

To configure a Current Port EEE Configuration in the web interface:

- 1. Click Port -> EEE.
- 2. Specify the parameters you want to configure.
- 3. Click Apply.

| EEE  |            | & Home > Port > EE |
|------|------------|--------------------|
| Port | Configure  |                    |
| 1    | Disabled V |                    |
| 2    | Disabled V |                    |
| 3    | Disabled 🗸 |                    |
| 4    | Disabled 🗸 |                    |
| 5    | Disabled 🗸 |                    |
| 6    | Disabled 🗸 |                    |
| 7    | Disabled 🗸 |                    |
| 8    | Disabled 🗸 |                    |

## Figure 15: Link Aggregation

## **Parameter Description:**

## Configure

To enable/disable EEE function

## 4-4 Jumbo Frame

This page is used to set jumbo frame function.

## Web Interface

To configure jumbo frame function in the web interface:

- 1. Click Port -> Jumbo Frame.
- 2. Specify the parameters you want to configure.
- 3. Click Apply.

| Jumbo Frame |  |
|-------------|--|
| Jumbo Frame |  |
| Apply Reset |  |

#### Figure 16: Jumbo Frame

#### Parameter Description:

■ To enable/disable jumbo frame function.

## 4-5 Port Statistics

The Port Statistics page displays port summary and status information. This page displays

standard counters on network traffic from the Interfaces. The port counters would be display in four groups individually.

## Web Interface

To display Port Statistics in the web interface:

- 1. Click Port -> Port Statistics.
- 2. Check Packets, Bytes , Error and Drops individually to view each port's statistics information.
- 3. Click "Clear" button will clear counter of current selected port.

| Port S | tatistics   |             |          |             |          |             | 6        | BHome > Port > Port St |
|--------|-------------|-------------|----------|-------------|----------|-------------|----------|------------------------|
| Auto-R | efresh Ooff | Refresh     | ır       |             |          |             |          |                        |
|        | Packets     |             | Bytes    |             | Errors   |             | Drops    |                        |
| Port   | Received    | Transmitted | Received | Transmitted | Received | Transmitted | Received | Transmitted            |
| 1      | 709         | 771863      | 49618    | 56042281    | 0        | 0           | 0        | 0                      |
| 2      | 0           | 0           | 0        | 0           | 0        | 0           | 0        | 0                      |
| 3      | 689508      | 185682      | 74201364 | 15832718    | 0        | 0           | 0        | 0                      |
| 4      | 0           | 0           | 0        | 0           | 0        | 0           | 0        | 0                      |
| 5      | 5649        | 770722      | 2102210  | 55974615    | 0        | 0           | 0        | 0                      |
| 6      | 0           | 0           | 0        | 0           | 0        | 0           | 0        | 0                      |
| 7      | 4759        | 778557      | 678075   | 62270085    | 0        | 0           | 0        | 0                      |
| 8      | 0           | 0           | 0        | 0           | 0        | 0           | 0        | 0                      |

## Figure 17: Port Statistics

## **Parameter Description:**

- Refresh[Button]
   To refresh selected port information.
- Clear[Button]

To clear counter of current selected port.

## 4-6 SFP Port Information

The section describes that switch could display the SFP module detail information which you connect it to the switch. The information includes: Connector type, Fiber type, wavelength, bit rate and Vendor OUI etc.

## Web Interface

To display Port Statistics in the web interface:

4. Click Port -> SFP Port Information

| SFP Port Information     |          | Home > Port > SFP Port Information |
|--------------------------|----------|------------------------------------|
| Auto-Refresh Off Refresh | Port 9 🗸 | ŕ                                  |
| Port                     | 9        |                                    |
| Connector Type           | none     |                                    |
| Fiber Type               | none     |                                    |
| Tx Central Wavelength    | none     |                                    |
| Bit Rate                 | none     |                                    |
| Vendor OUI               | none     |                                    |
| Vendor Name              | none     |                                    |
| Vendor P/N               | none     |                                    |
| Vendor Revision          | none     |                                    |
| Vendor Serial Number     | none     |                                    |

## Figure 18: SFP Port Information

## Parameter Description:

#### 

**Refresh[Button]** To refresh selected port information.

## Chapter 5 PoE Management

This chapter describes the PoE management including PoE Configuration, PoE Status, PoE Power Delay, PoE Auto Check and PoE Scheduling Profile.

## 5-1 PoE Configuration

This page displays current PoE ports' power ON/OFF status and schedule profile. It can also be configured here.

#### Web Interface

To configure a PoE port's power in the web interface:

- 1. Click PoE Management -> PoE Configuration.
- 2. Specify the parameters which you want to configure.
- 3. Click Apply.

| rt | PoE Mode  | PoE Schedule |   | Priority | Maximum Power [W] |
|----|-----------|--------------|---|----------|-------------------|
|    | Enabled 🗸 | Disabled     | ~ | High 🗸   | 32                |
|    | Enabled 🗸 | Disabled     | ~ | High 🗸   | 32                |
| 3  | Enabled 🗸 | Disabled     | ~ | High 🗸   | 32                |
| ŀ  | Enabled 🗸 | Disabled     | ~ | High 🗸   | 32                |
| 5  | Enabled 🗸 | Disabled     | ~ | High 🗸   | 32                |
|    | Enabled 🗸 | Disabled     | ~ | High 🗸   | 32                |
| ,  | Enabled 🗸 | Disabled     | ~ | High 🗸   | 32                |
| 3  | Enabled 🗸 | Disabled     | ~ | High 🗸   | 32                |

#### Figure 19: PoE Configuration

#### **Parameter Description:**

PoE Mode

To enable/disable port's power

PoE Schedule

To set port's schedule profile. (profile 1 to 10, disabled means no schedule profile)

#### Priority

To set port's priority.

Maximum Power(W)

To set port's power.

## 5-2 PoE Status

This page displays current ports' power status.

## Web Interface

To display PoE port's power information in the web interface, click PoE Management -> PoE Status.

B Home ≥ PoE Management ≥ PoE Status

## PoE Status

| Auto-Refr | esh off Ref | resh       |              |          |                |
|-----------|-------------|------------|--------------|----------|----------------|
| Port      | PD Class    | Power Used | Current Used | Priority | Port Status    |
| 1         | -           | 0.00 [W]   | 0 [mA]       | High     | No PD detected |
| 2         | -           | 0.00 [W]   | 0 [mA]       | High     | No PD detected |
| 3         | -           | 0.00 [W]   | 0 [mA]       | High     | No PD detected |
| 4         | -           | 0.00 [W]   | 0 [mA]       | High     | No PD detected |
| 5         | -           | 0.00 [W]   | 0 [mA]       | High     | No PD detected |
| 6         | -           | 0.00 [W]   | 0 [mA]       | High     | No PD detected |
| 7         | -           | 0.00 [W]   | 0 [mA]       | High     | No PD detected |
| 8         | -           | 0.00 [W]   | 0 [mA]       | High     | No PD detected |
| Total     |             | 0 [W]      | 0 [mA]       |          |                |

#### Figure 20: PoE Status

## **Parameter Description:**

## Auto Refresh

To refresh web page automatically every 10 seconds.

Port

The port number.

## PD Class

The IEEE802.3af/at/bt defined power classification.

Class0: 0.44~12.95 W

Class1: 0.44~3.84 W

Class2: 3.84W~6.49 W

Class3: 6.49~12.95 W

Class4: 12.95~25.5 W

## Power Allocated

The port's PoE can used maximum

## Power Used

The port's PoE used power.

## Current Used

The port's PoE used current.

Priority

The port's PoE priority.

## Port Status

The port's PoE Status.

## 5-3 PoE Power Delay

This page displays current PoE ports' power delay function. It can also be configured here.

## Web Interface

To configure a port power delay function in the web interface:

- 1. Click PoE Management -> PoE Power Delay.
- 2. Specify the parameters which you want to configure.
- 3. Click Apply.

#### PoE Power Delay

Home > PoE Management > PoE Power Delay

| Port | Delay Mode | Delay Time (0~300 sec) |  |
|------|------------|------------------------|--|
| 1    | Disabled V | 0                      |  |
| 2    | Disabled 🗸 | 0                      |  |
| 3    | Disabled 🗸 | 0                      |  |
| 4    | Disabled 🗸 | 0                      |  |
| 5    | Disabled 🗸 | 0                      |  |
| 6    | Disabled 🗸 | 0                      |  |
| 7    | Disabled 🗸 | 0                      |  |
| 3    | Disabled 🗸 | 0                      |  |

#### Figure 21: PoE Power Delay

## **Parameter Description:**

Delay Mode

To enable/disable power delay function

Delay Time

To set port's power delay time. (0 ~ 300 seconds)

## 5-4 PoE Auto Checking

This page displays current PoE ports' power auto checking function. It can also be configured here.

## Web Interface

To configure a port power auto checking function in the web interface:

- 1. Click PoE Management -> PoE Auto Checking.
- 2. Specify the parameters which you want to configure.

## 3. Click Apply.

| Ping Check |                    |           | ieck Off              |            |                     |                   |                     |                      |
|------------|--------------------|-----------|-----------------------|------------|---------------------|-------------------|---------------------|----------------------|
| Port       | Ping IP<br>Address | Start Tim | Interval<br>Time(sec) | Retry Time | Failure<br>Log      | Failure<br>Action | Reboot<br>Time(sec) | Max. Reboot<br>Times |
| 1          | 0.0.0.0            | 30        | 30                    | 3          | error:0,<br>total:0 | Nothi 🗸           | 15                  | 0                    |
| 2          | 0.0.0.0            | 30        | 30                    | 3          | error:0,<br>total:0 | Nothi 🗸           | 15                  | 0                    |
| 3          | 0.0.0.0            | 30        | 30                    | 3          | error:0,<br>total:0 | Nothi 🗸           | 15                  | 0                    |
| 4          | 0.0.0.0            | 30        | 30                    | 3          | error:0,<br>total:0 | Nothi 🗸           | 15                  | 0                    |
| 5          | 0.0.0              | 30        | 30                    | 3          | error:0,            | Nothi 🗸           | 15                  | 0                    |

Figure 22: Power Auto Check

## Parameter Description:

## Ping IP Address

The PD's IP Address used to test its connectivity.

## Start Time

After Startup Time, PoE auto checking function will be started. Default: 30, range: 30-60 seconds.

## Interval Time

Device will send checking message to PD each interval time. Default: 30, range: 10-120 seconds.

## Retry Time

When PoE port can't ping the PD, it will retry to send detection again. When reaching the retry time, it will trigger failure action. Default: 3, range: 1-5.

## Failure Log

Failure loggings counter.

## Failure Action

The action when reaching the retry time fail detection.

Nothing: Keep Ping the remote PD but does nothing further.

Reboot: Cut off the power of the PoE port, make PD rebooted.

## Reboot Time

When PD has been rebooted, the PoE port restored power after the Reboot Time. Default: 15, range: 3-120 sec.

## 5-5 PoE Scheduling Profile

This page displays current PoE ports' power schedule profile function. It can also be configured here.

## Web Interface

To configure power scheduling profile in the web interface:

1. Click PoE Management -> PoE Scheduling Profile.

- 2. Specify the parameters which you want to configure.
- 3. Click Apply.

| Profile   | file 1 ~   |                       |                       |     |
|-----------|------------|-----------------------|-----------------------|-----|
| Name      | profile1   |                       |                       |     |
|           | Start Time |                       | End Time              |     |
| Week Day  | нн         | ММ                    | нн                    | ММ  |
| *         | < •        | <ul> <li>✓</li> </ul> | <ul> <li>v</li> </ul> | < v |
| Monday    | 0 ~        | 0 ~                   | 0 ~                   | 0 ~ |
| Tuesday   | 0 ~        | 0 ~                   | 0 ~                   | 0 ~ |
| Wednesday | 0 ~        | 0 ~                   | 0 ~                   | 0 ~ |
| Thursday  | 0 ~        | 0 ~                   | 0 ~                   | 0 ~ |

Figure 23: PoE Scheduling Profile

## Parameter Description:

Profile

The profile number. (1~last)

- Name
   The profile name.
- Start Time <HH>

The starting hour time.

- Start Time <MM> The starting minute time.
- End Time <HH> The ending hour time.

## ■ End Time <MM>

The ending minute time.

Chapter 6 VLAN

A virtual local area network, virtual LAN or VLAN, is a group of hosts with a common set of requirements that communicate as if they were attached to the same broadcast domain, regardless of their physical location. A VLAN has the same attributes as a physical local area network (LAN), but it allows for end stations to be grouped together even if they are not located on the same network switch. VLAN membership can be configured through software instead of physically relocating devices or connections.

## 6-1 VLAN Configuration

To create new VLANs for management purpose. The management VLAN is used to establish an IP connection to the switch from a workstation connected to a port in the VLAN. By default, the active management VLAN is VLAN 1, but you can designate any VLAN as the management VLAN and only one management VLAN can be active at a time.

When you specify a new management VLAN, your HTTP connection to the old management VLAN is lost. For this reason, you should have a connection between your management station and a port in the new management VLAN or connect to the new management VLAN through a multi-VLAN route

#### Web Interface

To create new VLANs the web interface:

- 1. Click VLAN -> VLAN configuration
- 2. Input new VLANs.
- 3. Click Apply.

| VLAN C  | onfiguration              |           |                                      |                         | Home > VLAN > VLAN Configuration |  |  |  |  |  |
|---------|---------------------------|-----------|--------------------------------------|-------------------------|----------------------------------|--|--|--|--|--|
| Globa   | Global VLAN Configuration |           |                                      |                         |                                  |  |  |  |  |  |
| Manag   | ement VLAN                | 1         |                                      |                         |                                  |  |  |  |  |  |
| Allow A | Allow Access VLANs        |           |                                      |                         |                                  |  |  |  |  |  |
| Port V  | Port VLAN Configuration   |           |                                      |                         |                                  |  |  |  |  |  |
| Port    | Mode                      | Port VLAN | Ingress Filtering Ingress Acceptance |                         | Allowed VLANs                    |  |  |  |  |  |
| 1       | Access 🗸                  | 1         |                                      | Tagged and Untagged 🗸 🗸 | 1                                |  |  |  |  |  |
| 2       | Access 🗸                  | 1         |                                      | Tagged and Untagged 🗸 🗸 | 1                                |  |  |  |  |  |
| 3       | Access 🗸                  | 1         |                                      | Tagged and Untagged 🗸 🗸 | 1                                |  |  |  |  |  |
| 4       | Access 🗸                  | 1         |                                      | Tagged and Untagged 🗸 🗸 | 1                                |  |  |  |  |  |
| 5       | Access 🗸                  | 1         |                                      | Tagged and Untagged 🗸 🗸 | 1                                |  |  |  |  |  |

Figure 24: VLAN Configuration

#### Parameter Description:

#### Allow Access VLANs

The VLANs list you want to create. Enter the final VLAN list you want.

e.g. 1 or 1,4,9,11 which means your system has VLAN 1,4,9,11.

## 6-2 VLAN Membership

This page provides an overview of membership status of VLANs. Users can set ports as untagged or tagged member of VLAN.

## Web Interface

To configure VLAN membership configuration in the web interface:

- 1. Click VLAN -> VLAN Membership.
- 2. To see the VLAN member for the port(s).
- 3. Click Apply.

| VL                       | VLAN Membership & Home > VLAN > VLAN Membership |               |   |   |   |   |   |   |   |   |    |
|--------------------------|-------------------------------------------------|---------------|---|---|---|---|---|---|---|---|----|
| Auto-Refresh Off Refresh |                                                 |               |   |   |   |   |   |   |   |   |    |
|                          |                                                 | Port Memebers |   |   |   |   |   |   |   |   |    |
| v                        | LAN ID                                          | 1             | 2 | 3 | 4 | 5 | 6 | 7 | 8 | 9 | 10 |
| 1                        |                                                 | U             | U | U | U | U | U | U | U | U | U  |

Figure 25: VLAN Member

#### **Parameter Description:**

VLAN ID

The VLAN ID list(s).

Port Members

The port status with VLAN setting.

The function is used to establish the multicast groups to forward the multicast packet to the member ports, and, in nature, avoids wasting the bandwidth while IP multicast packets are running over the network. This is because a switch that does not support IGMP or IGMP Snooping cannot tell the multicast packet from the broadcast packet, so it can only treat them all as the broadcast packet. Without IGMP Snooping, the multicast packet forwarding function is plain and nothing is different from broadcast packet.

A switch supported IGMP Snooping with the functions of query, report and leave, a type of packet exchanged between IP Multicast Router/Switch and IP Multicast Host, can update the information of the Multicast table when a member (port) joins or leaves an IP Multicast Destination Address. With this function, once a switch receives an IP multicast packet, it will forward the packet to the members who joined in a specified IP multicast group before.

The packets will be discarded by the IGMP Snooping if the user transmits multicast packets to the multicast group that had not been built up in advance. IGMP mode enables the switch to issue IGMP function that you enable IGMP proxy or snooping on the switch, which connects to a router closer to the root of the tree. This interface is the upstream interface. The router on the upstream interface should be running IGMP.

## 7-1 Property

This page sets the property of IGMP Snooping, including State, Immediate Leave and Unknown Multicast.

## Web Interface

To configure the property of IGMP Snooping in the web interface:

- 1. Click IGMP Snooping -> Property.
- 2. Specify the parameters which you want to configure.
- 3. Click Apply.

| Property          |        |  |
|-------------------|--------|--|
| State             | Enable |  |
| Immediate Leave   | Enable |  |
| Unknown Multicast | Block  |  |
| Apply Reset       |        |  |

Figure 26: Property

#### **Parameter Description:**

State

To enable/disable IGMP Snooping function.

Immediate Leave

If set enabled, the multicast traffic would be stopped as soon as an IGMP leave message received on a port

## Unknown Multicast

If set blocked, the unknown multicast received would be dropped; Otherwise, the packets would be flooded

## 7-2 Group Address

This page displays the group address for all port members.

## Web Interface

To view the group address in the web interface:

- 1. Click IGMP Snooping -> Group Address.
- 2. Click "Clear" to delete the entries.
- 3. Click "Refresh" to reload the entries.

| Group Address     |               | Be Home ⇒ IGMP Snooping ⇒ Group Address |
|-------------------|---------------|-----------------------------------------|
| Auto-Refresh Ooff | Refresh Clear |                                         |
| VLAN              | Group Address | Member                                  |
|                   |               |                                         |

#### Figure 27: Group Address

## **Parameter Description:**

VLAN

VLAN.

Group Address

Group Address of IGMP Snooping.

Member

IGMP Snooping Members.

Clear[Button]

To delete the entries.

Refresh[Button]

To reload the entries.

## Chapter 8 LLDP

The switch supports the LLDP. For current information on your switch model, The Link Layer Discovery Protocol (LLDP) provides a standards-based method for enabling switches to advertise themselves to adjacent devices and to learn about adjacent LLDP devices. The Link Layer Discovery Protocol (LLDP) is a vendor-neutral Link Layer protocol in the Internet Protocol Suite used by network devices for advertising their identity, capabilities, and neighbors on a IEEE 802 local area network, principally wired Ethernet. The protocol is formally referred to by the IEEE as Station and Media Access Control Connectivity Discovery specified in standards document IEEE 802.1AB.

## 8-1 LLDP Configuration

This page is used to configure LLDP settings. You can per port to do the LLDP configuration and the detail parameters, the settings will take effect immediately. This page allows the user to inspect and configure the current LLDP port settings.

Home > LLDP > LLDP Configuration

## Web Interface

To configure the LLDP settings in the web interface:

- 1. Click LLDP -> LLDP Configuration.
- 2. Specify LLDP parameters you want to configure.
- 3. Click Apply.

#### LLDP Configuration

| State                   | ✓ Enable                             |         |  |  |
|-------------------------|--------------------------------------|---------|--|--|
| Tx Interval             | 30                                   | seconds |  |  |
| Tx Hold                 | 4                                    | times   |  |  |
| Tx Delay                | 2                                    | seconds |  |  |
| Tx Reinit               | 2                                    | seconds |  |  |
|                         |                                      |         |  |  |
| LLDP System Information |                                      |         |  |  |
| Chassis ID Subtype      | macAddress                           |         |  |  |
| Chassis ID              | 6C:2A:DF:01:00:51                    |         |  |  |
| System Name             | 0E-8PRTMAN                           |         |  |  |
| System Description      | 8xGbE PoE + 2xGbE SFP Managed Switch |         |  |  |

| System Description 8xGbE PoE + 2xG |        |                  | bE SFP Managed Sv | vitch              |                     |                    |  |  |  |
|------------------------------------|--------|------------------|-------------------|--------------------|---------------------|--------------------|--|--|--|
| LLDP Port Configuration            |        |                  |                   |                    |                     |                    |  |  |  |
|                                    |        | Optional TLVs    | Optional TLVs     |                    |                     |                    |  |  |  |
| Port                               | Mode   | Port Description | System Name       | System Description | System Capabilities | Management Address |  |  |  |
| 1                                  | RxTx 🗸 |                  |                   |                    |                     |                    |  |  |  |
| 2                                  | RxTx v |                  |                   |                    |                     |                    |  |  |  |
| 3                                  | RxTx ¥ |                  |                   |                    |                     |                    |  |  |  |
| 4                                  | RxTx v |                  |                   |                    |                     |                    |  |  |  |
| 5                                  | RxTx ~ |                  |                   |                    |                     |                    |  |  |  |
| 6                                  | RxTx v |                  |                   |                    |                     |                    |  |  |  |

Figure 28: LLDP Configuration

## Parameter Description:

## State

To enable/disable LLDP function.

## TX Hold

Specify the LLDP packet hold time interval as a multiple of the LLDP timer value. The range is 2 to 10, and the default value is 4.

## TX Interval

Specify how often the software sends LLDP updates in seconds. The range is 5 to 32768 seconds. The default value is 30 seconds.

## TX Reinit

Specify the minimum time in seconds an LLDP port waits before reinitializing LLDP transmission. The range is from 1 to 10 and the default value is 2 seconds.

## TX Delay

Specify the delay in seconds between successive LLDP frame transmissions initiated by value or status changes in the LLDP local systems MIB. The range is from 1 up to 8192 seconds and the default transmission delay is 2 seconds.

## ■ Chassis ID Subtype

Type of chassis ID (for example, MAC address).

## Chassis ID

Identifier of the chassis. Where the chassis ID subtype is a MAC address, the MAC address of the device is displayed.

## System Name

The Name of the device.

## System Description

The Description of the device.

## ■ LLDP Port Configuration:

Enable/Disable LLDP State for the ports.

## 8-2 LLDP Neighbor

This page is to display LLDP neighborhood status.

## Web Interface

To display the LLDP neighborhood status in the web interface, click LLDP -> LLDP Neighbor.

| LLDP Ne                  | LDP Neighbor      |                   |                     |                |                        |                       |                       |  |
|--------------------------|-------------------|-------------------|---------------------|----------------|------------------------|-----------------------|-----------------------|--|
| Auto-Refresh Off Refresh |                   |                   |                     |                |                        |                       |                       |  |
| Local<br>Port            | Chasis ID         | Port ID           | Port<br>Description | System<br>Name | System<br>Capabilities | System<br>Description | Management<br>Address |  |
| gi1                      | D0:17:C2:93:8E:ED | D0:17:C2:93:8E:ED |                     |                |                        |                       |                       |  |

#### Figure 29: LLDP Information

## **Parameter Description:**

Local Port

The normal port of the device.

## Chassis ID

Identifier of the chassis. Where the chassis ID subtype is a MAC address, the MAC address of the device is displayed.

#### Port ID

Port identifier.

#### System Name

The Name of the device.

## System Capabilities

Identifies the switch's primary capabilities (bridge, router).

## System Description

The Description of the device.

## Management Address

Specify the management address to be used in LLDP Management Address type, length, and value (TLV) messages. The Management Address TLV typically contains the IPv4 or IPv6 management addresses of the local system. Only out-of-band management addresses must be used for the management-address. Other remote managers can use this address to obtain information related to the local device.

## Chapter 9 Loop Prevention

The chapter describes how to prevent loop situation.

## 9-1 Property

This page is used to configure the loop prevention.

## Web Interface

To configure the loop prevention in the web interface:

- 1. Click Loop Prevention -> Property.
- 2. Specify the parameter you want to configure.
- 3. Click Apply.

| Property    | Be Home ⇒ Loop Prevention ⇒ Property |
|-------------|--------------------------------------|
| State       |                                      |
| Apply Reset |                                      |

Figure 30: Property

#### Parameter description:

- State
- To enable/disable loop prevention function.

## 9-2 Status

This page is used to display the loop status of ports.

## Web Interface

To view the loop status in the web interface, click Loop Prevention -> Status.

| Status     |                 |        |
|------------|-----------------|--------|
| Auto-Refre | esh off Refresh | ^<br>_ |
| Port       | Status          |        |
| 1          | Normal          |        |
| 2          | Normal          |        |
| 3          | Normal          |        |
| 4          | Normal          |        |
| 5          | Normal          |        |
| 6          | Normal          |        |
| 7          | Normal          |        |
| 8          | Normal          |        |
| 9          | Normal          | -      |

Figure 31: Status

# Chapter 10 Security

This section shows you to configure the Port Security settings of the Switch. You can use the Port Security feature to restrict input to an interface by limiting and identifying MAC addresses.

## 10-1 Management

This page is used to configure the connect function.

#### Web Interface

To configure the IP filter function the web interface:

- 1. Click Security -> Management.
- 2. Specify the connection parameter you want to configure.
- 3. Click Apply.

| Client | State | Service Port |  |
|--------|-------|--------------|--|
| HTTP   |       | 80           |  |
| HTTPS  |       | 443          |  |
| Telnet |       | 23           |  |
| SSH    |       | 22           |  |

#### Figure 32: Management

## 10-2 Port Isolation

This page is used to configure the Port Isolation function.

## Web Interface

To configure the port isolation in the web interface:

- 1. Click Security -> Port Isolation.
- 2. Specify the parameter you want to configure.
- 3. Click Apply.

| Port Isola | Port Isolation & Home > Security > Port Isolation |   |   |   |   |   |   |   |    |
|------------|---------------------------------------------------|---|---|---|---|---|---|---|----|
| Port Num   | ber                                               |   |   |   |   |   |   |   |    |
| 1          | 2                                                 | 3 | 4 | 5 | 6 | 7 | 8 | 9 | 10 |
|            |                                                   |   |   |   |   |   |   |   |    |
| Apply      | Apply Reset                                       |   |   |   |   |   |   |   |    |

#### Figure 33: Port Isolation

## **Parameter Description:**

Port Number

Select the port of the device to isolate.

## 10-3 Port Security

This page is used to configure the Port Security function.

## Web Interface

To configure the port security in the web interface:

- 1. Click Security -> Port Security.
- 2. Specify the parameter you want to configure.
- 3. Click Apply.

| Configuration & Home > Security > Port Security > Configuration |            |           |        |          |         |  |  |  |  |
|-----------------------------------------------------------------|------------|-----------|--------|----------|---------|--|--|--|--|
| System Configuration                                            |            |           |        |          |         |  |  |  |  |
| Mode                                                            | (          | off       |        |          |         |  |  |  |  |
| Port Configuration                                              |            |           |        |          |         |  |  |  |  |
| Port                                                            | Mode       | MAC Limit | Action | State    | Re-open |  |  |  |  |
| 1                                                               | Disabled 🗸 | 1         | None 🗸 | Disabled | Re-open |  |  |  |  |
| 2                                                               | Disabled 🗸 | 1         | None 🗸 | Disabled | Re-open |  |  |  |  |
| 3                                                               | Disabled 🗸 | 1         | None 🗸 | Disabled | Re-open |  |  |  |  |
| 4                                                               | Disabled 🗸 | 1         | None 🗸 | Disabled | Re-open |  |  |  |  |
| 5                                                               | Disabled 🗸 | 1         | None 🗸 | Disabled | Re-open |  |  |  |  |

Figure 34: Port Security

#### **Parameter Description:**

Port

The normal port of the device.

Mode

The state of the function.

MAC Limit

The limit number of MAC address.

Action

## 10-4 Storm Control

This page is used to configure the storm control function. A traffic storm occurs when packets flood the LAN, creating excessive traffic and degrading network performance. The traffic broadcast and multicast suppression (or storm control) feature prevents LAN ports from being disrupted by a broadcast, multicast and unicast traffic storm on physical interfaces.

Home > Security > Storm Control

## Web Interface

To configure the storm control function in the web interface:

- 1. Click Security -> Storm Control.
- 2. Specify the parameter you want to configure.
- 3. Click Apply.

#### Storm Control

|      | Broadcast |            | Unknown M | Unknown Multicast |        | Unknown Unicast |  |
|------|-----------|------------|-----------|-------------------|--------|-----------------|--|
| Port | Enable    | Rate (pps) | Enable    | Rate (pps)        | Enable | Rate (pps)      |  |
| 1    |           | 10000      |           | 10000             |        | 10000           |  |
| 2    |           | 10000      |           | 10000             |        | 10000           |  |
| 3    |           | 10000      |           | 10000             |        | 10000           |  |
| 4    |           | 10000      |           | 10000             |        | 10000           |  |
| 5    |           | 10000      |           | 10000             |        | 10000           |  |
| 6    |           | 10000      |           | 10000             |        | 10000           |  |
|      |           |            |           |                   |        |                 |  |

Figure 35: Storm Control

## Parameter description:

Rate

The rate for controlling broadcast, multicast and unicast traffic storm on physical interfaces.

Enable

To enable/disable the function.

## 10-5 DoS Attack Prevention

This page is used to configure the DoS Attack Prevention function.

## Web Interface

To configure the DoS Attack Prevention function in the web interface:

- 1. Click Security -> DoS Attack Prevention.
- 2. Specify the parameter you want to configure.
- 3. Click Apply.

| DoS Attack Preventior | 1                      |                    | Home > Security > DoS Attack Prevention |
|-----------------------|------------------------|--------------------|-----------------------------------------|
| POD                   | ✓ Enable               | Land               | 💌 Enable                                |
| UDP Blat              | Enable                 | TCP Blat           | 🗹 Enable                                |
| DMAC = SMAC           | Enable                 | Null Scan Attack   | 🕑 Enable                                |
| X-Mas Scan Attack     | Enable                 | TCP SYN-FIN Attack | ✓ Enable                                |
| TCP SYN-RST Attack    | Enable                 | ICMP Fragment      | 💽 Enable                                |
| TCP-SYN               | Enable                 | TCP Fragment       | ✓ Enable                                |
| Ping Max Size         | 💽 Enable IPv4 💽 Enable | e IPv6 512         | Byte (0 - 65535)                        |
| TCP Min Hdr Size      | Enable 20              | Byte (0 - 31)      |                                         |
| IPv6 Min Fragment     | Enable 1240            | Byte (0 - 65535)   |                                         |
| Smurf Attack          | Senable 0              |                    |                                         |

#### Figure 36: DoS Attack Prevention

Home > Security > DoS Attack Prevention

## **DoS Attack Prevention**

| Port | State      |  |
|------|------------|--|
| 1    | Disabled 🗸 |  |
| 2    | Disabled 💙 |  |
| 3    | Disabled 🗸 |  |
| 4    | Disabled 🗸 |  |
| 5    | Disabled 🗸 |  |
| 6    | Disabled 🗸 |  |
| 7    | Disabled 🗸 |  |
| 8    | Disabled 🗸 |  |
|      |            |  |

## Figure 37: DoS Attack Prevention (Detail)

## Parameter description:

Port

The normal port of the device.

- State
- To enable/disable the function.

Any Network Management System (NMS) running the Simple Network Management Protocol (SNMP) can manage the Managed devices equipped with SNMP agent, provided that the Management Information Base (MIB) is installed correctly on the managed devices. The SNMP is a protocol that is used to govern the transfer of information between SNMP manager and agent and traverses the Object Identity (OID) of the management Information Base (MIB), described in the form of SMI syntax. SNMP agent is running on the switch to response the request issued by SNMP manager.

Basically, it is passive except issuing the trap information. The switch supports a switch to turn on or off the SNMP agent. If you set the field SNMP "Enable", SNMP agent will be started up. All supported MIB OIDs, including RMON MIB, can be accessed via SNMP manager. If the field SNMP is set "Disable", SNMP agent will be de-activated, the related Community Name, Trap Host IP Address, Trap and all MIB counters will be ignored.

## 11-1 Configuration

This section describes how to configure SNMP System on the switch. This function is used to configure SNMP settings, community name, trap host and public traps as well as the throttle of SNMP. A SNMP manager must pass the authentication by identifying both community names, then it can access the MIB information of the target device. So, both parties must have the same community name. Once completing the setting, click <Apply> button, the setting takes effect.

#### Web Interface

To configure the configure SNMP System in the web interface:

- 1. Click Security, SNMP and configuration.
- 2. Evoke SNMP State to enable or disable the SNMP function.
- 3. Specify the Read Community, Write Community.
- 4. Click Apply.

| Configuration | ו |             |             |            | Home > SNMP > Configuration |
|---------------|---|-------------|-------------|------------|-----------------------------|
| State         |   |             |             |            |                             |
| Community     |   |             |             |            |                             |
| Name 1        |   | Access Mode | Read-Only 🗸 | Group Name | ~                           |
| Name 2        |   | Access Mode | Read-Only 🗸 | Group Name | ~                           |
| Trap Host     |   |             |             |            |                             |
| IP Address 1  |   | Name        | SNMPv1 ¥    | Community  |                             |
| IP Address 2  |   | Name        | SNMPv1 ¥    | Community  |                             |
| Apply Reset   | ] |             |             |            |                             |

Figure 38: The SNMP Configuration

## Parameter description:

#### Read Community :

Indicates the community read access string to permit access to SNMP agent. The allowed string length is 1 to 31, and the allowed content is the ASCII characters from 33 to 126.

The field is applicable only when SNMP version is SNMPv1 or SNMPv2c. If SNMP version is SNMPv3, the community string will be associated with SNMPv3 communities table. It provides more flexibility to configure security name than a SNMPv1 or SNMPv2c community string. In addition to community string, a particular range of source addresses can be used to restrict source subnet.

#### Write Community :

Indicates the community write access string to permit access to SNMP agent. The allowed string length is 1 to 31, and the allowed content is the ASCII characters from 33 to 126.

The field is applicable only when SNMP version is SNMPv1 or SNMPv2c. If SNMP version is SNMPv3, the community string will be associated with SNMPv3 communities table. It provides more flexibility to configure security name than a SNMPv1 or SNMPv2c community string. In addition to community string, a particular range of source addresses can be used to restrict source subnet.

#### Buttons

Apply :

Click to save changes.

Reset :

Click to undo any changes made locally and revert to previously saved values.

## 11-2 SNMPv3

#### 11-2.1 Communities

The function is used to configure SNMPv3 communities. The Community is unique. To create a new community account, please check <Add new community> button, and enter the account information then check <Save>. Max Group Number: 6.

## Web Interface

To configure the configure SNMP Communities in the web interface:

- 1. Click Security, SNMP, SNMPv3 and Communities.
- 2. Click Add new community.
- 3. Specify the SNMP communities parameters.
- 4. Click Apply.
- 5. If you want to modify or clear the setting then click Reset.

| SNMPv3 Community Cor      | nfiguration |           | Home > Security > SNMP > SNMPv3 > Communities |
|---------------------------|-------------|-----------|-----------------------------------------------|
| Delete                    | Community   | Source IP | Source Mask                                   |
| Add New Entry Apply Reset |             |           |                                               |
|                           |             |           |                                               |

Home > Security > SNMP > SNMPv3 > Communities

#### SNMPv3 Community Configuration

| Delete        | Community | Source IP | Source Mask |
|---------------|-----------|-----------|-------------|
| Delete        |           | 0.0.0.0   | 0           |
| Delete        |           | 0.0.0.0   | 0           |
| Add New Entry |           |           |             |
| Apply Reset   |           |           |             |

#### Figure 39: The SNMPv3 Communities Configuration

#### Parameter description:

#### Community

Indicates the community access string to permit access to SNMPv3 agent. The allowed string length is 1 to 32, and the allowed content is ASCII characters from 33 to 126. The community string will be treated as security name and map a SNMPv1 or SNMPv2c community string.

#### Source IP

Indicates the SNMP access source address. A particular range of source addresses can be used to restrict source subnet when combined with source mask.

#### Source Mask

Indicates the SNMP access source address mask

#### **Buttons**

#### Add New Entry :

Click to add new entry. Specify the name and configure the new entry. Click "Save".

Delete :

Check to delete the entry. It will be deleted during the next save.

Apply :

Click to save changes.

Reset :

Click to undo any changes made locally and revert to previously saved values.

11-2.2 Users

The function is used to configure SNMPv3 user. The Entry index key is UserName. To create a new UserName account, please check <Add new user> button, and enter the user information then check <Apply>. Max Group Number: 6.

## Web Interface

To configure SNMP Users in the web interface:

- 1. Click Security, SNMP, SNMPv3 and Users.
- 2. Click Add new entry.
- 3. Specify the SNMPv3 Users parameter.
- 4. Click Apply.

| SNMPv3                         | User Configura                 | ation         |             |                      |        |                         | <b>₽</b> eHo    | me > Security > SNMP > SNMPv3 > Users |
|--------------------------------|--------------------------------|---------------|-------------|----------------------|--------|-------------------------|-----------------|---------------------------------------|
| Delete                         | UserName                       | SecurityLevel | Authenticat | ionProtocol          | Auther | ticationPassword        | PrivacyProtocol | PrivacyPassword                       |
| Add New E<br>Apply R<br>SNMP 3 | ntry<br>eset<br>User Configura | ation         |             |                      |        |                         | ав Ног          | ne > Security > SNMP = SNMPv3 = Users |
| Delete                         | UserName                       | Security      | .evel       | AuthenticationProtoc | ol     | Authentication Password | PrivacyProtocol | PrivacyPassword                       |
| Delete                         |                                | Auth, Pri     | / •         | MD5 T                |        |                         | DES 🔻           |                                       |
| Add New E                      | eset                           |               |             |                      |        |                         |                 |                                       |

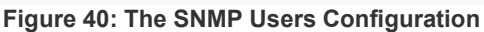

## Parameter description:

User Name :

A string identifying the user name that this entry should belong to. The allowed string length is 1 to 31, and the allowed content is ASCII characters from 33 to 126.

## Security Level :

Indicates the security model that this entry should belong to. Possible security models are:

NoAuth, NoPriv: No authentication and no privacy.

Auth, NoPriv: Authentication and no privacy.

Auth, Priv: Authentication and privacy.

The value of security level cannot be modified if entry already exists. That means it must first be ensured that the value is set correctly.

#### Authentication Protocol :

Indicates the authentication protocol that this entry should belong to. Possible authentication protocols are:

MD5: An optional flag to indicate that this user uses MD5 authentication protocol.

SHA: An optional flag to indicate that this user uses SHA authentication protocol.

The value of security level cannot be modified if entry already exists. That means must first ensure that the value is set correctly.

## Authentication Password :

A string identifying the authentication password phrase. For MD5 authentication protocol, the allowed string length is 8 to 39. For SHA authentication protocol, the allowed string length is 8 to 39. The allowed content is ASCII characters from 33 to 126.

## Privacy Protocol :

Indicates the privacy protocol that this entry should belong to. Possible privacy protocols are:

DES: An optional flag to indicate that this user uses DES authentication protocol.

AES: An optional flag to indicate that this user uses AES authentication protocol.

## Privacy Password :

A string identifying the privacy password phrase. The allowed string length is 8 to 31, and the allowed content is ASCII characters from 33 to 126.

## Buttons

Add New Entry :

Click to add new entry. Specify the name and configure the new entry. Click "Apply".

Delete :

Check to delete the entry. It will be deleted during the next save.

Apply :

Click to save changes.

Reset :

Click to undo any changes made locally and revert to previously saved values.

```
11-2.3 Groups
```

The function is used to configure SNMPv3 group. The Entry index key are Security Model and Security Name. To create a new group account, please check <Add new group> button, and enter the group information then check <Save>. Max Group Number:12.

## Web Interface

To configure SNMP Groups in the web interface:

- 1. Click Security, SNMP, SNMPv3 and Groups.
- 2. Click Add new entry.
- 3. Specify the SNMP group parameter.
- 4. Click Apply.

#### SNMPv3 Group Configuration

| ·             | -              |           |            |                                          |
|---------------|----------------|-----------|------------|------------------------------------------|
| Delete        | Security Model | User Name | Group Name |                                          |
| Add New Entry |                |           |            |                                          |
|               |                |           |            |                                          |
| Apply Reset   |                |           |            |                                          |
| SNMP Group Co | nfiguration    |           |            | Home > Security > SNMP > SNMPv3 > Groups |
|               |                |           |            |                                          |
| Delete        | Security Model | User Name | Group Name |                                          |
| Delete        | v1 •           | v         |            |                                          |
|               |                |           |            |                                          |
| Add New Entry |                |           |            |                                          |
| Apply Reset   |                |           |            |                                          |
| Apply Reset   |                |           |            |                                          |

Home > Security > SNMP > SNMPv3 > Groups

Figure 41: The SNMP Groups Configuration

#### Parameter description:

#### Security Model :

Indicates the security model that this entry should belong to. Possible security models are:

v1: Reserved for SNMPv1.

v2c: Reserved for SNMPv2c.

usm: User-based Security Model (USM).

#### Security Name :

A string identifying the security name that this entry should belong to. The allowed string length is 1 to 31, and the allowed content is ASCII characters from 33 to 126.

#### Group Name :

A string identifying the group name that this entry should belong to. The allowed string length is 1 to 32, and the allowed content is ASCII characters from 33 to 126.

#### Buttons

Add New Entry :

Click to add new entry. Specify the name and configure the new entry. Click "Apply".

Delete :

Check to delete the entry. It will be deleted during the next save.

Apply :

Click to save changes.

Reset :

Click to undo any changes made locally and revert to previously saved values.

11-2.4 Views

The function is used to configure SNMPv3 view. The Entry index keys are OID Subtree and View Name. To create a new view account, please check <Add new view> button, and enter the view information then click <Apply>. Max Group Number: 12.

Configure SNMPv3 view table on this page. The entry index keys are View Name and OID Subtree.

## Web Interface

To configure SNMP views in the web interface:

- 1. Click Security, SNMP, SNMPv3 and Views.
- 2. Click Add new entry.
- 3. Specify the SNMP View parameters.
- 4. Click Apply.
- 5. If you want to modify or clear the setting then click Reset.

| SNMPv3 View Co                                 | onfiguration |            |             | MP > SNMPv3 > Views |
|------------------------------------------------|--------------|------------|-------------|---------------------|
| Delete                                         | View Name    | View Type  | OID Subtree |                     |
| Add New Entry<br>Apply Reset<br>SNMPv3 View Co | nfiguration  |            |             | MP > SNMPv3 > Views |
| Delete                                         | View Name    | View Type  | OID Subtree |                     |
| Delete                                         |              | included 💌 |             |                     |
| Add New Entry Apply Reset                      |              |            |             |                     |

Figure 42: The SNMP Views Configuration

#### Parameter description:

View Name :

A string identifying the view name that this entry should belong to. The allowed string length is 1 to 31, and the allowed content is ASCII characters from 33 to 126.

View Type :

Indicates the view type that this entry should belong to. Possible view types are:

Included: An optional flag to indicate that this view subtree should be included.

**Excluded:** An optional flag to indicate that this view subtree should be excluded.

In general, if a view entry's view type is 'excluded', there should be another view entry existing with view type as 'included' and it's OID subtree should overstep the 'excluded'

view entry.

OID Subtree :

The OID defining the root of the subtree to add to the named view. The allowed OID length is 1 to 128. The allowed string content is digital number or asterisk(\*).

## Buttons

Add New Entry :

Click to add new entry. Specify the name and configure the new entry. Click "Save".

Delete :

Check to delete the entry. It will be deleted during the next save.

Apply :

Click to save changes.

Reset :

Click to undo any changes made locally and revert to previously saved values.

```
11-2.5 Access
```

The function is used to configure SNMPv3 accesses. The Entry index key are Group Name, Security Model and Security level. To create a new access account, please check <Add new access> button, and enter the access information then check <Apply>. Max Group Number : 12.

## Web Interface

To display the configure SNMP Access in the web interface:

- 1. Click Security, SNMP, SNMPv3 and Accesses.
- 2. Click Add new entry.
- 3. Specify the SNMP Access parameters.
- 4. Click Apply.
- 5. If you want to modify or clear the setting then click Reset.

| SNMPv3 Acc   | ess Configuration |                |                  |                | Home > Security > SNMP > SNMPv3 > Access |
|--------------|-------------------|----------------|------------------|----------------|------------------------------------------|
| Delete       | Group Name        | Security Model | Security Level   | Read View Name | Write View Name                          |
| Add New Entr | 'y                |                |                  |                |                                          |
| Apply Rese   | et                |                |                  |                |                                          |
| SNMPv3 Acc   | ess Configuration |                |                  |                | Home > Security > SNMP > SNMPv3 > Access |
| Delete       | Group Name        | Security Model | Security Level   | Read View Name | Write View Name                          |
| Delete       | v                 | any 🔻          | NoAuth, NoPriv 🔹 | None 🔻         | None •                                   |
| Add New Entr | у                 |                |                  |                |                                          |
| Apply Rese   | t                 |                |                  |                |                                          |

Figure 43: The SNMP Accesses Configuration

## Parameter description:

Group Name :

A string identifying the group name that this entry should belong to. The allowed string length is 1 to 31, and the allowed content is ASCII characters from 33 to 126.

Security Model :

Indicates the security model that this entry should belong to. Possible security models are:

**Any:** Any security model accepted(v1|v2c|usm).

v1: Reserved for SNMPv1.

v2c: Reserved for SNMPv2c.

usm: User-based Security Model (USM).

## Security Level :

Indicates the security model that this entry should belong to. Possible security models are:

NoAuth, NoPriv: No authentication and no privacy.

Auth, NoPriv: Authentication and no privacy.

Auth, Priv: Authentication and privacy.

#### Read View Name :

The name of the MIB view defining the MIB objects for which this request may request the current values. The allowed string length is 1 to 31, and the allowed content is ASCII characters from 33 to 126.

#### Write View Name :

The name of the MIB view defining the MIB objects for which this request may potentially set new values. The allowed string length is 1 to 31, and the allowed content is ASCII characters from 33 to 126.

## **Buttons**

## Add New Entry :

Click to add new entry. Specify the name and configure the new entry. Click "Apply".

#### Delete :

Check to delete the entry. It will be deleted during the next save.

## Apply :

Click to save changes.

Reset :

Click to undo any changes made locally and revert to previously saved values.

## 12-1 SMTP Settings

Configure SMTP (Simple Mail Transfer Protocol) on this page. Simple Mail Transfer Protocol is the message-exchange standard for the Internet.

The Switch is to be configured as a client of SMTP while the server is a remote device that will receive messages from the switch that alarm events occurred.

Please go to SMTP Setting user interface help page to see the full setting description.

| SMTP Settings   |                                             |  |
|-----------------|---------------------------------------------|--|
| State           | off                                         |  |
|                 |                                             |  |
| Mail Server     | smtp.xox.com                                |  |
| User Name       | the username on the mail server             |  |
| Password        | the password of the user on the mail server |  |
| Sender          | sender name                                 |  |
| Return Path     | the sender email address                    |  |
| Email Address 1 | receiver1_mail@xxx.com                      |  |
| Email Address 2 | receiver2_mail@xxx.com                      |  |
| Email Address 3 | receiver3_mail@xxx.com                      |  |
| Email Address 4 | receiver4_mail@xxx.com                      |  |

#### Figure 44: SMTP Settings

## 12-2 Syslog

## 12-2.1 Syslog Configuration

The Syslog Configuration is a standard for logging program messages. It allows separation of the software that generates messages from the system that stores them and the software that reports and analyzes them. It can be used as well a generalized informational, analysis and debugging messages. It is supported by a wide variety of devices and receivers across multiple platforms.

## Web Interface

To configure the SysLog Settings in the web interface:

- 1. Click System -> Syslog Configuration.
- 2. Specify Mode and Server 1(or Server 2) parameters.
- 3. Click Apply.

| and none > System > System > S |
|----------------------------------------------------------------------------------------------------|
|                                                                                                    |
|                                                                                                    |
|                                                                                                    |
|                                                                                                    |

## Figure 45: Syslog Configuration

## **Parameter Description:**

- Mode
   To enable/disable Syslog function
- Server1(or Server2)
   SysLog Server. (IPv4 format)

## 12-2.2 View Log

To display Log, click System -> SysLog -> View Log

| View Log |               |                      |                                                                     |  |  |
|----------|---------------|----------------------|---------------------------------------------------------------------|--|--|
| Refr     | Refresh Clear |                      |                                                                     |  |  |
| ID       | Level         | Time                 | Message                                                             |  |  |
| 0        | notice        | Jan 05 2021 14:02:40 | New http connection for user admin16, source 192.168.1.111 ACCEPTED |  |  |
| 1        | notice        | Jan 05 2021 13:57:17 | http connection for user admin16, source 192.168.1.111 TERMINATED   |  |  |
| 2        | notice        | Jan 05 2021 13:33:54 | New http connection for user admin16, source 192.168.1.111 ACCEPTED |  |  |
| 3        | notice        | Jan 05 2021 13:14:06 | http connection for user admin16, source 192.168.1.111 TERMINATED   |  |  |
| 4        | notice        | Jan 05 2021 12:42:39 | New http connection for user admin16, source 192.168.1.111 ACCEPTED |  |  |
| 5        | notice        | Jan 05 2021 12:41:56 | http connection for user admin16, source 192.168.1.111 TERMINATED   |  |  |
| 6        | notice        | Jan 05 2021 12:31:46 | New http connection for user admin16, source 192.168.1.111 ACCEPTED |  |  |
| 7        | notice        | Jan 05 2021 12:19:36 | http connection for user (null), source 192.168.1.111 TERMINATED    |  |  |
| 8        | notice        | Jan 05 2021 12:18:54 | New http connection for user admin16, source 192.168.1.111 ACCEPTED |  |  |

Figure 46: View log

## **Parameter Description:**

- Level
  - The log event category
- Time
- The log event occurs time

  Message

The log event content

- Refresh[Button]
   To reload log events
- Clear[Button]
   To clear log events

## 12-3 Event Configuration

This page displays event configurations for Syslog , SNMP trap and SMTP.

| Event         | Syslog | SNMP Trap | SMTP |
|---------------|--------|-----------|------|
| Auth-Failed   |        |           |      |
| Link Up/Down  |        |           |      |
| Warm-Start    |        |           |      |
| Cold-Start    |        |           |      |
| PoE PD On/Off |        |           |      |
| PoE PD Fault  |        |           |      |

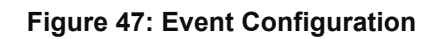

# Chapter 13 Quality of Service

Quality of Service refers to traffic prioritization and resource reservation control mechanisms rather than the achieved service quality. Quality of Service is the ability to provide different priority to different applications, users, or data flows, or to guarantee a certain level of performance to a data flow.

Quality of Service is particularly important for the transport of traffic with special requirements. In particular, developers have introduced Voice over IP technology to allow computer networks to become as useful as telephone networks for audio conversations, as well as supporting new applications with even stricter network performance requirements.

## 13-1 Global Settings

This page is used to configure the QoS mode, including CoS/802.1p, DSCP ,IP Precedence and 802.1p /DSCP.

## Web Interface

To configure the QoS mode in the web interface:

- 1. Click Quality of Service -> Global Setting
- 2. Specify the parameter you want to configure.
- 3. Click Apply.

## Parameter Description:

#### CoS/802

Traffic is mapped to queues based on the VPT field in the VLAN tag, or based on the per-port default CoS/802.1p value (if there is no VLAN tag on the incoming packet), the actual mapping of the VPT to queue can be configured on the CoS/802.1p to Queue page.

#### DSCP

All IP traffic is mapped to queues based on the DSCP field in the IP header. The actual mapping of the DSCP to queue can be configured on the DSCP to Queue page. If traffic is not IP traffic, it is mapped to the best effort queue.

## ■ IP Precedence

Traffic is mapped to queues based on the IP precedence. The actual mapping of the IP precedence to queue can be configured on the IP Precedence to Queue page.

## 802.1p /DSCP

Differentiated Services Code Point (DSCP) is a priority level that prioritizes the network traffic based on the DSCP queue mapping on the DSCP Settings page.
| Global Settings |                                                                    |  |
|-----------------|--------------------------------------------------------------------|--|
| State           |                                                                    |  |
| Trust Mode      | Disabled<br>CoS/802.1p<br>DSCP<br>IP Precedence<br>CoS/802.1p-DSCP |  |
| Apply Reset     |                                                                    |  |

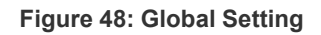

# 13-2 Port Settings

### Web Interface

To configure the logical port for the setting in the web interface:

- 1. Click Quality of Service -> Port Setting.
- 2. Specify the parameter you want to configure.
- 3. Click Apply.

| Port Se | Ort Settings & Home > Quality of Service > Port Se |             |            |             |                      |  |  |  |  |
|---------|----------------------------------------------------|-------------|------------|-------------|----------------------|--|--|--|--|
| Port    | Mode                                               | Default CoS | Remark CoS | Remark DSCP | Remark IP Precedence |  |  |  |  |
| 1       | Untrust                                            | 0 ~         |            |             |                      |  |  |  |  |
| 2       | Untrust                                            | 0 ~         |            |             |                      |  |  |  |  |
| 3       | Untrust                                            | 0 ~         |            |             |                      |  |  |  |  |
| 4       | Untrust                                            | 0 ~         |            |             |                      |  |  |  |  |
| 5       | Untrust                                            | 0 ~         |            |             |                      |  |  |  |  |
| 6       | Untrust 🗸                                          | 0 ~         |            |             |                      |  |  |  |  |
| 7       | Untrust                                            | 0 ~         |            |             |                      |  |  |  |  |

Figure 49: Port Setting

#### Parameter Description:

#### Mode

#### Untrust:

All ingress traffic on the port is mapped to the best effort queue and no classification/prioritization takes place.

#### Trust:

Port prioritize ingress traffic is based on the system wide configured trusted mode, which is either CoS/802.1p trusted mode, IP Precedence trusted mode or DSCP trusted mode.

Default CoS

FIFO, Low, Normal, Medium and High. Select the default CoS value to be assigned for incoming untagged packets. The range is 0 to 7.

Source CoS

The CoS value is determined based on C-Tag or S-Tag for incoming tagged packets. **Remark CoS** 

- Click the checkbox to remark the CoS/802.1p priority for egress traffic on this port.
- Remark DSCP Click the checkbox to remark the DSCP value for egress traffic on this port.
   Remark IP Precedence
  - Click the checkbox to remark the IP precedence for egress traffic on this port.

# 13-3 Port Policing

#### Web Interface

To configure the logical port for the setting in the web interface:

- 4. Click Quality of Service -> Port Policing.
- 5. Specify the parameter you want to configure.
- 6. Click Apply.

| Port Policir | ng     |             | Home > Quality of Service > Port Policing |
|--------------|--------|-------------|-------------------------------------------|
| Port         | Enable | Rate (kbps) |                                           |
| 1            |        | 1000000     |                                           |
| 2            |        | 1000000     |                                           |
| 3            |        | 1000000     |                                           |
| 4            |        | 1000000     |                                           |
| 5            |        | 1000000     |                                           |
| 6            |        | 1000000     |                                           |
| 7            |        | 1000000     | ,                                         |

Figure 50: Port Policing

#### **Parameter Description:**

Enable

To evoke which Port you need to enable the QoS Ingress Port Policers function.

Rate(kbps)

To set the Rate limit value for this port, the default is 1000000.

# 13-4 Port Shaper

# Web Interface

To configure the logical port for the setting in the web interface:

- 7. Click Quality of Service -> Port Shaper.
- 8. Specify the parameter you want to configure.
- 9. Click Apply.

| Port Shape | 'ort Shaper & Home > Quality of Service > Po |             |  |  |  |  |  |
|------------|----------------------------------------------|-------------|--|--|--|--|--|
| Port       | Port 1 V                                     |             |  |  |  |  |  |
| Queue Shap | per                                          |             |  |  |  |  |  |
| Queue      | Enable                                       | Rate (kbps) |  |  |  |  |  |
| 0          |                                              | 1000000     |  |  |  |  |  |
| 1          |                                              | 1000000     |  |  |  |  |  |
| 2          |                                              | 1000000     |  |  |  |  |  |
| 3          |                                              | 1000000     |  |  |  |  |  |
| 4          |                                              | 1000000     |  |  |  |  |  |

#### Figure 51: Port Shaper

### Parameter Description:

Enable

Controls whether the queue shaper is enabled for this queue on this switch port.

 Rate(kbps) Controls the rate for the queue shaper. The default value is 1000000.

# 13-5 Port Scheduler

# Web Interface

To configure the logical port for the setting in the web interface:

- 10. Click Quality of Service -> Port Scheduler.
- 11. Specify the parameter you want to configure.
- 12. Click Apply.

|      |                   | Weight | Weight |    |    |    |    |    |    |  |  |
|------|-------------------|--------|--------|----|----|----|----|----|----|--|--|
| Port | Scheduler Mode    | Qo     | Q1     | Q2 | Q3 | Q4 | Q5 | Q6 | Q7 |  |  |
| 1    | Strict Priority 🗸 | 0      | 0      | 0  | 0  | 0  | 0  | 0  | 0  |  |  |
| 2    | Strict Priority 🗸 | 0      | 0      | 0  | 0  | 0  | 0  | 0  | 0  |  |  |
| 3    | Strict Priority 🗸 | 0      | 0      | 0  | 0  | 0  | 0  | 0  | 0  |  |  |
| 4    | Strict Priority 🗸 | 0      | 0      | 0  | 0  | 0  | 0  | 0  | 0  |  |  |
| 5    | Strict Priority 🗸 | 0      | 0      | 0  | 0  | 0  | 0  | 0  | 0  |  |  |
| 6    | Strict Priority 🗸 | 0      | 0      | 0  | 0  | 0  | 0  | 0  | 0  |  |  |
| 7    | Strict Priority 🗸 | 0      | 0      | 0  | 0  | 0  | 0  | 0  | 0  |  |  |
| 0    | Strict Priority   | 0      | 0      | 0  | 0  | 0  | 0  | 0  | 0  |  |  |

Figure 52: Port Scheduler

#### **Parameter Description:**

#### Scheduler Mode

Controls whether the queue shaper is enabled for this queue on this switch port. Controls whether the scheduler mode is "Strict Priority", "WRR" or "WFQ" on this switch port.

Weight

Controls the rate for the queue shaper. The default value is 1000000. Controls the weight for this queue. The default value is "0". This value is restricted to 0-127. This parameter is only shown if "Scheduler Mode" is set to "Weighted".

#### 13-6 CoS/802.1p Mapping

This page is used to configure the Class of Service (CoS) which prioritizes the network traffic based on the CoS queue mapping on the CoS Settings.

Home > Quality of Service > CoS/802.1p Mapping

#### Web Interface

To configure the CoS in the web interface:

- 13. Click Quality of Service -> CoS/802.1p Mapping.
- 14. Specify the parameter you want to configure.
- 15. Click Apply.

#### CoS/802.1p Mapping

| CoS/802.1p | Queue ID |
|------------|----------|
| 0          | 1 ~      |
| 1          | 0 🗸      |
| 2          | 2 🗸      |
| 3          | 3 🗸      |
| 4          | 4 🗸      |
| 5          | 5 🗸      |
| 6          | 6 🗸      |
| 7          | 7 ~      |

#### Figure 53: CoS/802.1p Mapping

#### **Parameter Description:**

#### Queue ID

Select the egress queue to which the 802.1p priority is mapped. Eight egress queues are supported, where Queue 7 is the highest priority egress queue and Queue 0 is the lowest priority egress queue.

# 13-7 CoS/802.1p Remarking

This page is use the Queues to CoS/802.1p page to remark the CoS/802.1p priority for egress traffic from each queue.

#### Web Interface

To configure the rate limit function in the web interface:

1. Click Quality of Service -> CoS/802.1p remarking

#### 2. Specify the parameter you want to configure.

### 3. Click Apply.

| CoS/802.1p Rema | arking     | 🚯 Home 🗄 | Quality of Service | CoS/802.1p Remarking |
|-----------------|------------|----------|--------------------|----------------------|
| Queue ID        | CoS/802.1p |          |                    |                      |
| 0               | 0 ~        |          |                    |                      |
| 1               | 1 🗸        |          |                    |                      |
| 2               | 2 🗸        |          |                    |                      |
| 3               | 3 🗸        |          |                    |                      |
| 4               | 4 🗸        |          |                    |                      |
| 5               | 5 🗸        |          |                    |                      |
| 6               | 6 🗸        |          |                    |                      |
| 7               | 7 🗸        |          |                    |                      |
| Apply Reset     |            |          |                    |                      |

#### Figure 54 :CoS/802.1p Remarking

#### **Parameter Description:**

#### Queue ID

Displays the Queue ID, where Queue 7 is the highest priority egress queue and Queue 0 is the lowest priority egress queue.

#### ■ CoS/802.1p

For each output queue, select the CoS/802.1p priority to which egress traffic from the queue is remarked.

# Chapter 14 Spanning Tree

The Spanning Tree Protocol (STP) can be used to detect and disable network loops, and to provide backup links between switches, bridges or routers. This allows the switch to interact with other bridging devices (that is, an STP-compliant switch, bridge or router) in your network to ensure that only one route exists between any two stations on the network, and provide backup links which automatically take over when a primary link goes down.

**STP** - STP uses a distributed algorithm to select a bridging device (STP- compliant switch, bridge or router) that serves as the root of the spanning tree network. It selects a root port on each bridging device (except for the root device) which incurs the lowest path cost when forwarding a packet from that device to the root device. Then it selects a designated bridging device from each LAN which incurs the lowest path cost when forwarding a packet from that LAN to the root device. All ports connected to designated bridging devices are assigned as designated ports. After determining the lowest cost spanning tree, it enables all root ports and designated ports, and disables all other ports. Network packets are therefore only forwarded between root ports and designated ports, eliminating any possible network loops.

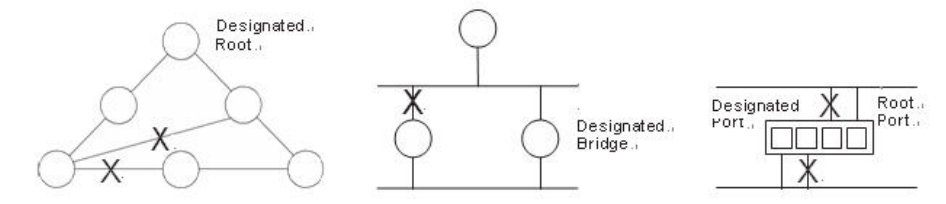

Figure 55: The Spanning Tree Protocol

Once a stable network topology has been established, all bridges listen for Hello BPDUs (Bridge Protocol Data Units) transmitted from the Root Bridge. If a bridge does not get a Hello BPDU after a predefined interval (Maximum Age), the bridge assumes that the link to the Root Bridge is down. This bridge will then initiate negotiations with other bridges to reconfigure the network to reestablish a valid network topology.

#### 14-1 State

The section describes that you can select enable spanning tree protocol or not, and you can select what protocol version you want.

#### Web Interface

To configure the Spanning Tree Protocol version in the web interface:

- 1. Click Spanning Tree -> State.
- 2. To enable/disable the Spanning Tree Protocol.
- 3. Select the Spanning Tree Protocol version.
- 4. Click Apply.

|                                    |        | g free > State |
|------------------------------------|--------|----------------|
| Multiple Spanning Tree<br>Protocol |        |                |
| Force Version                      | MSTP 🗸 |                |

#### Figure 56: State

#### Parameter Description:

| Multiple Spanning Tree Protocol           |
|-------------------------------------------|
| To enable/disable spanning tree protocol. |
| Force Version                             |

The Spanning Tree protocol version, including STP, RSTP and MSTP.

# 14-2 Region Config

The section describes how to configure the basic identification of a MSTP bridge. Bridges participating in a common MST region must have the same Region Name and Revision Level.

#### Web Interface

To configure the Region Config in the web interface:

- 1. Click Spanning Tree -> Region Configuration
- 2. Specify the Region Name and Revision Level.
- 3. Click Apply.

| Region Configuration |            |           |                   | Home > Spanning Tree > Region Configuration |
|----------------------|------------|-----------|-------------------|---------------------------------------------|
| Region Name          | 6C:2A:DF:0 | 1:00:51   | (0-32 characters) |                                             |
| Revision Level       | 0          | (0-65535) |                   |                                             |
| Apply Reset          |            |           |                   |                                             |

Figure 57: Region Config

#### Parameter Description:

#### Region Name

The name identifying the VLAN to MSTI mapping. Bridges must share the name and revision (see below), as well as the VLAN-to-MSTI mapping configuration in order to share spanning trees for MSTI's (Intra-region). The name is at most 32 characters.

#### Revision Level

The revision of the MSTI configuration named above. This must be an integer between 0 and 65535.

The section describes how to configure the basic identification of a MSTP bridge. Bridges participating in a common MST region must have the same Region Name and Revision Level.

The section providing an MST instance table which include information(vlan membership of a MSTI) of all spanning instances provisioned in the particular MST region which the bridge belongs to. Through this table, additional MSTP configuration data can be applied and MSTP status can be retrieved.

### Web Interface

To configure the MSTP Instance in the web interface:

- 1. Click Spanning Tree -> Instance View.
- 2. Click Add VLAN.
- 3. Specify the Instance ID and Vlan Mapping.
- 4. Click Instance Config, Port Config, Instance Status and Port Status to see the detail.
- 5. If you want to cancel the setting, click Delete.

| Instan            | ce View     | Home > Spanning Tree > Instance View |
|-------------------|-------------|--------------------------------------|
|                   | Instance ID | Corresponding Vlans                  |
|                   | 0           | 1-4094                               |
| Add VL<br>Instand | AN Delete   | onfig Instance Status Port Status    |

Figure 58: MSTP Instance Config

#### **Parameter Description:**

#### Instance ID

Every spanning tree instance need to have a unique instance ID within 1~15. Instance 0 (CIST) always exists and cannot be deleted. Additional spanning instances (MSTIs) can be added or deleted. At least one vlan must be provisioned for an MSTI to declare the need for the MSTI to be existent.

#### Corresponding VLANs

1-4094.

Multiple vlans can belong to an MSTI. All vlans that are not provisioned through this will be automatically assigned to Instance 0(CIST).

#### Add VLAN[Button]

To add an MSTI and provide its vlan members for a specific MSTI, you can add up to 15.

#### Delete[Button]

To delete an MSTI.

#### Instance Config[Button]

To provision spanning tree performance parameters per instance.

#### Port Config[Button]

To provision spanning tree performance parameters per instance per port.

#### Instance Status[Button]

To show the status report of a particular spanning tree instance.

#### Port Status[Button]

To show the status report of all ports regarding a specific spanning tree instance.

# Add VLAN

| MSTP Create MSTI/Add | l Vlan Mapping | Home > Spanning Tree > Instance View |
|----------------------|----------------|--------------------------------------|
| Instance ID          |                |                                      |
| VLAN Mapping         |                |                                      |
| ApplyReset           |                |                                      |

Figure 59: Add VLAN

#### Parameter Description:

#### Instance ID

The Range is 1-15

#### Vlan Mapping

The list of VLANs mapped to the MSTI. The VLANs can be given as a single (xx, xx must be between 1 and 4094) VLAN, or a range (xx-yy), each of which must be separated with comma and/or space. A VLAN can only be mapped to one MSTI. An unused MSTI should just be left empty. (I.e. not having any VLANs mapped to it.) Example: 2,5,20-40.

# Instance Config (ID=0)

| Priority      | 32768 |  |
|---------------|-------|--|
| Max. Age      | 20    |  |
| Forward Delay | 15    |  |
| Max. Hops     | 20    |  |

#### Figure 60: Instance Config (ID 0)

#### Parameter Description:

#### Priority

The priority parameter used in the CIST(Common and Internal Spanning Tree) connection.

0 / 4096 / 8192 / 12288 / 16384 / 20480 / 24576 / 28672 / 32768 / 36864 / 40960 / 45056 / 49152 / 53248 / 57344 / 61440

#### MAX. Age

#### Range: 6-40 sec

The max age timer controls the maximum length of time that passes before a bridge port saves its configuration BPDU information. This time is 20 sec by default, but you can tune the time to be between 6 and 40 sec.

#### Forward Delay

#### Range: 4-30 sec

It is the same definition as in the RSTP protocol. The forward delay is the time that is spent in the listening and learning state. This time is equal to 15 sec by default, but you can tune the time to be between 4 and 30 sec.

### MAX. Hops

Range: 1-40 sec

It's a new parameter for the multiple spanning tree protocol. It is used in the internal spanning tree instances. "CIST Remaining Hops" or "MSTI Remaining Hops" in the Spanning tree protocol message would decreased by one when the message is propagated to the neighboring bridge. If the Remaining Hops in a message is zero, the message (BPDU) would be regarded as invalid. Max Hops is used to specify the initial value of the Remaining Hops for Regional Root Bridge (Either CIST Regional Root or MSTI Regional Root)

# Port Config (ID=0)

| ort Config of Instance 0 & Home > Spanning Tree > Instance View |                                                                                                    |                                                                                                    |                                                                                                    |                                                                                                    |                                                                                                    |  |  |  |
|-----------------------------------------------------------------|----------------------------------------------------------------------------------------------------|----------------------------------------------------------------------------------------------------|----------------------------------------------------------------------------------------------------|----------------------------------------------------------------------------------------------------|----------------------------------------------------------------------------------------------------|--|--|--|
| onfig                                                           |                                                                                                    |                                                                                                    |                                                                                                    |                                                                                                    | Migration Check                                                                                                    |  |  |  |
| STP Enable                                                      | Path Cost                                                                                                    | Priority                                                                                                    | Admin Edge                                                                                                    | Admin P2P                                                                                                    | Mcheck                                                                                                    |  |  |  |
|                                                                 | Auto ~                                                                                                    | 128                                                                                                    | Yes 🗸                                                                                                    | Auto 🗸                                                                                                    | v                                                                                                    |  |  |  |
|                                                                 | Auto 🗸                                                                                                    | 128                                                                                                    | Yes 🗸                                                                                                    | Auto 🗸                                                                                                    |                                                                                                    |  |  |  |
|                                                                 | Auto 🗸                                                                                                    | 128                                                                                                    | Yes 🗸                                                                                                    | Auto 🗸                                                                                                    | •                                                                                                    |  |  |  |
|                                                                 | Auto 🗸                                                                                                    | 128                                                                                                    | Yes 🗸                                                                                                    | Auto 🗸                                                                                                    | •                                                                                                    |  |  |  |
|                                                                 | Auto 🗸                                                                                                    | 128                                                                                                    | Yes 🗸                                                                                                    | Auto 🗸                                                                                                    | •                                                                                                    |  |  |  |
|                                                                 | Auto 🗸                                                                                                    | 128                                                                                                    | Yes 🗸                                                                                                    | Auto 🗸                                                                                                    | •                                                                                                    |  |  |  |
|                                                                 | onfig of Insta<br>onfig<br>STP Enable<br>C<br>C<br>C<br>C<br>C<br>C<br>C<br>C<br>C<br>C<br>C<br>C<br>C<br>C<br>C<br>C<br>C<br>C<br>C | onfig of Instance 0   onfig   STP Enable Path Cost   Image: Constraint of the straint of the stra | Path Cost       Priority         STP Enable       Path Cost       Priority         Image: Auto Image: Auto Image | onfig of Instance 0onfigSTP EnablePath CostPriorityAdmin EdgeImage: Auto image: Auto imag | onfig of Instance 0     onfig     STP Enable   Path Cost   Auto   Auto   I28   Yes   Auto     I28   Yes   Auto     I28   Yes   Auto     I28   Yes   Auto     I28   Yes   Auto     I28   Yes   Auto   I28   Yes   Auto     I28   Yes   Auto     I28   Yes   Auto     I28   Yes   Auto     I28   Yes   Auto     I28   Yes   Auto     I28   Yes   Auto     I28   Yes   Auto     I28   Yes   Auto     I28   Yes   Auto     I28   Yes   Auto     I28   Yes   Auto     I28   Yes   Auto     I28     Yes     Auto |  |  |  |

Figure 61: Port Config (ID 0)

#### **Parameter Description:**

#### Port

The logical port for the settings contained in the same row.

#### Path Cost

#### Range: 0-20000000

It is the same definition as in the RSTP specification. But in MSTP, this parameter can be respectively applied to ports of CIST and ports of any MSTI.

#### Priority

0 / 16 / 32 / 48 / 64 / 80 / 96 / 112 / 128 / 144 / 160 / 176 / 192 / 208 / 224 / 240

It is the same definition as in the RSTP specification. But in MSTP, this parameter can be respectively applied to ports of CIST and ports of any MSTI.

#### Admin Edge

Yes / No

It is the same definition as in the RSTP specification for the CIST ports.

#### Admin P2P

Auto / True / False

It is the same definition as in the RSTP specification for the CIST ports.

#### MCheck

It is the same definition as in the RSTP specification for the CIST ports.

# Instance Status (ID=0)

#### Instance Status (ID=0)

| 🚯 Home 🖂 | Spanning Tree | > Instance View |
|----------|---------------|-----------------|
|          |               |                 |

| Back Refresh                 |                   |  |  |  |  |  |
|------------------------------|-------------------|--|--|--|--|--|
| MSTP State                   | Disabled          |  |  |  |  |  |
| Force Version                | MSTP              |  |  |  |  |  |
| Bridge Max Age               | 20                |  |  |  |  |  |
| Bridge Forward Delay         | 15                |  |  |  |  |  |
| Bridge Max Hops              | 20                |  |  |  |  |  |
| Instance Priority            | 32768             |  |  |  |  |  |
| Bridge MAC Address           | 6C:2A:DF:01:00:51 |  |  |  |  |  |
| CIST ROOT PRIORITY           | 32768             |  |  |  |  |  |
| CIST ROOT MAC                | 6C:2A:DF:01:00:51 |  |  |  |  |  |
| CIST EXTERNAL ROOT PATH COST | 0                 |  |  |  |  |  |
| CIST ROOT PORT ID            | 0                 |  |  |  |  |  |

Figure 62: Instance Status (ID 0)

# Parameter Description:

#### MSTP State

MSTP protocol is Enable or Disable.

#### Force Version

It shows the current spanning tree protocol version configured.

#### Bridge Max Age

It shows the Max Age setting of the bridge itself.

#### Bridge Forward Delay

It shows the Forward Delay setting of the bridge itself.

#### Bridge Max Hops

It shows the Max Hops setting of the bridge itself.

#### Instance Priority

Spanning tree priority value for a specific tree instance(CIST or MSTI)

#### Bridge Mac Address

The Mac Address of the bridge itself.

# CIST ROOT PRIORITY

Spanning tree priority value of the CIST root bridge

#### CIST ROOT MAC

Mac Address of the CIST root bridge

# CIST EXTERNAL ROOT PATH COST

Root path cost value from the point of view of the bridge's MST region.

# ■ CIST ROOT PORT ID

The port ID of the bridge's root port. In MSTP, peer port of a root port may reside in different MST region or in the same MST region. The first case indicates that the root port's owner is the CIST regional root bridge.

# CIST REGIONAL ROOT PRIORITY

Spanning tree priority value of the CIST regional root bridge. Note that CIST Regional Root bridge is different from CIST Root bridge. One exception is that when a bridge belonging to an MST region happens to be the root bridge of the CST(Common Spanning Tree). An MST Region in the CST can be regarded as a common RSTP bridge. The IST(Internal Spanning Tree) and MSTIs are transparent to bridges outside this region.

# CIST REGIONAL ROOT MAC

Mac Address of the CIST regional root bridge.

■ CIST INTERNAL ROOT PATH COST

Root path cost value from the point of view of the bridges inside the IST.

- CIST CURRENT MAX AGE
   Max Age of the CIST Root bridge.
- CIST CURRENT FORWARD DELAY
   Forward Delay of the CIST Root bridge.

# Port Status (ID=0)

| Port Stati | Ort Status of Instance 0 & Home > Spanning Tree > Instance |            |           |          |       |            |           |  |  |
|------------|------------------------------------------------------------|------------|-----------|----------|-------|------------|-----------|--|--|
| Back       | efresh                                                     |            |           |          |       |            |           |  |  |
| Port       | Status                                                     | Role       | Path Cost | Priority | Hello | Oper. Edge | Oper. P2P |  |  |
| 1          | Disable                                                    | Disable    | 20000     | 128      | 0     | V          |           |  |  |
| 2          | Disable                                                    | Disable    | 20000     | 128      | 0     | V          |           |  |  |
| 3          | Disable                                                    | Disable    | 20000     | 128      | 0     | V          |           |  |  |
| 4          | Disable                                                    | Disable    | 20000     | 128      | 0     | V          |           |  |  |
| 5          | Disable                                                    | Disable    | 20000     | 128      | 0     | V          |           |  |  |
| 6          | Disable                                                    | Disable    | 20000     | 128      | 0     | V          |           |  |  |
| 7          | Disable                                                    | Disable    | 20000     | 128      | 0     | V          |           |  |  |
| 8          | Forwarding                                                 | Designated | 20000     | 128      | 2     | V          | V         |  |  |
| 9          | Disable                                                    | Disable    | 20000     | 128      | 0     | V          |           |  |  |
| 10         | Disable                                                    | Disable    | 20000     | 128      | 0     | V          |           |  |  |

#### Figure 63: Port Status (ID 0)

# **Parameter Description:**

# Port No

The port number to which the configuration applies.

# Status

The forwarding status. Same definition as of the RSTP specification.

Possible values are "FORWARDING", "LEARNING", "DISCARDING"

# Role

The role that a port plays in the spanning tree topology.

Possible values are "disable"(disable port), "alternate"(alternate port), "backup"(backup port), "ROOT"(root port), "DSGN"(designated port), "MSTR"(master port). The last 3 are possible port roles for a port to transit to FORWARDING state

Path Cost

Display currently resolved port path cost value for each port in a particular spanning tree instance.

# Priority

Display port priority value for each port in a particular spanning tree instance.

Hello

Per port Hello Time display. It takes the following form:

Current Hello Time/Hello Time Setting

# Oper. Edge

Whether or not a port is an Edge Port in reality.

# Oper. P2P

Whether or not a port is a Point-to-Point Port in reality.

# Chapter 15 MAC Address Table

The MAC address table page displays all MAC address entries on the switch including static MAC address created by administrator or auto learned from hardware.

#### Web Interface

To display MAC Address Table page, click System -> MAC Address Table

| MAC Addres   | s Tabl | e                 |      |      |     |   |   |   |   |   |   | a | Home > 5 | System > N | 1AC Address Ta |
|--------------|--------|-------------------|------|------|-----|---|---|---|---|---|---|---|----------|------------|----------------|
| Auto-Refresh | off    | Refresh Clear     |      |      |     |   |   |   |   |   |   |   |          |            |                |
|              |        |                   | Port | Memb | ers |   |   |   |   |   |   |   |          |            |                |
| Туре         | VLAN   | MAC Address       | CPU  | 1    | 2   | 3 | 4 | 5 | 6 | 7 | 8 | 9 | 10       | 11         | 12             |
| Dynamic      | 1      | 00:02:D1:0E:D3:6D |      |      |     |   |   |   |   |   |   |   |          |            |                |
| Dynamic      | 1      | 54:A0:50:8A:B1:73 |      | -    |     |   |   |   |   |   |   |   |          |            |                |
| Dynamic      | 1      | 54:AB:3A:59:F1:43 |      |      |     |   |   |   |   | • |   |   |          |            |                |
| Management   | 1      | 68:8D:B6:00:CF:00 | -    |      |     |   |   |   |   |   |   |   |          |            |                |
| Dynamic      | 1      | 68:8D:B6:01:BF:96 |      |      |     |   |   |   |   |   |   |   |          |            |                |
| Dynamic      | 1      | 68:8D:B6:01:C0:7E |      |      |     | ~ |   |   |   |   |   |   |          |            |                |
| Dynamic      | 1      | 68:8D:B6:01:C0:9B |      |      |     | * |   |   |   |   |   |   |          |            |                |
| Dvnamic      | 1      | 68:8D:B6:01:E1:75 |      |      |     | - |   |   |   |   |   |   |          |            |                |

Figure 64: MAC Address Table

#### **Parameter Description:**

VLAN

VLAN ID of the MAC address

MAC Address

MAC address

Type

#### Type of MAC address

- . Management: DUT's base MAC address for management purpose
- . SecureStatic: Manually configured by administrator for port security function.
- . SecureDynamic: Dynamically learned by hardware associated with port security. It will be aged out.
- . Dynamic: Dynamically learned by hardware, and it will be aged out.

Port

#### Type of Port

- . CPU: DUT's CPU port for management purpose
- . Other: Normal switch port
- Clear Dynamic[Button]

To clear all dynamic entries.

Refresh[Button]

To retrieve latest MAC address entries shown on this page.

# Chapter 16 DHCP

The section describes how to configure and display the DHCP Snooping parameters of the switch. The DHCP Snooping can prevent attackers from adding their own DHCP servers to the network.

# 16-1 DHCP Server

This page is used to configure the DHCP Server, including State, Start IP/End IP addresses and Client Lease Time. DHCP Server will allocate these IP addresses to DHCP clients. And deliver configuration parameters to DHCP clients.

#### Web Interface

To configure the DHCP Server in the web interface:

- 1. Click DHCP -> DHCP Server.
- 2. Specify the parameter you want to configure.
- 3. Click Apply.

| State             | Disabled 🗸 |         |  |
|-------------------|------------|---------|--|
| Start IP Address  | 0.0.0.0    |         |  |
| End IP Address    | 0.0.0.0    |         |  |
| Client Lease Time | 86400      | minutes |  |

#### Figure 65: DHCP Server

#### Parameter description:

State

To enable/disable DHCP Server function.

Start IP Address and End IP Address

Define the IP range. The Start IP Address must be smaller than or equal to the End IP Address.

Client Lease Time
 Range: 1 - 14400000, 0: infinite

Display the lease time of the pool.

# Chapter 17 Diagnostics

This chapter provides a set of basic system diagnosis, including Mirroring, Ping and LAN Cable Diagnostics.

#### 17-1 Mirroring

This page is used to configure the ports' mirror function. You can mirror traffic from any source port to a target port for real-time analysis. You can then attach a logic analyzer or RMON probe to the target port and study the traffic crossing the source port in a completely unobtrusive manner.

Mirror Configuration is to monitor the traffic of the network. For example, we assume that Port A and Port B are Monitoring Port and Monitored Port respectively, thus, the traffic received by Port B will be copied to Port A for monitoring.

Home > Diagnostics > Mirroring

### Web Interface

To configure port mirroring in the web interface:

- 1. Click Diagnostics -> Mirroring.
- 2. Click the Enable checkbox.
- 3. Select Monitor Destination Port. (Mirror Port)
- 4. Specify the state of Monitor Source Port.
- 5. Click Apply.

#### Mirroring

| Mode                     | off      |   |
|--------------------------|----------|---|
| Monitor Destination Port | Port 1   | ~ |
| Port                     | Mode     |   |
| 1                        | Disabled | ~ |
| 2                        | Disabled | ~ |
| 3                        | Disabled | ~ |
| 4                        | Disabled | ~ |
| 5                        | Disabled | ~ |
| 6                        | Disabled | ~ |

#### Figure 66: Mirroring

#### **Parameter Description:**

Mode

To enable/disable port mirroring function.

Monitor Destination Port

Port to output the mirrored traffic. Also known as the mirror port. Frames from ports that have either source (rx) or destination (tx) mirroring enabled are mirrored on this port.

### Monitor Source Port State

- To enable/disable source port mirroring function:
- Disabled: neither frames transmitted nor frames received are mirrored.
- Enabled: Frames received and frames transmitted are mirrored on the mirror port.

# 17-2 Ping

This section allows you to issue ICMP Echo packets to troubleshoot Ipv4 connectivity issues.

# Web Interface

To configure a PING in the web interface:

- 1. Click Diagnostics -> Ping.
- 2. Specify IP Address and Ping Count..
- 3. Click Ping to start.
- 4. Click Stop to stop.

| Ping        |         | Home > Diagnostics > Ping |
|-------------|---------|---------------------------|
| IP Address  | 0.0.0.0 |                           |
| IP Version  | IPv4 ~  |                           |
| Ping Length | 56      |                           |
| Ping Count  | 5       |                           |

Figure 67: Ping

#### **Parameter Description:**

- IP Address
  - To specify the target IP Address of the Ping.
- IP Version

To select the IP Version.

- Ping Length The payload size of the ICMP packet. Values range from 1 bytes to 1452 bytes.
- Ping Count The count of the ICMP packet. Values range from 1 time to 60 times.

# 17-3 LAN Cable Diagnostics

This section shows how to run LAN Cable Diagnostics for copper ports.

#### Web Interface

To configure a LAN Cable Diagnostics Configuration in the web interface:

- 1. Click Diagnostics -> Cable Diagnostics.
- 2. Specify Port which you want to check.
- 3. Click Cable Test.

| Cable Diagnostics    | 5           |             |        |
|----------------------|-------------|-------------|--------|
| Port 1 V Start       |             |             | -      |
| Cable Diagnostics St | atus        |             |        |
| Port . Ethere        | Link Status | Test Result | Length |
| 1                    |             |             |        |
| 2                    |             |             |        |
| 3                    |             |             |        |
| 4                    | ()          |             |        |
| 5                    |             |             |        |
| 6                    | 2000 C      |             |        |
| 7                    |             |             |        |
| <u>^</u>             |             |             | •      |

#### Figure 68: LAN Cable Diagnostics

### **Parameter Description:**

Port

The port where you are requesting Cable Diagnostics.

- Result
  - The status of copper test. It include:
  - . OK: Correctly terminated pair
  - . Short Cable: A short circuit was detected on the twisted pair.
  - . Open Cable: Opening pair. One scenario is the cable doesn't plug to the link partner.
  - . Impedance mismatch: The normal impedance should be  $100\Omega$ , impedance mismatch is detected if the impedance measured is not in the range  $70\Omega$ ~ $130\Omega$ .

. Line Drive: The high impedance is detected. One scenario is the cable plug to a power down link partner.

■ Length

Distance in meter from the port to the location on the cable where the fault was discovered.

# Chapter 18 Maintenance

This chapter provides the maintenance of the system. These includes Configuration Import/Export, Restart Device, Reset to default and Firmware Upgrade.

#### **18-1** Configuration

#### 18-1.1 Backup / Restore

This section describes how to import or export the Switch Configuration for maintenance needs. Any current configuration files will be exported as text format, and the configuration files on the switch can be backed up and saved on the station running the web browser.

It is possible to transfer any of the files on the switch to the web browser. Select the configuration file for uploading, as the file must be backup before uploading.

#### Web Interface

To import or export the current device's configuration in the web interface:

- 1. Click Maintenance -> Configuration -> Backup / Restore
- 2. For upload configuration, select the file you want to backup and restore.
- 3. For backup, click Backup to save the configuration file.

| Backup                                                                                                    | Home > Maintenance > Configuration > Backup    |
|----------------------------------------------------------------------------------------------------|------------------------------------------------|
| Select configuration file for backup.<br>Please note: running-config may take a while to prepare for download. |                                                |
| File Name                                                                                                    |                                                |
| running-config                                                                                                 |                                                |
| Startup-config                                                                                                 |                                                |
| Backup                                                                                                    |                                                |
|                                                                                                    |                                                |
| Restore                                                                                                    |                                                |
| Restore Source File 選擇檔案 未選擇任何檔案                                                                               | BeHome > Maintenance > Configuration > Restore |
| Restore Source File 選擇檔案 未選擇任何檔案 Destination File                                                              | Home > Maintenance > Configuration > Restore   |
| Restore Source File 選擇檔案 未選擇任何檔案 Destination File File Name                                                    | Home > Maintenance > Configuration > Restore   |
| Restore Source File 選擇檔案 未選擇任何檔案 Destination File File Name O running-config                                   | Home > Maintenance > Configuration > Restore   |
| Source File       選擇檔案 未選擇任何檔案         Destination File                                                        | Home > Maintenance > Configuration > Restore   |

#### Figure 69: Backup / Restore

#### **Parameter Description:**

- Backup[Button]
   Set port enable/disable.
- Restore[Button]
   Set port enable/disable.

# 18-2 Restart Device

This section describes how to restart the device for any maintenance needs. Any configuration files or scripts that you saved in the switch should still be available afterwards.

### Web Interface

To Restart Device in the web interface:

- 1. Click Maintenance -> Restart Device.
- 2. Click Yes.

| Restart Device                              | Home > Maintenance > Restart Device |
|---------------------------------------------|-------------------------------------|
| Are you sure you want to perform a Restart? |                                     |
| Yes No                                      |                                     |

#### Figure 70: Restart Device

#### Parameter Description:

Yes[Button]

To restart device

# 18-3 Reset Default

This section describes how to restore the Switch configuration to factory default value.

#### Web Interface

To restore to factory default value in the web interface:

- 1. Click Maintenance -> Reset Default.
- 2. Click Yes.

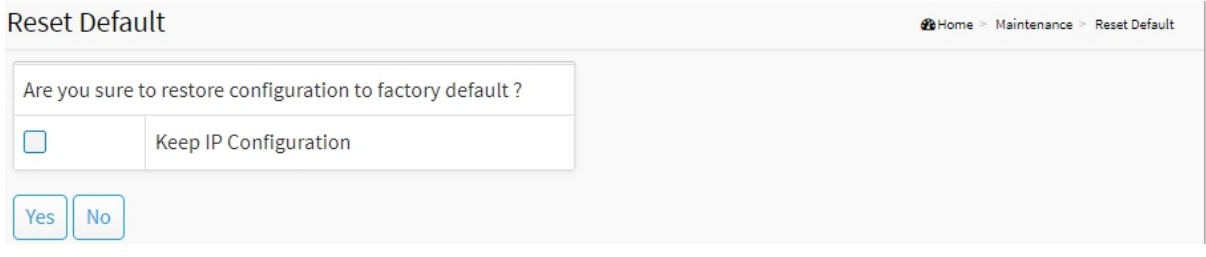

#### Figure 67: Reset Default

#### Parameter Description:

# Yes[Button]

To reset the device to factory default value.

# 18-4 Firmware Upgrade

To display firmware upgrade page, you can click 'Maintenance -> Firmware Upgrade'. This page allows user to upgrade firmware image through HTTP.

#### Web Interface

To update firmware of the device in the web interface:

- 1. Click Maintenance -> Firmware -> Firmware Upgrade.
- 2. Choose the firmware you want to upgrade.
- 3. Click Upload.

| Firmware Upgrade |              |  |
|------------------|--------------|--|
| Firmware File    | 選擇檔案 未選擇任何檔案 |  |
| Upload           |              |  |

#### Figure 68: Firmware Upgrade

#### Parameter Description:

#### Firmware File The firmware version which currently runs on this device

#### Upload[Button]

Click to perform firmware upgrading.

Don't turn off the device during the firmware upgrading.

# 18-5 Firmware Selection

To display firmware upgrade page, you can click 'Maintenance -> Firmware -> Firmware Selection'. This page allows user to select firmware image through UI.

#### Web Interface

To update firmware of the device in the web interface:

- 4. Click Maintenance -> Firmware -> Firmware Selection.
- 5. Choose the firmware version you want to use.
- 6. Click Activate.

| Firmware Selection |                     | ♣ Home > Maintenance > Firmware Selectio |
|--------------------|---------------------|------------------------------------------|
| Active Image       |                     |                                          |
| Partition          | secondary           |                                          |
| Version            | 2.03.0531           |                                          |
| Date               | 2023-03-01 11:17:59 |                                          |
| Alternate Image    |                     |                                          |
| Partition          | primary             |                                          |
| Version            | 2.03.052p           |                                          |
| Date               | 2023-02-25 11:46:38 |                                          |

Figure 69: Firmware Upgrade

# Parameter Description:

Activate Alternate Image

Activate Alternate Image[Button] The firmware version which would like to activate on this device.

# Reset[Button]

Reset the setting.

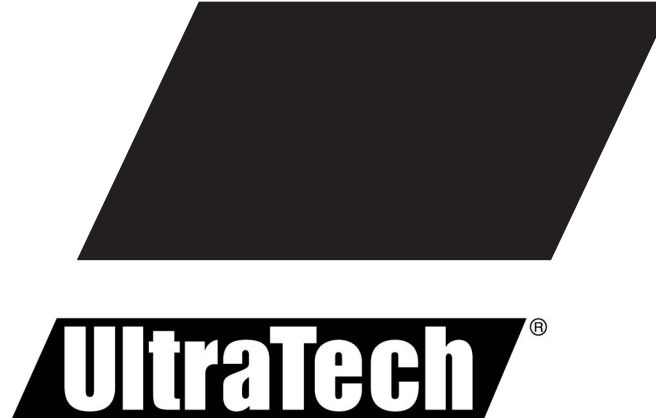

Π

C T S

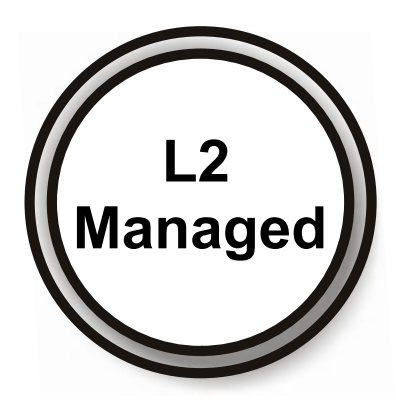

# **CLI User Manual**

PRN

PNW

0E-8PRTMAN 0E-24PRTMAN

# L2 Managed PoE Switches

Release A3

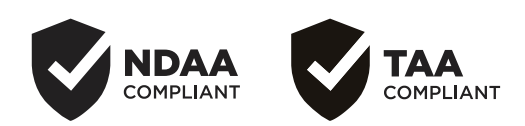

# **ABOUT THIS GUIDE**

| PURPOSE | This guide gives specific information on how to operate CLI to manage this switch.                                                                                                    |
|---------|----------------------------------------------------------------------------------------------------|
|         | The guide is intended for use by network administrators who are responsible for operating and maintaining network equipment; consequently, it assumes a basic working knowledge of general switch functions, Internet Protocol (IP), and SSH Protocol. |

# **Revision History**

| Release         | Date       | Revision |
|-----------------|------------|----------|
| Initial Release | 2021/02/04 | A1       |
| Revision        | 2022/01/03 | A2       |
| Revision        | 2023/01/13 | A3       |
|                 |            |          |

| ABOUT THIS G         | JIDE                      | II |
|----------------------|---------------------------|----|
| <b>REVISION HIST</b> | ORY                       |    |
| CHAPTER 1            | CLI MANAGEMENT            | 8  |
| 1-1 LOGIN            |                           | 9  |
| 1-2 COMMAND          | S OF CLI                  |    |
| 1-3 GLOBAL C         | DMMANDS OF CLI            | 11 |
| CHAPTER 2            | CLEAR OF CLI              | 12 |
| 2-1 INTERFACE        | S                         |    |
| 2-2 IP               |                           | 13 |
| 2-3 LACP             |                           | 14 |
| 2-4 LINE             |                           | 14 |
| 2-5 LLDP             |                           |    |
| 2-6 LOGGING          |                           |    |
| 2-7 MAC              |                           | 16 |
| 2-8 PORT-SECU        | JRITY                     | 16 |
| 2-9 POWER            |                           | 17 |
| 2-10 SPANNING        | -TREE                     |    |
| CHAPTER 3            | CLOCK OF CLI              |    |
| CHAPTER 4            | CONFIGURE COMMANDS OF CLI | 20 |
| 4-1 CONFIGURE        | Ξ                         | 21 |
| 4-1.1 boot           |                           |    |
| 4-1.2 clock.         |                           |    |
| 4-1.3 custo          | <i>m</i>                  |    |
| 4-1.4 dos            |                           |    |
| 4-1.5 do             |                           |    |
| 4-1.6 end            |                           |    |
| 4-1.7 errdis         | able                      |    |
| 4-1.8 exit           |                           |    |
| 4-1.9 hostn          | ame                       |    |
| 4-1.10 inter         | face                      |    |
| 4-1.10.1 k           | pack-pressure             |    |
| 4-1.10.2 c           | sustom                    |    |
| 4-1.10.3 c           | lescription               |    |

# Content

| 4-1.10.4 dos            |    |
|-------------------------|----|
| 4-1.10.5 do             |    |
| 4-1.10.6 duplex         |    |
| 4-1.10.7 eee            |    |
| 4-1.10.8 end            |    |
| 4-1.10.9 exit           |    |
| 4-1.10.10 flowcontrol   |    |
| 4-1.10.11 ip            |    |
| 4-1.10.12 lacp          |    |
| 4-1.10.13 lag           |    |
| 4-1.10.14 lldp          |    |
| 4-1.10.15 mac           |    |
| 4-1.10.16 no            |    |
| 4-1.10.17 port-security |    |
| 4-1.10.18 power         |    |
| 4-1.10.19 protected     |    |
| 4-1.10.20 qos           | 40 |
| 4-1.10.21 rate-limit    | 41 |
| 4-1.10.22 shutdown      | 41 |
| 4-1.10.23 spanning-tree |    |
| 4-1.10.24 speed         |    |
| 4-1.10.25 storm-control | 43 |
| 4-1.10.26 switchport    |    |
| 4-1.11 ip               |    |
| 4-1.12 ipv6             |    |
| 4-1.13 jumbo-frame      |    |
| 4-1.14 lacp             |    |
| 4-1.15 lag              |    |
| 4-1.16 line             |    |
| 4-1.17 lldp             |    |
| 4-1.18 logging          |    |
| 4-1.19 loop-prevention  |    |
| 4-1.20 mac              |    |
| 4-1.21 management vlan  |    |
| 4-1.22 mirror           |    |
| 4-1.23 no               |    |
| 4-1.24 ntp              |    |
| 4-1.25 port-security    |    |
|                         |    |

| 4-1.26 pow     | er                               | 57 |
|----------------|----------------------------------|----|
| 4-1.27 qos.    |                                  |    |
| 4-1.28 smtp    | )                                |    |
| 4-1.29 snm     | ρ                                |    |
| 4-1.30 spar    | nning-tree                       |    |
| 4-1.30.1 r     | nst configuration                | 63 |
| 4-1.31 syste   | em                               |    |
| 4-1.32 user    | name                             |    |
| 4-1.33 vlan    |                                  |    |
| CHAPTER 5      | COPY COMMANDS OF CLI             |    |
| CHAPTER 6      | DEBUG OF CLI                     |    |
| CHAPTER 7      | DELETE COMMANDS OF CLI           | 68 |
| CHAPTER 8      | DISABLE OF CLI                   |    |
| CHAPTER 9      | END OF CLI                       | 70 |
| CHAPTER 10     | EXIT OF CLI                      | 71 |
| CHAPTER 11     | NO OF CLI                        | 72 |
| CHAPTER 12     | PING COMMANDS OF CLI             | 73 |
| CHAPTER 13     | REBOOT COMMANDS OF CLI           | 74 |
| CHAPTER 14     | RESTORE-DEFAULTS COMMANDS OF CLI | 75 |
| CHAPTER 15     | SAVE OF CLI                      | 76 |
| CHAPTER 16     | SHOW COMMANDS OF CLI             | 77 |
| 16-1 BACKUP-0  | :ONFIG                           |    |
| 16-2 BOOTVAR   |                                  |    |
| 16-3 CABLE-DI  | AG                               |    |
| 16-4 CLOCK     | 16-4 сьоск                       |    |
| 16-5 CPU       | 16-5 CPU                         |    |
| 16-6 CUSTOM    | 16-6 сизтом                      |    |
| 16-7 DEBUGGIN  | IG                               |    |
| 16-8 DOS       |                                  |    |
| 16-9 ERRDISAE  | LE                               |    |
| 16-10 FIBER-TH | RANSCEIVER                       |    |
| 16-11 FLASH    | 16-11 FLASH                      |    |
| 16-12 HISTORY  | ·                                |    |
| 16-13 INFO     |                                  |    |

| 16-14 INTERFA | CE                       |     |
|---------------|--------------------------|-----|
| 16-15 IP      |                          |     |
| 16-16 IPV6    |                          |     |
| 16-17 LACP    |                          |     |
| 16-18 LAG     |                          |     |
| 16-19 LINE    |                          |     |
| 16-20 LLDP    |                          |     |
| 16-21 LOGGING | 3                        | 94  |
| 16-22 LOOP-PF | REVENTION                |     |
| 16-23 мас     |                          |     |
| 16-24 MANAGE  | MENT-VLAN                |     |
| 16-25 MEMORY  | ·                        |     |
| 16-26 MIRROR. |                          |     |
| 16-27 NTP     |                          |     |
| 16-28 PORT-SE | CURITY                   |     |
| 16-29 POWER   |                          |     |
| 16-30 qos     |                          |     |
| 16-31 RUNNING | G-CONFIG                 |     |
| 16-32 ѕмтр    |                          |     |
| 16-33 SNMP    |                          |     |
| 16-34 SPANNIN | IG-TREE                  |     |
| 16-35 STARTUR | P-CONFIG                 |     |
| 16-36 STORM-0 | CONTROL                  |     |
| 16-37 USERNA  | ME                       |     |
| 16-38 USERS   |                          |     |
| 16-39 VERSION | ۱                        |     |
| 16-40 vlan    |                          |     |
| CHAPTER 17    | SSL OF CLI               | 112 |
| CHAPTER 18    | TERMINAL COMMANDS OF CLI | 113 |
| CHAPTER 19    | TRACEROUTE OF CLI        | 114 |

The following description is the brief of the network connection.

-- Attach the RJ45 serial port on the switch's front panel which used to connect to the switch for telnet configuration

-- At "Com Port Properties" Menu, configure the parameters as below: (see the next section)

| Baud rate    | 115200 |
|--------------|--------|
| Stop bits    | 1      |
| Data bits    | 8      |
| Parity       | Ν      |
| Flow control | none   |

# 1-1 Login

The command-line interface (CLI) is a text-based interface. User can access the CLI through either a direct serial connection to the device or a Telnet session (Default IP address: **192.168.1.1**). The default uaser and password to login into the Managed Switch are listed below:

Username: admin Password: admin

After you login successfully, the prompt will be shown as "<sys\_name>#". See the following figures. It means you behave as an administrator and have the privilege for setting the Managed Switch. If log as not the administrator, the prompt will be shown as "<sys\_name>>", it means you behave as a guest and are only allowed for setting the system under the administrator. Each CLI command has its privilege

Username: admin Password: admin OE-8PRTMAN#

# 1-2 Commands of CLI

The CLI is divided into serveral modes. If a user has enouth privilege to run a particular command, the user has to run the command in the correct mode. To see the commands of the mode, please input "?" after the system prompt, then all commands will be listed in the screen. The command modes are listed as belows:

#### **Command Modes**

| MODE            | PROMPT                                   | COMMAND FUNCTION IN THIS MODE                              |  |
|-----------------|------------------------------------------|------------------------------------------------------------|--|
| exec            | <sys_name>#</sys_name>                   | Display current configuration, diagnostics,<br>maintenance |  |
| config          | <sys_name>(config)#</sys_name>           | Configure features other than those below                  |  |
| config-if       | <sys_name>(config-interface)#</sys_name> | Configure ports                                            |  |
| config-if-range | <sys_name>(config-if-range)#</sys_name>  | Configure a range of ports                                 |  |
| config-vlan     | <sys_name>(config-vlan)#</sys_name>      | Configure static vlan                                      |  |

Commands reside in the corresponding modes could run only in that mode. If a user wants to run a particular command, the user has to change to the appropriate mode. The command modes are organized as a tree, and users start to in enable mode. The following table explains how to change from one mode to another.

#### Change Between Command Modes

| MODE                   | ENTER MODE                                                                | LEAVE MODE |
|------------------------|---------------------------------------------------------------------------|------------|
| exec                   |                                                                           |            |
| config                 | Configure terminal                                                        | exit       |
| config-interfcae       | Interface <port-type> <port-number></port-number></port-type>             | exit       |
| config-interfcae-range | Interface range <port-type> <port-type-list></port-type-list></port-type> | exit       |
| config-vlan            | vlan <vlan_list></vlan_list>                                              | exit       |

# 1-3 Global Commands of CLI

#### 0E-8PRTMAN#?

| clear            | Reset functions                             |
|------------------|---------------------------------------------|
| clock            | Manage the system clock                     |
| configure        | Configuration Mode                          |
| сору             | Copy from one file to another               |
| debug            | Debug Options                               |
| delete           | Delete a file from the flash file system    |
| disable          | Turn off privileged mode command            |
| end              | End current mode and change to enable mode  |
| exit             | Exit current mode and down to previous mode |
| no               | Negate command                              |
| ping             | Send ICMP ECHO_REQUEST to network hosts     |
| reboot           | Halt and perform a cold restart             |
| restore-defaults | Restore to default                          |
| save             | Save running configuration to flash         |
| show             | Show running system information             |
| ssl              | Setup SSL host keys                         |
| terminal         | Terminal configuration                      |
| traceroute       | Trace route to network hosts                |

# Chapter 2 CLEAR of CLI

#### Table : CLEAR Commands

| Command       | Function                                      |
|---------------|-----------------------------------------------|
| interfaces    | Interface status and configuration            |
| ір            | IP information                                |
| lacp          | LACP Configuration                            |
| line          | To identify a specific line for configuration |
| lldp          | Reset Ildp information                        |
| logging       | Log Configuration                             |
| mac           | MAC configuration                             |
| port-security | Port Security                                 |
| power         | Power-over-Ethernet Configuration             |
| spanning-tree | Spanning-tree configuration                   |

# 2-1 interfaces

Clear interface status and configuration.

#### **Syntax**

clear interfaces GigabitEthernet <port\_list> counters
clear interfaces LAG <lag\_list> counters

#### Parameter

| GigabitEthernet | Gigabit ethernet interface to configure |                 |  |
|-----------------|-----------------------------------------|-----------------|--|
|                 | <port_list></port_list>                 | Port List X-Y,Z |  |
| LAG             | IEEE 802.3 Link Aggregation interface   |                 |  |
|                 | <lag_list></lag_list>                   | LAG List X-Y,Z  |  |

#### Example

0E-8PRTMAN# clear interfaces GigabitEthernet 1-3,6 counters 0E-8PRTMAN# clear interfaces LAG 2-4,6 counters 0E-8PRTMAN#

# 2-2 ip

Clear IP information.

#### **Syntax**

clear ip igmp snooping groups {<cr>|<dynamic>|<static>}
clear ip igmp snooping statistics

#### **Parameter**

| groups     | IPv4 multicast groups          |                |  |
|------------|--------------------------------|----------------|--|
|            | <cr></cr>                      |                |  |
|            | dynamic                        | dynamic groups |  |
|            | static                         | static groups  |  |
| statistics | Clear IGMP snooping statistics |                |  |

#### Example

0E-8PRTMAN# clear ip igmp snooping statistics 0E-8PRTMAN# clear ip igmp snooping groups static 0E-8PRTMAN# clear ip igmp snooping groups dynamic 0E-8PRTMAN#

# 2-3 lacp

Clear LACP Configuration.

#### **Syntax**

Clear lacp counters

#### Parameter

counters

LAG number

#### Example

```
OE-8PRTMAN# clear lacp counters
OE-8PRTMAN#
```

# 2-4 line

Clear a specific line for configuration.

#### **Syntax**

clear line telnet

#### Parameter

#### Example

0E-8PRTMAN# clear line telnet

0E-8PRTMAN#

# 2-5 lldp

Clear Ildp information.

#### **Syntax**

clear lldp global statistics

clear IIdp interfaces GigabitEthernet <port\_list> statistics

clear lldp interfaces LAG <lag\_list> statistics

#### Parameter

| global     | Clear LLDP statistics                     |                                         |                 |
|------------|-------------------------------------------|-----------------------------------------|-----------------|
|            | statistics                                |                                         |                 |
| interfaces | Clear LLDP statistics for specified ports |                                         |                 |
|            | GigabitEthernet                           | Gigabit ethernet interface to configure |                 |
|            |                                           | <port_list></port_list>                 | Port List X-Y,Z |
|            | LAG                                       | IEEE 802.3 Link Aggregation interface   |                 |
|            |                                           | <lag_list></lag_list>                   | LAG List X-Y,Z  |

#### Example

0E-8PRTMAN# clear lldp global statistics 0E-8PRTMAN# clear lldp interfaces GigabitEthernet 1-3,6 statistics 0E-8PRTMAN# clear lldp interfaces LAG 1-3,6 statistics 0E-8PRTMAN#

# 2-6 logging

Clear log configuration.

#### **Syntax**

clear logging {<buffered>|<file>}

#### Parameter

| buffered | Buffered logging |
|----------|------------------|
| file     | File logging     |

#### Example
0E-8PRTMAN# clear logging buffered 0E-8PRTMAN# clear logging file 0E-8PRTMAN#

# 2-7 mac

Clear MAC configuration.

#### **Syntax**

clear mac address-table dynamic

clear mac address-table dynamic interface GigabitEthernet <port\_list>

clear mac address-table dynamic interface LAG <lag\_list>

clear mac address-table dynamic vlan <vlan\_id>

#### **Parameter**

| interface | Interface status and configuration |                                         |                 |  |
|-----------|------------------------------------|-----------------------------------------|-----------------|--|
|           | GigabitEthernet                    | Gigabit ethernet interface to configure |                 |  |
|           |                                    | <port_list></port_list>                 | Port List X-Y,Z |  |
|           | LAG                                | IEEE 802.3 Link Aggregation interface   |                 |  |
|           |                                    | <lag_list></lag_list>                   | LAG List X-Y,Z  |  |
| vlan      | VLAN configuration                 |                                         |                 |  |
|           | <vlan_id></vlan_id>                | VLAN ID (1-4094)                        |                 |  |

#### Example

clear mac address-table dynamic

0E-8PRTMAN# clear mac address-table dynamic interfaces GigabitEthernet 1-3,6

0E-8PRTMAN# clear mac address-table dynamic interfaces LAG 1-3,6

0E-8PRTMAN# clear mac address-table dynamic vlan 2

0E-8PRTMAN#

# 2-8 port-security

Clear port security configuration.

#### **Syntax**

clear port-security all {<cr>|<address>|<interface>}

clear port-security configured {<cr>|<address>|<interface>}
clear port-security dynamic {<cr>|<address>|<interface>}
clear port-security sticky {<cr>|<address>|<interface>}

#### **Parameter**

| all        | All secure mac addresses                             |  |
|------------|------------------------------------------------------|--|
| configured | Configured secure mac addresses                      |  |
| dynamic    | Secure MAC address auto-learned by hardware          |  |
| sticky     | Secure MAC address either auto-learned or configured |  |

#### Example

0E-8PRTMAN# clear port-security all 0E-8PRTMAN# clear port-security all address 68:8D:B6:00:00:01 0E-8PRTMAN# clear port-security all interface GigabitEthernet 1 0E-8PRTMAN#

## 2-9 power

Clear power-over-ethernet configuration.

#### **Syntax**

clear power inline interfaces GigabitEthernet <port\_list> statistics

#### Parameter

| <port_list></port_list> | Port List X-Y,Z |
|-------------------------|-----------------|
|-------------------------|-----------------|

#### Example

0E-8PRTMAN# clear power inline interfaces GigabitEthernet 3-6 statistics 0E-8PRTMAN#

# 2-10 spanning-tree

clear spanning-tree statistics

#### **Syntax**

clear spanning-tree interfaces GigabitEthernet <port\_list> statistics

#### clear spanning-tree interfaces LAG <lag\_list> statistics

### Parameter

| GigabitEthernet | Gigabit ethernet interface to configure |                 |  |
|-----------------|-----------------------------------------|-----------------|--|
|                 | <port_list></port_list>                 | Port List X-Y,Z |  |
| LAG             | IEEE 802.3 Link Aggregation interface   |                 |  |
|                 | <lag_list></lag_list>                   | LAG List X-Y,Z  |  |

# Example

0E-8PRTMAN# clear spanning-tree interfaces GigabitEthernet 1-3,6 statistics 0E-8PRTMAN# clear spanning-tree interfaces LAG 1-3,6 statistics 0E-8PRTMAN#

# Chapter 3 CLOCK of CLI

Manage the system clock.

#### **Syntax**

clock set <HH:MM:SS> <month> <day> <year>

#### Parameter

| set | Manually set the system clock |                                                               |  |
|-----|-------------------------------|---------------------------------------------------------------|--|
|     | < HH:MM:SS >                  | Current time in hours (24 Hour format), minutes, and seconds. |  |
|     | <month></month>               | jan Month January                                             |  |
|     |                               | feb Month February                                            |  |
|     |                               | mar Month March                                               |  |
|     |                               | apr Month April                                               |  |
|     |                               | may Month May                                                 |  |
|     |                               | jun Month June                                                |  |
|     |                               | jul Month July                                                |  |
|     |                               | aug Month August                                              |  |
|     |                               | sep Month September                                           |  |
|     |                               | oct Month October                                             |  |
|     |                               | nov Month November                                            |  |
|     |                               | dec Month December                                            |  |
|     | <day></day>                   | Current day in the month.Current year                         |  |
|     | <year></year>                 | <2000-2035>                                                   |  |

#### Example

0E-8PRTMAN# clock set 16:54:00 jan 7 2022

0E-8PRTMAN#

# Chapter 4 CONFIGURE Commands of CLI

#### Table : CONFIGURE Commands

| Command Function |                                                                                                    |  |
|------------------|----------------------------------------------------------------------------------------------------|--|
| boot             | Booting Operations                                                                                                    |  |
| clock            | Manage the system clock                                                                                                    |  |
| custom           | Custom Module configuration                                                                                                    |  |
| dos              | DoS information                                                                                                    |  |
| do               | To run exec commands in current mode                                                                                                    |  |
| end              | End current mode and change to enable mode                                                                                                    |  |
| errdisable       | Error Disable                                                                                                    |  |
| exit             | Exit current mode and down to previous mode                                                                                                    |  |
| hostname         | Set system's network name                                                                                                    |  |
| interface        | Select an interface to configure                                                                                                    |  |
| ір               | IP information                                                                                                    |  |
| ipv6             | IPv6 information                                                                                                    |  |
| jumbo-frame      | Jumbo Frame configuration                                                                                                    |  |
| lacp             |                                                                                                    |  |
| lag              | LACP Configuration                                                                                                    |  |
| line             | To identify a specific line for configuration                                                                                                    |  |
| lldp             | IP information<br>IPv6 information<br>Jumbo Frame configuration<br>LACP Configuration<br>Link Aggregation Group Configuration<br>To identify a specific line for configuration<br>Global LLDP configuration subcommands<br>Log Configuration<br>Loop-prevention configuration<br>MAC configuration<br>Management VLAN configuration |  |
| logging          | Global LLDP configuration subcommands<br>Log Configuration                                                                                                    |  |
| loop-prevention  | Loop-prevention configuration                                                                                                    |  |
| mac              | MAC configuration                                                                                                    |  |
| management-vlan  | Management VLAN configuration                                                                                                    |  |
| mirror           | Mirror configuration                                                                                                    |  |
| no               | Negate command                                                                                                    |  |
| ntp              | Network Time Protocol                                                                                                    |  |
| port-security    | Port Security                                                                                                    |  |
| power            | Power-over-Ethernet Configuration                                                                                                    |  |
| qos              | QoS configuration                                                                                                    |  |
| smtp             | SMTP Configuration                                                                                                    |  |

| snmp          | SNMP information            |
|---------------|-----------------------------|
| spanning-tree | Spanning-tree configuration |
| system        | System information          |
| username      | Local User                  |
| vlan          | VLAN configuration          |

# 4-1 configure

Configure from the terminal.

#### **Syntax**

configure

# Example

0E-8PRTMAN# configure 0E-8PRTMAN(config)#

# 4-1.1 boot

To select booting image.

#### **Syntax**

boot system {<image0>|<image1>}

### Parameter

| image0 | Runtime image 0 |
|--------|-----------------|
| Image1 | Runtime image 1 |

# Example

0E-8PRTMAN(config)# boot system image0 0E-8PRTMAN(config)#

# 4-1.2 clock

To manage the system clock.

#### **Syntax**

clock {<source>|<summer-time>|<timezone>}

#### Parameter

| source      | Configure an external time source for the system clock                             |
|-------------|------------------------------------------------------------------------------------|
| summer-time | Configure the system to automatically switch to summer time (daylight saving time) |
| timezone    | Set the time zone for display purposes                                             |

#### Example

0E-8PRTMAN(config)# clock source local 0E-8PRTMAN(config)# clock source ntp 0E-8PRTMAN(config)#

# 4-1.3 custom

To configure custom module.

### **Syntax**

custom enable

#### Parameter

#### Example

0E-8PRTMAN(config)# custom enable 0E-8PRTMAN(config)#

# 4-1.4 dos

To configure DoS.

#### **Syntax**

dos {<daeqsa-deny>|<icmp-frag-pkts-deny>|<icmpv4-ping-max-check>|<icmpv6-ping-max-check>|

<ipv6-min-frag-size-check>|<land-deny>|<nullscan-deny>|<pod-deny>|<smurf-deny>|

<syn-sportl1024-deny>|<synfin-deny>|<synrst-deny>|<tcp-frag-off-min-check>|<tcpblat-deny>|

<tcphdr-min-check>|<udpblat-deny>|<udpblat-deny>}

- dos icmp-ping-max-length <0-65535>
- dos ipv6-min-frag-size-length <0-65535>
- dos smurf-netmask <0-32>
- dos tcphdr-min-length <0-31>

#### **Parameter**

| daeqsa-deny               | deny Destination MAC equals to source MAC                              |  |  |
|---------------------------|------------------------------------------------------------------------|--|--|
| icmp-frag-pkts-deny       | Fragmented ICMP packets                                                |  |  |
| icmp-ping-max-length      | DoS information                                                        |  |  |
| icmpv4-ping-max-check     | Check ICMPv4 ping maximum packets size                                 |  |  |
| icmpv6-ping-max-check     | Check ICMPv6 ping maximum packets size                                 |  |  |
| ipv6-min-frag-size-check  | Check minimum size of IPv6 fragments                                   |  |  |
| ipv6-min-frag-size-length | DoS information                                                        |  |  |
| land-deny                 | Source IP equals to destination IP                                     |  |  |
| nullscan-deny             | NULL Scan Attacks                                                      |  |  |
| pod-deny                  | Ping of Death Attacks                                                  |  |  |
| smurf-deny                | Smurf Attacks                                                          |  |  |
| smurf-netmask             | DoS information                                                        |  |  |
| syn-sportl1024-deny       | SYN packets with sport less than 1024                                  |  |  |
| synfin-deny               | SYN and FIN bits set in the packet                                     |  |  |
| synrst-deny               | SYNC and RST bits set in the packet                                    |  |  |
| tcp-frag-off-min-check    | TCP fragment packet with offset equals to one                          |  |  |
| tcpblat-deny              | Source TCP port equals to destination TCP port                         |  |  |
| tcphdr-min-check          | Check minimum TCP header                                               |  |  |
| tcphdr-min-length         | DoS information                                                        |  |  |
| udpblat-deny              | Source UDP port equals to destination UDP port                         |  |  |
| xma-deny                  | Xmascan: sequence number is zero and the FIN, URG and PSH bits are set |  |  |

Example

0E-8PRTMAN(config)# dos xma-deny 0E-8PRTMAN(config)#

# 4-1.5 do

To run exec commands in current mode.

### **Syntax**

do <command for exec mode>

# Parameter

#### Example

0E-8PRTMAN(config)# do show users

Username Protocol Location

-----

admin console 0.0.0.0

0E-8PRTMAN(config)#

# 4-1.6 end

End current mode and change to enable mode.

#### **Syntax**

end

#### Example

0E-8PRTMAN(config)# end 0E-8PRTMAN#

# 4-1.7 errdisable

Error Disable.

#### **Syntax**

errdisable recovery cause {<acl>|<all>|<arp-inspection>|<bpduguard>|<broadcast-flood>|

<dhcp-rate-limit>|<psecure-violation>|<selfloop>|

<unicast-flood>|<unknown-multicast-flood>}

errdisable recovery interval <interval\_time>

#### **Parameter**

| cause    | Error Disabled caused reason    |                                                      |  |  |
|----------|---------------------------------|------------------------------------------------------|--|--|
|          | acl                             | Enable timer to recover from acl causes              |  |  |
|          | all                             | Enable timer to recover from all causes              |  |  |
|          | arp-inspection                  | Enable timer to recover from arp rate limit causes   |  |  |
|          | bpduguard                       | Enable timer to recover from bpdu guard causes       |  |  |
|          | broadcast-flood                 | Enable timer to recover from broadcast flood causes  |  |  |
|          | dhcp-rate-limit                 | Enable timer to recover from dhcp rate limit causes  |  |  |
|          | psecure-violation               | Enable timer to recover from port security causes    |  |  |
|          | selfloop                        | Enable timer to recover from selfloop causes         |  |  |
|          | unicast-flood                   | Enable timer to recover from unicast flood causes    |  |  |
|          | unknown-multicast-flood         | Enable timer to recover from unknown multicast flood |  |  |
| interval | Recovery interval               |                                                      |  |  |
|          | <interval_time></interval_time> | Interval with the number of seconds (30-86400)       |  |  |

## Example

0E-8PRTMAN(config)# errdisable recovery cause unknown-multicast-flood 0E-8PRTMAN(config)#

# 4-1.8 exit

Exit current mode and down to previous mode.

#### **Syntax**

exit

# Example

0E-8PRTMAN(config)# exit

0E-8PRTMAN#

# 4-1.9 hostname

To set system's network name.

#### **Syntax**

hostname <system\_network\_name>

#### Parameter

|--|--|--|

## Example

0E-8PRTMAN(config)# hostname 0E-8PRTMAN 0E-8PRTMAN(config)#

# 4-1.10 interface

Select an interface to configure.

#### **Syntax**

interface GigabitEthernet <port\_number>

interface LAG <lag\_id>

interface range GigabitEthernet <port\_list>

interface range LAG <lag\_list>

#### **Parameter**

| GigabitEthernet | Gigabit ethernet interface to configure |                                                    |               |                      |
|-----------------|-----------------------------------------|----------------------------------------------------|---------------|----------------------|
|                 | <port_number></port_number>             | Port number                                        |               |                      |
| LAG             | IEEE 802.3 Link A                       | 02.3 Link Aggregation interface                    |               |                      |
|                 | <lag_id></lag_id>                       | LAG id                                             |               |                      |
| range           | Interface range co                      | -<br>mmand                                         |               |                      |
|                 | GigabitEthernet                         | Gigabit ethernet interface to configure            |               |                      |
|                 |                                         | <pre><port_list> Port List X-Y,Z</port_list></pre> |               |                      |
|                 |                                         |                                                    | back-pressure | Enable back-pressure |

|  |     |              | custom             | Custom Module configuration               |
|--|-----|--------------|--------------------|-------------------------------------------|
|  |     |              | description        | Interface specific description            |
|  |     |              | dos                | DoS information                           |
|  |     |              | do                 | To run exec commands in current mode      |
|  |     |              | duplex             | Configure duplex operation                |
|  |     |              | eee                | EEE configuration                         |
|  |     |              | end                | End current mode and change to enable     |
|  |     |              |                    | mode                                      |
|  |     |              | exit               | Exit from current mode                    |
|  |     |              | flowcontrol        | Configure flow-control mode               |
|  |     |              | ір                 | IP information                            |
|  |     |              | lacp               | LACP Configuration                        |
|  |     |              | lag                | Link Aggregation Group Configuration      |
|  |     |              | lldp               | LLDP interface subcommands                |
|  |     |              | mac                | MAC configuration                         |
|  |     |              | no                 | Negate command                            |
|  |     |              | port-security      | Port Security                             |
|  |     |              | power              | Power-over-Ethernet Configuration         |
|  |     |              | protected          | Configure an interface to be a protected  |
|  |     |              |                    | port                                      |
|  |     |              | qos                | QoS configuration                         |
|  |     |              | rate-limit         | Rate limit configuration of the specified |
|  |     |              |                    | incoming traffic                          |
|  |     |              | shutdown           | Shutdown the selected interface           |
|  |     |              | spanning-tree      | Spanning-tree configuration               |
|  |     |              | speed              | Configure speed operation                 |
|  |     |              | storm-control      | Storm control configuration               |
|  |     |              | switchport         | Set switching mode characteristics        |
|  | LAG | IEEE 802.3 L | ink Aggregation in | terface                                   |
|  |     |              | LAG List X-Y,Z     |                                           |
|  |     |              | back-pressure      | Enable back-pressure                      |
|  |     |              | custom             | Custom Module configuration               |
|  |     |              | description        | Interface specific description            |
|  |     |              | dos                | DoS information                           |
|  |     |              | do                 | To run exec commands in current mode      |
|  |     |              | duplex             | Configure duplex operation                |
|  |     |              | end                | End current mode and change to enable     |

|  |  |  |               | mode                                     |
|--|--|--|---------------|------------------------------------------|
|  |  |  | exit          | Exit from current mode                   |
|  |  |  | flowcontrol   | Configure flow-control mode              |
|  |  |  | ір            | IP information                           |
|  |  |  | mac           | MAC configuration                        |
|  |  |  | no            | Negate command                           |
|  |  |  | protected     | Configure an interface to be a protected |
|  |  |  |               | port                                     |
|  |  |  | qos           | QoS configuration                        |
|  |  |  | shutdown      | Shutdown the selected interface          |
|  |  |  | spanning-tree | Spanning-tree configuration              |
|  |  |  | speed         | Configure speed operation                |
|  |  |  | switchport    | Set switching mode characteristics       |

### Example

0E-8PRTMAN(config)# interface GigabitEthernet 1 0E-8PRTMAN(config-if)#

#### 4-1.10.1 back-pressure

Back-pressure configuration.

## **Syntax**

back-pressure

no back-pressure

#### Example

0E-8PRTMAN(config-if)# back-pressure 0E-8PRTMAN(config-if)# no back-pressure 0E-8PRTMAN(config-if)#

#### 4-1.10.2 custom

Per port custom module configuration

# Syntax

#### custom enable

no custom enable

#### Parameter

| custom enable    | Enable per port custom function  |
|------------------|----------------------------------|
| no custom enable | Disable per port custom function |

# Example

0E-8PRTMAN(config-if)# custom enable

0E-8PRTMAN(config-if)# no custom enable

0E-8PRTMAN(config-if)#

# 4-1.10.3 description

Interface specific description

#### **Syntax**

description <WORD>

no description

#### Parameter

| WORD         Description string (1-63 words) |  |
|----------------------------------------------|--|
|----------------------------------------------|--|

#### Example

0E-8PRTMAN(config-if)# description desc\_word 0E-8PRTMAN(config-if)# no description 0E-8PRTMAN(config-if)#

#### 4-1.10.4 dos

Per port DoS-related function configuration

#### **Syntax**

dos

no dos

### Parameter

| dos    | Enable per port DoS function  |
|--------|-------------------------------|
| no dos | Disable per port DoS function |

#### Example

0E-8PRTMAN(config-if)# dos 0E-8PRTMAN(config-if)# no dos 0E-8PRTMAN(config-if)#

## 4-1.10.5 do

To run exec commands in current mode

#### **Syntax**

do <sequence>

#### Parameter

| sequence | Exec Command |
|----------|--------------|
|----------|--------------|

# Example

| 0E-8PRTMAN(config-if)# do show info |                                    |  |  |
|-------------------------------------|------------------------------------|--|--|
| System Name                         | : 0E-8PRTMAN                       |  |  |
| System Location                     | :                                  |  |  |
| System Contact                      | :                                  |  |  |
| MAC Address                         | : 38:73:EA:A0:58:77                |  |  |
| IP Address                          | : 192.168.11.199                   |  |  |
| Subnet Mask                         | : 255.255.255.0                    |  |  |
| Loader Version                      | : 2.0.0.1                          |  |  |
| Loader Date                         | : Jan 11 2022 - 13:46:46           |  |  |
| Firmware Version : 2.0.1.3_vk       |                                    |  |  |
| Firmware Date                       | : Jan 11 2022 - 13:52:13           |  |  |
| System Object ID                    | : 1.3.6.1.4.1.27282.3.2.10         |  |  |
| System Up Time                      | : 0 days, 0 hours, 40 mins, 3 secs |  |  |
| 0E-8PRTMAN(config-if)#              |                                    |  |  |

# 4-1.10.6 duplex

Per Port duplex configuration

# Syntax

Duplex {<auto>|<full>|<half>}

## Parameter

| auto | Enable auto duplex configuration |
|------|----------------------------------|
| full | Force full duplex operation      |
| half | Force half duplex operation      |

# Example

0E-8PRTMAN(config-if)# duplex auto

0E-8PRTMAN(config-if)#

# 4-1.10.7 eee

Per port EEE configuration

# Syntax

eee

no eee

## Parameter

| eee    | Enable per port EEE function  |
|--------|-------------------------------|
| no eee | Disable per port EEE function |

#### Example

0E-8PRTMAN(config-if)# eee 0E-8PRTMAN(config-if)# no eee 0E-8PRTMAN(config-if)#

## 4-1.10.8 end

End current mode and change to enable mode

#### **Syntax**

end

# Example

0E-8PRTMAN(config-if)# end 0E-8PRTMAN#

## 4-1.10.9 exit

Exit from current mode

# **Syntax**

exit

# Example

0E-8PRTMAN(config-if)# exit 0E-8PRTMAN(config)#

## 4-1.10.10 flowcontrol

Per port flow control configuration

#### **Syntax**

flowcontrol {<auto>|<off>|<on>}

#### Parameter

| auto | Enable per port auto mode flow control  |
|------|-----------------------------------------|
| off  | Disable per port flow control function  |
| on   | Force on per port flow control function |

#### Example

0E-8PRTMAN(config-if)# flowcontrol auto 0E-8PRTMAN(config-if)#

## 4-1.10.11 ip

Per port IP information.

#### **Syntax**

ip igmp filter <1-128>

ip igmp max-groups <0-256>

ip igmp max-groups action {<deny>|<replace>}

#### Parameter

| filter     | IPv4 filter                          |                               |
|------------|--------------------------------------|-------------------------------|
|            | <1-128>                              | IPv4 filter profile index     |
| max-groups | IGMP snooping max group number 0~256 |                               |
|            | deny                                 | IGMP max-group action deny    |
|            | replace                              | IGMP max-group action replace |

#### Example

0E-8PRTMAN(config-if)# ip igmp filter 1 0E-8PRTMAN(config-if)#

# 4-1.10.12 lacp

Per port LACP-related function configuration

#### **Syntax**

lacp priority <1-65535>

lacp timeout {<fast>|<slow>}

no lacp priority

no lacp timeout

#### Parameter

| priority | IEEE 802.3 link aggregation port priority |  |  |  |
|----------|-------------------------------------------|--|--|--|
|          | <1-65535> Port-priority value             |  |  |  |
| timeout  | IEEE 802.3 link aggregation port timeout  |  |  |  |
|          | fast Long timeout value                   |  |  |  |
|          | slow Short timeout value                  |  |  |  |

# Example

0E-8PRTMAN(config-if)# lacp timeout slow 0E-8PRTMAN(config-if)#

## 4-1.10.13 lag

Per port llnk aggregation group configuration.

## **Syntax**

lag <lag-id> lacp {<active>|<passive}

lag <lag-id> mode static

no lag

### Parameter

| <lag-id></lag-id> | configure port as LAG <lag-id> member port</lag-id> |                           |              |  |
|-------------------|-----------------------------------------------------|---------------------------|--------------|--|
|                   | mode                                                | Set LAG mode              |              |  |
|                   |                                                     | static Enable Static Only |              |  |
|                   | lacp                                                | LACP Configuration        |              |  |
|                   |                                                     | active                    | active mode  |  |
|                   |                                                     | passive                   | passive mode |  |

## Example

0E-8PRTMAN(config-if)# lag 1 lacp active 0E-8PRTMAN(config-if)#

#### 4-1.10.14 lldp

Per port LLDP function configuration

# **Syntax**

#### lldp rx

IIdp tiv-select {<TLV>|pvid {<enable>|<disable>}|vlan-name {add <VLAN-LIST>|remove <VLAN-LIST>}}

lldp tx

no lldp rx

no tlv-select

no tlv-select pvid

no lldp tx

#### Parameter

| rx         | Enable LLDP reception on interface    |                                                                     |                                                                       |  |  |  |
|------------|---------------------------------------|---------------------------------------------------------------------|-----------------------------------------------------------------------|--|--|--|
| tlv-select | Selection of                          | Selection of LLDP TLVs to send                                      |                                                                       |  |  |  |
|            | TLV                                   | LLDP opti                                                           | LLDP optional TLV, pick from: port-desc, sys-name, sys-desc, sys-cap, |  |  |  |
|            |                                       | mac-phy,                                                            | mac-phy, lag, max-frame-size, management-addr                         |  |  |  |
|            | pvid                                  | disable                                                             | disable Disable Tx optional-TLV 802.1 PVID                            |  |  |  |
|            |                                       | enable Enable Tx optional-TLV 802.1 PVID                            |                                                                       |  |  |  |
|            | vlan-name                             | Add/remove VLAN for advertise                                       |                                                                       |  |  |  |
|            |                                       | add                                                                 | add <vlan_list> VLAN List (e.g. 3,6-8): The range of</vlan_list>      |  |  |  |
|            |                                       |                                                                     | VLAN ID is 0 to 4095                                                  |  |  |  |
|            |                                       | remove <vlan_list> VLAN List (e.g. 3,6-8): The range of</vlan_list> |                                                                       |  |  |  |
|            |                                       | VLAN ID is 0 to 4095                                                |                                                                       |  |  |  |
| tx         | Enable LLDP transmission on interface |                                                                     |                                                                       |  |  |  |

# Example

0E-8PRTMAN(config-if)# lldp tx 0E-8PRTMAN(config-if)#

## 4-1.10.15 mac

Per port mac address table configuration

# Syntax

mac address-table learn {<auto>|<disable>|<secure>}

#### Parameter

| auto    | Learning is done automatically |
|---------|--------------------------------|
| disable | No learning                    |

secure

#### Example

0E-8PRTMAN(config-if)# mac address-table learn secure 0E-8PRTMAN(config-if)#

# 4-1.10.16 no

Negate command

| Command       | Function                                                   |
|---------------|------------------------------------------------------------|
| back-pressure | Enable back-pressure                                       |
| custom        | Custom Module configuration                                |
| description   | Interface specific description                             |
| dos           | DoS information                                            |
| eee           | EEE configuration                                          |
| flowcontrol   | Configure flow-control mode                                |
| ір            | IP information                                             |
| lacp          | LACP Configuration                                         |
| Lag           | Link Aggregation Group Configuration                       |
| lldp          | Lldp configuration                                         |
| port-security | Port Security                                              |
| power         | Power-over-Ethernet Configuration                          |
| protected     | Configure an interface to be a protected port              |
| qos           | QoS configuration                                          |
| rate-limit    | Rate limit configuration of the specified incoming traffic |
| shutdown      | Shutdown the selected interface                            |
| spanning-tree | Spanning-tree configuration                                |
| storm-control | Storm control configuration                                |
| switchport    | Set switching mode characteristics                         |

#### Table : configure – no Commands

## 4-1.10.17 port-security

Per port port-security function configuration.

#### **Syntax**

port-security {<cr>|<address-limit>|<mac-address>|<violation>}

no port-security {<cr>|<address-limit>|<mac-address>|<violation>}

#### Parameter

| address-limit | MAC address limitation                        |
|---------------|-----------------------------------------------|
| mac_address   | Sticky MAC address                            |
| violation     | Action to be taken when limitation is reached |

#### Example

0E-8PRTMAN(config-if)# port-security 0E-8PRTMAN(config-if)#

#### 4-1.10.18 power

Per port power over ethernet (PoE) configuration.

#### **Syntax**

power inline auto

power inline auto-check {<action>|<interval>|<reboot-max>|<reboot-time>|<retry>|<start-time>}

power inline delay initial {<cr>|<0-300>}

power inline bt

power inline poh

power inline force

power inline limit <0-30000>

power inline never

power inline priority {<critical>|<high>|<low>}

power inline schedule <schedule\_profile\_number>

no power inline {<delay>|<limit>|<schedule>}

#### Parameter

| auto       | Turns on the device discovery protocol and applies power to the device.           |                                                                                   |                                                |  |  |
|------------|-----------------------------------------------------------------------------------|-----------------------------------------------------------------------------------|------------------------------------------------|--|--|
| auto_check | Auto check funtion                                                                |                                                                                   |                                                |  |  |
|            | action                                                                            | ilpower port auto check action                                                    |                                                |  |  |
|            | interval                                                                          | ilpower port a                                                                    | auto check interval                            |  |  |
|            | ір                                                                                | ilpower port a                                                                    | auto check ip                                  |  |  |
|            | reboot-max                                                                        | ilpower port a                                                                    | auto check maximum reboot times                |  |  |
|            | reboot-time                                                                       | ilpower port a                                                                    | auto check reboot time                         |  |  |
|            | retry                                                                             | ilpower port a                                                                    | auto check retry times                         |  |  |
|            | start-time                                                                        | ilpower port a                                                                    | auto check start time                          |  |  |
| delay      | initial                                                                           | Initial power                                                                     | enable                                         |  |  |
|            |                                                                                   | <0-300>                                                                           | Specifies the port power delay time in seconds |  |  |
| force      | The switch por                                                                    | ne switch port will power up the linked PD without any detect/negotiate mechanism |                                                |  |  |
| bt         | BT Mode                                                                           |                                                                                   |                                                |  |  |
| poh        | POH Mode                                                                          |                                                                                   |                                                |  |  |
| limit      | The port limit of the interface from the point of view of inline power management |                                                                                   |                                                |  |  |
|            | <0-30000>                                                                         | Specify the port limit in milliwatt                                               |                                                |  |  |
| never      | Turns off the device discovery protocol and stops supplying power to the device   |                                                                                   |                                                |  |  |
| priority   | ilpower port priority                                                             |                                                                                   |                                                |  |  |
|            | critical                                                                          | Specifies that the powered device operation is critical                           |                                                |  |  |
|            | high                                                                              | Specifies that the powered device operation is high                               |                                                |  |  |
|            | low                                                                               | Specifies that the powered device operation is low                                |                                                |  |  |
| schedule   | Schedule Profi                                                                    | ile Configuratio                                                                  | on                                             |  |  |
|            | <1-10>                                                                            | Schedule Profile number                                                           |                                                |  |  |

# Example

0E-8PRTMAN(config-if)# power inline schedule 1 0E-8PRTMAN(config-if)#

# 4-1.10.19 protected

Per port protected function configuration.

# Syntax

protected

no protected

#### Example

0E-8PRTMAN(config-if)# protected 0E-8PRTMAN(config-if)#

# 4-1.10.20 qos

Per port QoS-related configuration

## **Syntax**

**qos** {<cos>|<queue>|<remark>|<schedule>|<trust>}

#### Parameter

| cos      | Configure the default CoS value for a port. Use the no form of the        |  |  |
|----------|---------------------------------------------------------------------------|--|--|
|          | command to return to the default setting.                                 |  |  |
| queue    | Queue configuration                                                       |  |  |
| remark   | Configure remarking state of each port                                    |  |  |
| schedule | QoS scheduling algorithm                                                  |  |  |
| trust    | Configure each port to trust state while the system is in basic mode. Use |  |  |
|          | the no form of the command to disable trust state on each port            |  |  |

## Example

0E-8PRTMAN(config-if)# qos schedule wfq 0E-8PRTMAN(config-if)#

## 4-1.10.21 rate-limit

Per port rate limit configuration

#### **Syntax**

rate-limit egress <16-100000>

rate-limit egress queue <queue\_id> <16-1000000>

rate-limit ingress <16-100000>

no rate-limit egress queue <queue\_id>

no rate-limit ingress

#### **Parameter**

| egress  | Rate limit args egress configuration |                                                            |              |                             |  |
|---------|--------------------------------------|------------------------------------------------------------|--------------|-----------------------------|--|
|         | <16-1000000>                         | The average traffic rate in Kbps, must be a multiple of 16 |              |                             |  |
|         | queue                                | queue configuration                                        |              |                             |  |
|         |                                      | <queue_id></queue_id>                                      | queue id     |                             |  |
|         |                                      |                                                            | <16-1000000> | The average traffic rate in |  |
|         |                                      | Kbps, must be a multiple of 1                              |              |                             |  |
| ingress | Rate limit args ir                   | Igress configuration                                       |              |                             |  |
|         | <16-1000000>                         | The average traffic rate in Kbps, must be a multiple of 16 |              |                             |  |

# Example

0E-8PRTMAN(config-if)# rate-limit ingress 16000

0E-8PRTMAN(config-if)#

#### 4-1.10.22 shutdown

Shutdown the selected interface

#### **Syntax**

shutdown

no shutdown

#### Parameter

| shutdown    | shutdown the interface |
|-------------|------------------------|
| no shutdown | turn on the interface  |

#### Example

0E-8PRTMAN(config-if)# shutdown 0E-8PRTMAN(config-if)#

# 4-1.10.23 spanning-tree

Per port spanning tree configuration

#### **Syntax**

#### spanning-tree

spanning-tree bpdu-filter

spanning-tree bpdu-guard

spanning-tree cost <0-20000000>

spanning-tree edge

spanning-tree link-type {<point-to-point>|<shared>}

spanning-tree mcheck

spanning-tree mst <0-15> cost <0-20000000>

spanning-tree mst <0-15> port-priority <0-240>

spanning-tree port-priority <0-240>

#### Parameter

| bpdu-filter | Sets the BPDU-Filter for specified port                 |  |  |
|-------------|---------------------------------------------------------|--|--|
| bpdu-guard  | Sets the BPDU-Guard for specified port                  |  |  |
| cost        | Change an interface's spanning tree path cost           |  |  |
|             | <0-20000000> The value of external path cost (0 = Auto) |  |  |
| edge        | Sets the edge-port for specified port                   |  |  |

| link-type     | Specify a                         | link type for spanning tree protocol use |                                                      |                       |                                            |  |
|---------------|-----------------------------------|------------------------------------------|------------------------------------------------------|-----------------------|--------------------------------------------|--|
|               | <point-to-point></point-to-point> |                                          | Consider the interface as point-to-point             |                       |                                            |  |
|               | <shared></shared>                 | •                                        | Consider the interface as shared                     |                       |                                            |  |
| mcheck        | Set the m                         | ncheck for                               | spec                                                 | ified port to migrate | e                                          |  |
| mst           | Sets spa                          | nning-tree                               | ining-tree parameters of instance                    |                       |                                            |  |
|               | <0-15>                            | Instance                                 | ID (0                                                | ~15)                  |                                            |  |
|               |                                   | cost                                     | t Sets the internal path cost for specified instance |                       |                                            |  |
|               |                                   |                                          | <0-200000000> The value of internal path cost (0 = A |                       | The value of internal path cost (0 = Auto) |  |
|               |                                   | port-prio                                | ority Sets the priority for specified instance       |                       |                                            |  |
|               |                                   |                                          |                                                      | <0-240>               | Priority (0~240)                           |  |
| port-priority | Sets the                          | priority for specified instance          |                                                      |                       |                                            |  |
|               | <0-240>                           | Priority                                 | Priority (0~240)                                     |                       |                                            |  |

# Example

0E-8PRTMAN(config-if)# spanning-tree link-type point-to-point 0E-8PRTMAN(config-if)#

# 4-1.10.24 speed

Per port speed configuration

#### **Syntax**

**speed** {10|100|1000|auto}

# Parameter

#### Example

0E-8PRTMAN(config-if)# speed 1000 0E-8PRTMAN(config-if)#

## 4-1.10.25 storm-control

Per port storm-control configuration

#### **Syntax**

storm-control {<cr>|<action>|<broadcast>|<unknown-multicast>|<unknown-unicast>}

no storm-control {<cr>|<action>|<broadcast>|<unknown-multicast>|<unknown-unicast>}

#### Parameter

| action            | Storm control action after exceed threshold |
|-------------------|---------------------------------------------|
| broadcast         | Broadcast storm control                     |
| unknown-multicast | Unknown-multicast storm control             |
| unknown-unicast   | Unknown-unicast storm control               |

#### Example

0E-8PRTMAN(config-if)# storm-control 0E-8PRTMAN(config-if)#

#### 4-1.10.26 switchport

Set per port switching mode characteristics.

#### **Syntax**

switchport {<access>|<default-vlan>|<forbidden>|<hybrid>|<mode>|<trunk>}

no switchport {<access>|<default-vlan>|<forbidden>|<hybrid>|<mode>|<trunk>}

#### Parameter

| access       | Vlan aware port                     |
|--------------|-------------------------------------|
| default-vlan | Default VLAN                        |
| forbidden    | Forbidden VLAN                      |
| hybrid       | Configure switchport in hybrid mode |
| mode         | VLAN mode                           |
| trunk        | Vlan aware port                     |

#### Example

0E-8PRTMAN(config-if)# switchport mode access 0E-8PRTMAN(config-if)#

# 4-1.11 ip

Internet Protocol.

#### **Syntax**

ip address <ipv4\_addr> {<cr>|mask <ipv4\_mask>}

ip default-gateway <ipv4\_addr>

ip dhcp

ip dhcp server

ip dhcp server dhcp-range <pool\_start\_ipv4\_addr> <pool\_end\_ipv4\_addr>

ip dhcp server lease-time <0-864000000>

ip dns <ipv4\_addr>

ip http

ip http port <1-65535>

ip http session-timeout <0-65535>

ip https

ip https port <1-65535>

ip https session-timeout <0-65535>

ip igmp profile <1-128>

ip igmp snooping {<cr>|<forward-method>|<report-suppression>|<unknown-multicast>|<version>|<vlan>}

#### Parameter

| address         | IPv4 Address                   |                                                             |                                                                                 |                               |                                                      |            |             |             |               |                  |
|-----------------|--------------------------------|-------------------------------------------------------------|---------------------------------------------------------------------------------|-------------------------------|------------------------------------------------------|------------|-------------|-------------|---------------|------------------|
|                 | A.B.C.D                        | IP Address format is A.B.C.D where $(A/B/C/D = 0 \sim 255)$ |                                                                                 |                               |                                                      |            |             |             |               |                  |
|                 |                                |                                                             | mas                                                                             | k                             | A.B.C                                                | A.B.C.D    |             |             |               |                  |
| default-gateway | Set default gateway IP address |                                                             |                                                                                 |                               |                                                      |            |             |             |               |                  |
|                 | A.B.C.D                        |                                                             | Defa                                                                            | ult gatewa                    | ay IP add                                            | ress       |             |             |               |                  |
| dhcp            | DHCP config                    | juration                                                    |                                                                                 |                               |                                                      |            |             |             |               |                  |
|                 | server                         |                                                             | dhcp                                                                            | server co                     | onfiguratio                                          | on         |             |             |               |                  |
|                 |                                |                                                             | dhcp                                                                            | o-range                       | IPv4 ra                                              | nge        |             |             |               |                  |
|                 |                                |                                                             |                                                                                 |                               | A.B.C.E                                              | 2          | IPv4 star   | address     | A.B.C.D       | IPv4 end address |
|                 |                                |                                                             | lease                                                                           | e-time                        | lease ti                                             | me         |             |             |               |                  |
|                 |                                |                                                             |                                                                                 |                               | <0-8640                                              | 0000       | 000>        | 0-864000    | 000 second    | s (0: infinite)  |
| dns             | DNS                            |                                                             |                                                                                 |                               |                                                      |            |             |             |               |                  |
|                 | A.B.C.D                        |                                                             | IP Ac                                                                           | ddress fori                   | mat is A.E                                           | 3.C.I      | D where (A  | ∖/B/C/D = ( | ) ~ 255)      |                  |
| http            | HTTP server                    | configu                                                     | uration                                                                         | 1                             |                                                      |            |             |             |               |                  |
|                 | port                           |                                                             | Conf                                                                            | ïgure port                    |                                                      |            |             |             |               |                  |
|                 |                                |                                                             | <1-6                                                                            | 5535>                         | port nui                                             | mbe        | r           |             |               |                  |
|                 | session-timeout                |                                                             | Sess                                                                            | Session timeout configuration |                                                      |            |             |             |               |                  |
|                 |                                |                                                             | <0-6                                                                            | 5535>                         | Timeout after specified minutes (0 means no timeout) |            |             |             |               |                  |
| https           | HTTPS serve                    | 'S server configuration                                     |                                                                                 |                               |                                                      |            |             |             |               |                  |
|                 | port<br>session-timeout        |                                                             | Configure port                                                                  |                               |                                                      |            |             |             |               |                  |
|                 |                                |                                                             | <1-6                                                                            | 5535>                         | port nui                                             | mbe        | r           |             |               |                  |
|                 |                                |                                                             | Session timeout configuration                                                   |                               |                                                      |            |             |             |               |                  |
|                 |                                |                                                             | <pre>&lt;0-65535&gt; Timeout after specified minutes (0 means no timeout)</pre> |                               |                                                      |            |             | timeout)    |               |                  |
| igmp            | IGMP Config                    | juration                                                    |                                                                                 |                               |                                                      |            |             |             |               |                  |
|                 | profile                        | IGMP                                                        | profile                                                                         | Э                             |                                                      |            |             |             |               |                  |
|                 |                                | <1-12                                                       | 28>                                                                             | Profile inc                   | dex                                                  |            |             |             |               |                  |
| snooping        |                                | IGMP                                                        | IGMP Snooping Conf                                                              |                               |                                                      | iguration  |             |             |               |                  |
|                 | forwa                          |                                                             | rd-met                                                                          | thod                          | Forward method                                       |            |             |             |               |                  |
|                 |                                |                                                             |                                                                                 |                               | dip DIP method                                       |            |             |             |               |                  |
|                 |                                |                                                             |                                                                                 |                               | mac                                                  | MAC method |             |             |               |                  |
|                 |                                | report-suppression<br>unknown-multicast                     |                                                                                 | ression                       | IGMP v1/v2 report suppression                        |            |             |             |               |                  |
|                 |                                |                                                             |                                                                                 | Unknov                        | vn m                                                 | nulticast  |             |             |               |                  |
|                 |                                |                                                             |                                                                                 |                               | action                                               | Ac         | tion on rec | eiving unk  | nown multic   | ast packets      |
|                 |                                |                                                             |                                                                                 |                               |                                                      | dro        | р           | Drop the    | packets       |                  |
|                 |                                |                                                             |                                                                                 |                               |                                                      | flo        | od          | Flood the   | packets       |                  |
|                 |                                |                                                             |                                                                                 |                               |                                                      | rou        | uter-port   | Forward     | to router por | ts               |

|        | version     | IGMP Snooping Operation Version |                                            |                              |                                        |  |  |
|--------|-------------|---------------------------------|--------------------------------------------|------------------------------|----------------------------------------|--|--|
|        |             | 2                               |                                            | IGMP Operation Version is v2 |                                        |  |  |
|        |             | 3                               | IGMP Operation Vers                        |                              | ion is v3                              |  |  |
|        | vlan        | VLAN configur                   | VLAN configuration                         |                              |                                        |  |  |
|        |             | VLAN-LIST                       | VLAN                                       | l List (e.g. 3,6-8): The ra  | ange of VLAN ID is 1 to 4094           |  |  |
|        |             |                                 | forbid                                     | den-port                     | IPv4 forbidden port configuration      |  |  |
|        |             |                                 | forbid                                     | den-router-port              | Forbidden mrouter port configuration   |  |  |
|        |             |                                 | imme                                       | diate-leave                  | IGMP snooping immediate-leave function |  |  |
|        |             |                                 | last-m                                     | nember-query-count           | Last Member Query Count                |  |  |
|        |             |                                 | last-m                                     | nember-query-interval        | Last Member Query Interval             |  |  |
|        |             |                                 | querier<br>query-interval<br>response-time |                              | IGMP snooping querier function         |  |  |
|        |             |                                 |                                            |                              | Query Interval                         |  |  |
|        |             |                                 |                                            |                              | Response Time                          |  |  |
|        |             |                                 | robustness-variable                        |                              | Robustness Variable                    |  |  |
|        |             |                                 | router                                     | -                            | IGMP snooping router                   |  |  |
|        |             |                                 | static-group                               |                              | Static group configuration             |  |  |
|        |             |                                 | static-port<br>static-router-port          |                              | IPv4 static port configuration         |  |  |
|        |             |                                 |                                            |                              | Static mrouter port configuration      |  |  |
| ssh    | SSH daemo   | n configuration                 |                                            |                              |                                        |  |  |
|        | port        | Configure port                  | t                                          |                              |                                        |  |  |
|        |             | <1-65535>                       | <1-65535> port number                      |                              |                                        |  |  |
| telnet | Telnet daem | mon configuration               |                                            |                              |                                        |  |  |
|        | port        | Configure port                  |                                            |                              |                                        |  |  |
|        |             | <1-65535>                       | > port number                              |                              |                                        |  |  |

#### Example

0E-8PRTMAN(config)# ip address 192.168.11.1

0E-8PRTMAN(config)# ip dhcp server dhcp-range 192.168.11.100 192.168.11.200

0E-8PRTMAN(config)# ip dhcp server

0E-8PRTMAN(config)# ip dns\_address 8.8.8.8

0E-8PRTMAN(config)#

# 4-1.12 ipv6

IPv6 configuration commands.

# Syntax

#### lpv6

ipv6 address <ipv6\_address> prefix <0-128>

ipv6 default-gateway <ipv6\_address>

ipv6 dhcp

## Parameter

| address         | Set IPv6 address and prefix                  |  |         |             |  |
|-----------------|----------------------------------------------|--|---------|-------------|--|
|                 | <ipv6_addr> prefix prefix length</ipv6_addr> |  |         |             |  |
|                 |                                              |  | <0-128> | lengh value |  |
| autoconfig      | Enable Ipv6 auto-configuration               |  |         |             |  |
| default-gateway | Set IPv6 gateway                             |  |         |             |  |
|                 | <ipv6_addr> IPv6 gateway</ipv6_addr>         |  |         |             |  |
| dhcp            | Set IPv6 DHCP Client                         |  |         |             |  |

# Example

0E-8PRTMAN(config)# ipv6 address FC00:: prefix 8 0E-8PRTMAN(config)#

# 4-1.13 jumbo-frame

Jumbo frame configuration.

## **Syntax**

jumbo-frame {<cr>|<1518-10000>}

## Example

0E-8PRTMAN(config)# jumbo-frame 0E-8PRTMAN(config)#

# 4-1.14 lacp

Lacp system configuration.

## **Syntax**

lacp sys-priority <1-65535>

## Parameter

| sys-priority | LACP priority for the system |                |  |  |  |  |
|--------------|------------------------------|----------------|--|--|--|--|
|              | <1-65535>                    | Priority value |  |  |  |  |

#### Example

0E-8PRTMAN(config)# lacp sys-priority 1 0E-8PRTMAN(config)#

# 4-1.15 lag

Link aggregation group configuration.

## **Syntax**

lacp load-balance {<src-dst-mac>|<src-dst-mac-ip>}

# Parameter

| load-balance | Configure load balancing policy of the trunk                        |                                                          |  |
|--------------|---------------------------------------------------------------------|----------------------------------------------------------|--|
|              | src-dst-mac LAG load balancing is based on source and destination N |                                                          |  |
|              |                                                                     | address                                                  |  |
|              | src-dst-mac-ip                                                      | LAG load balancing is based on source and destination of |  |

|  | MAC and IP address |
|--|--------------------|
|  |                    |

#### Example

0E-8PRTMAN(config)# lag load-balance src-dst-mac 0E-8PRTMAN(config)#

# 4-1.16 line

To identify a specific line for configuration.

#### **Syntax**

line {<console>|<ssh>|<telnet>}

## Parameter

| console | Console terminal line                                    |
|---------|----------------------------------------------------------|
| ssh     | Virtual terminal for secured remote console access (SSH) |
| telnet  | Virtual terminal for remote console access (Telnet)      |

#### Example

0E-8PRTMAN(config)# line console 0E-8PRTMAN(config)#

# 4-1.17 lldp

LLDP configuration.

# **Syntax**

IIdp holdtime-multiplier <2-10>

IIdp IIdpdu {<filtering>|<bridging>|<flooding>}

IIdp reinit-delay <1-10>

lldp tx-delay <1-8192>

IIdp tx-interval <5-32767>

#### Parameter

| holdtime-multiplier | Configuration of multiplier used for calculating the LLDP discovery packet hold time |                                                                     |  |  |  |
|---------------------|--------------------------------------------------------------------------------------|---------------------------------------------------------------------|--|--|--|
|                     | <2-10>                                                                               | Multiplier used for calculating the LLDP discovery packet hold time |  |  |  |
| lldpdu              | Configure the action on LLDPDU upon disabled LLDP                                    |                                                                     |  |  |  |
|                     | bridging                                                                             | Bridging LLDP PDU to VLAN member ports                              |  |  |  |
|                     | filtering                                                                            | Drop LLDP PDU                                                       |  |  |  |
|                     | flooding                                                                             | Flooding LLDP PDU to all ports (VLAN unawared)                      |  |  |  |
| reinit-delay        | Delay (in sec) for LLDP initialization on any interface                              |                                                                     |  |  |  |
|                     | <1-10>                                                                               | Specify the delay (in secs) for LLDP to initialize                  |  |  |  |
| tx-delay            | Delay between successive LLDP frame transmission                                     |                                                                     |  |  |  |
|                     | <1-8192>                                                                             | LLDP Tx-delay time in seconds                                       |  |  |  |
| tx-interval         | Specify the rate at which LLDP packets are sent (in sec)                             |                                                                     |  |  |  |
|                     | <5-32768>                                                                            | Rate at which LLDP packets are sent (in sec)                        |  |  |  |

#### Example

- 0E-8PRTMAN(config)# Ildp holdtime-multiplier 5
- 0E-8PRTMAN(config)# lldp tx-delay 1
- 0E-8PRTMAN(config)# lldp tx-interval 5
- 0E-8PRTMAN(config)#

# 4-1.18 logging

Log Configuration.

#### Syntax

logging {<cr>|<buffered>|<console>|<file>} severity <0-7>

logging host

logging host {<ipv4\_addr>|<hostname>|<ipv6\_addr>} facility <local0-local7>
logging host {<ipv4\_addr>|<hostname>|<ipv6\_addr>} port <1-65535>

logging host {<ipv4\_addr>|<hostname>|<ipv6\_addr>} port <1-65535> facility <local0-local7>

logging host {<ipv4\_addr>|<hostname>|<ipv6\_addr>} port <1-65535> severity <0-7>

logging host {<ipv4\_addr>|<hostname>|<ipv6\_addr>} port <1-65535> severity <0-7> facility <local0-local7>

logging class (auth-failed|cold-start|di|do|linkUpDown|poe-Fail|poe-OnOff|warm-start)

#### Parameter

| buffered / console / | Buffered logging / Console logging / File logging |                                                                       |                                          |                                             |  |
|----------------------|---------------------------------------------------|-----------------------------------------------------------------------|------------------------------------------|---------------------------------------------|--|
| file                 | severity                                          | Specify                                                               | logging level                            |                                             |  |
|                      |                                                   | <0-7>                                                                 | Minimum                                  | severity <0-7> (EMEGR-DEBUG)                |  |
| host                 | Remote syslog host                                |                                                                       |                                          |                                             |  |
|                      | <ipv4_addr> /</ipv4_addr>                         |                                                                       | Valid IP v                               | 4 Address / Host name / Valid IP v6 Address |  |
|                      | Hostname /                                        |                                                                       | facility                                 | Specify facility parameter for syslog       |  |
|                      | <ipv6_addr></ipv6_addr>                           |                                                                       |                                          | messages                                    |  |
|                      |                                                   |                                                                       | port                                     | Remote server port, default 514             |  |
|                      |                                                   |                                                                       | severity                                 | Specify logging level                       |  |
| class                | Logging event class setting                       |                                                                       |                                          |                                             |  |
|                      | auth-failed                                       | Set log                                                               | Set logging authentication failure event |                                             |  |
|                      | cold-start Set                                    |                                                                       | Set logging bootup cold start-up event   |                                             |  |
|                      | di                                                | Set log                                                               | ging DI eve                              | ent                                         |  |
|                      | do                                                | Set logging DO event                                                  |                                          |                                             |  |
|                      | linkUpDown Set logging link up and down event     |                                                                       |                                          | o and down event                            |  |
|                      | poe-Fail                                          | Set logging PoE failure event                                         |                                          |                                             |  |
|                      | poe-OnOff                                         | Set logging PoE on/off event   Set logging bootup warm start-up event |                                          |                                             |  |
|                      | warm-start                                        |                                                                       |                                          |                                             |  |

#### Example

0E-8PRTMAN(config)# logging host 10.10.10.1 facility local7 0E-8PRTMAN(config)# logging console severity 5 0E-8PRTMAN(config)#

## 4-1.19 loop-prevention

Loop prevention configuration.

#### **Syntax**

loop-prevention

#### Example

0E-8PRTMAN(config)# loop-prevention 0E-8PRTMAN(config)#

### 4-1.20 mac

MAC address table configuration.

#### **Syntax**

mac address-table {<aging>|<aging-time>|<static>}

#### Parameter

| aging      | aging state                     |                                                          |  |
|------------|---------------------------------|----------------------------------------------------------|--|
| aging-time | aging time of the address table |                                                          |  |
|            | <10-630>                        | Aging-time range in seconds indicating how long an entry |  |
|            |                                 | remain in mac address table                              |  |
| static     | Static MAC                      | address                                                  |  |

#### Example

0E-8PRTMAN(config)# mac address-table aging 0E-8PRTMAN(config)#

## 4-1.21 management vlan

Management VLAN configuration.

#### **Syntax**

management-vlan vlan <1-4094>

#### Parameter

| <1-4094> | VLAN ID |
|----------|---------|
|----------|---------|

#### Example

0E-8PRTMAN(config)# management-vlan vlan 1 0E-8PRTMAN(config)#

#### 4-1.22 mirror

Mirror configuration.

#### **Syntax**

mirror session <1-4> source interface GigabitEthernet <port\_id> {<both>|<tx>|<rx>}

mirror session <1-4> source interface LAG <lag\_id> {<both>|<tx>|<rx>}

mirror session <1-4> destination interface GigabitEthernet <port\_id> {<cr>|<allow-ingress>}</a>

#### **Parameter**

| session | Mirror Se | ssion configuration               |                                  |  |
|---------|-----------|-----------------------------------|----------------------------------|--|
|         | <1-4>     | Session ID (e.g. 1-4)configuraton |                                  |  |
|         |           | destination                       | Mirror destination configuration |  |
|         |           | source                            | Mirror Source configuration      |  |

#### Example

0E-8PRTMAN(config)# mirror session 1 destination interface GigabitEthernet 1 allow-ingress 0E-8PRTMAN(config)#

## 4-1.23 no

Negate command

#### Table : configure – no Commands

| Command         | Function                              |
|-----------------|---------------------------------------|
| clock           | Manage the system clock               |
| custom          | Custom Module configuration           |
| dos             | DoS information                       |
| errdisable      | Error Disable                         |
| ip              | IP information                        |
| ipv6            | IPv6 information                      |
| jumbo-frame     | Jumbo Frame configuration             |
| lacp            | LACP Configuration                    |
| lag             | Link Aggregation Group Configuration  |
| lldp            | Global LLDP configuration subcommands |
| logging         | Log Configuration                     |
| loop-prevention | Loop-prevention configuration         |
| mac             | MAC configuration                     |
| management-vlan | Management VLAN configuration         |
| mirror          | Mirror configuration                  |
| ntp             | Network Time Protocol                 |
| port-security   | Port Security                         |
| power           | Power-over-Ethernet Configuration     |
| qos             | QoS configuration                     |
| smtp            | SMTP Configuration                    |
| snmp            | SNMP information                      |
| spanning-tree   | Spanning-tree configuration           |
| username        | Local User                            |
| vlan            | VLAN configuration                    |

## 4-1.24 ntp

Configure NTP.

## Syntax

ntp host {<ip\_address>|<hostname>} port <1-65535>

#### Parameter

| ip_address | Valid IP v4 address |
|------------|---------------------|
| hostname   | Host name           |

#### Example

0E-8PRTMAN(config)# ntp host 118.163.81.61 port 123 0E-8PRTMAN(config)#

#### 4-1.25 port-security

Port security configuration.

#### **Syntax**

port-security

port-security rate-limit <1-600>

#### Parameter

| rate-limit | Rate limiter to protect the CPU against excessive load |                                 |  |
|------------|--------------------------------------------------------|---------------------------------|--|
|            | <1-600>                                                | Rate in packet per second (pps) |  |

#### Example

0E-8PRTMAN(config)# port-security rate-limit 300 0E-8PRTMAN(config)#

#### 4-1.26 power

Power over Ethernet (PoE) configuration.

#### **Syntax**

#### power inline auto-check

power inline force-mode {<disable>|<enable>}

power inline limit-mode {<class>|<port>}

power inline schedule <1-10> name <profile\_name>

power inline schedule <1-10> weekday <1-7> {<start>|<end>} hour <0-23> minute <0-59>

#### Parameter

| auto-check | The auto refresh function of the interface from the point of view of inline power management |                                                                                  |                              |  |  |
|------------|----------------------------------------------------------------------------------------------|----------------------------------------------------------------------------------|------------------------------|--|--|
| force-mode | PoE po                                                                                       | wer for                                                                          | ce mode of the rtk system    |  |  |
|            | disable                                                                                      |                                                                                  | The power force mode disable |  |  |
|            | enable                                                                                       | The power force mode enable                                                      |                              |  |  |
| limit-mode | PoE po                                                                                       | E power limit mode of the system                                                 |                              |  |  |
|            | class                                                                                        | The power limit of a port is fixed regardless of the class of the discovered PD  |                              |  |  |
|            | port                                                                                         | The power limit of a port is based on the class of the PD as detected during the |                              |  |  |
|            |                                                                                              | classification process                                                           |                              |  |  |
| schedule   | Schedule Profile Configuration                                                               |                                                                                  |                              |  |  |

#### Example

0E-8PRTMAN(config)# power inline limit-mode class

0E-8PRTMAN(config)#

### 4-1.27 qos

Quality of Service.

#### **Syntax**

#### qos

**qos** map {<cos-queue>|<dscp-queue>|<precedence-queue>|<queue-cos>|<queue-dscp>|

<queue-precedence>}

qos queue strict-priority-num <0-8>

qos queue weight <1-8>

qos trust {<cos>|<cos-dscp>|<dscp>|<precedence>}

#### Parameter

| map   | Configure the QoS maps                                                       |                               |                                                              |  |
|-------|------------------------------------------------------------------------------|-------------------------------|--------------------------------------------------------------|--|
|       | cos-queue                                                                    |                               | Map assigned CoS values to select an egress queue. Use the   |  |
|       |                                                                              |                               | command no form to return to the default values.             |  |
|       | dscp-queue                                                                   |                               | Modify the DSCP to queue map.                                |  |
|       | precedence-qu                                                                | leue                          | Modify the IP Precedence to queue map.                       |  |
|       | queue-cos                                                                    |                               | Modify the queue to CoS map.                                 |  |
|       | queue-dscp                                                                   |                               | Modify the queue to DSCP map.                                |  |
|       | queue-precede                                                                | ence                          | Modify the queue to ip precedence map.                       |  |
| queue | Queue configuration                                                          |                               |                                                              |  |
|       | strict-priority-num                                                          |                               | Configure the number of strict priority queues               |  |
|       | weight                                                                       |                               | Configure weights to egress queues. Use no form to return to |  |
|       |                                                                              |                               | default values                                               |  |
| trust | Configure the global trust mode . Use the no form to return untrusted state. |                               |                                                              |  |
|       | cos Specify trust mode cos.                                                  |                               | cify trust mode cos.                                         |  |
|       | cos-dscp                                                                     | Spe                           | cify trust mode Cos-DSCP.                                    |  |
|       | dscp                                                                         | Specify trust mode DSCP.      |                                                              |  |
|       | precedence                                                                   | Specify trust mode precedence |                                                              |  |

#### Example

0E-8PRTMAN(config)# qos 0E-8PRTMAN(config)#

### 4-1.28 smtp

Simple Mail Transfer Protocol(SMTP) configuration.

#### **Syntax**

#### smtp

smtp class (auth-failed|cold-start|di|do|linkUpDown|poe-Fail|poe-OnOff|warm-start)

smtp {<email\_1>|< email\_2>|< email\_3>|< email\_4>|< email\_5>|<

email\_6>|<mail-server>|<password>|<return-path>|<sender>|<username>} WORD<0-48>

#### Parameter

| email_1     | Set SMTP email 1 address   |                  |                        |
|-------------|----------------------------|------------------|------------------------|
| email_2     | Set SMTP email 2 address   |                  |                        |
| email_3     | Set SMTP email 3 address   |                  |                        |
| email_4     | Set SMTP email 4 address   |                  |                        |
| email_5     | Set SMTP email 5 address   |                  |                        |
| email_6     | Set SMTP email 6 address   |                  | WORD<0-48>             |
| mail-server | Set SMTP mail server addr  | ress             |                        |
| password    | Set SMTP password          |                  |                        |
| return-path | Set SMTP return address    |                  |                        |
| sender      | Set SMTP sender address    |                  |                        |
| username    | Set SMTP user name         |                  |                        |
| class       | SMTP event class setting   |                  |                        |
|             | auth-failed                | Set SMTP authen  | tication failure event |
|             | cold-start Set SMTP bootup |                  | cold start-up event    |
|             | di Set SMTP DI eve         |                  | nt                     |
|             | do                         | Set SMTP DO eve  | ent                    |
|             | linkUpDown                 | Set SMTP link up | and down event         |
|             | poe-Fail                   | Set SMTP PoE fai | ilure event            |
|             | poe-OnOff                  | Set SMTP PoE on  | n/off event            |
|             | warm-start                 | Set SMTP bootup  | warm start-up event    |

#### Example

0E-8PRTMAN(config)# smtp class auth-failed

0E-8PRTMAN(config)#

## 4-1.29 snmp

SNMP server's configuration.

#### **Syntax**

#### snmp

snmp community <community\_string> (address|group|ro|rw)

snmp engineid ENGINEID

snmp engineid default

snmp engineid remote {<A.B.C.D>|<HOSTNAME>|<X:X::X:X>}

snmp group NAME version (1|2c|3) noauth read-view NAME write-view NAME

snmp host {<ipv4\_addr>|<hostname>|<ipv6\_addr>}

snmp trap (auth-failed|cold-start|di|do|linkUpDown|poe-Fail|poe-OnOff|warm-start)

**snmp** user USER\_NAME group GROUP\_NAME auth (md5|sha) AUTHPASSWD priv (aes|des) PRIVPASSWD (ro|rw)

snmp view VIEW\_NAME subtree Subtree\_OID viewtype (excluded|included)

#### Parameter

| community | Set community                                                                                                    | or security name string                                 |                                |                                 |  |
|-----------|----------------------------------------------------------------------------------------------------|---------------------------------------------------------|--------------------------------|---------------------------------|--|
|           | <community_s< th=""><th colspan="2">tring&gt; Community name (maximum length is 20 characters)</th></community_s<> | tring> Community name (maximum length is 20 characters) |                                |                                 |  |
|           |                                                                                                    |                                                         | ro                             | Set community access read_only  |  |
|           |                                                                                                    |                                                         | rw                             | Set community access read_write |  |
| host      | Trap or inform                                                                                                    | host                                                    |                                |                                 |  |
| engineid  | SNMP engine                                                                                                    | id settir                                               | ng                             |                                 |  |
| group     | Set access gro                                                                                                    | Set access group string                                 |                                |                                 |  |
| user      | Set user Settin                                                                                                    | ser Settings                                            |                                |                                 |  |
| view      | Set view string                                                                                                    | view string                                             |                                |                                 |  |
| trap      | SNMP class tra                                                                                                    | ass trap setting                                        |                                |                                 |  |
|           | auth                                                                                                    | Set snmp authentication failure trap                    |                                |                                 |  |
|           | cold-start                                                                                                    | Set snmp bootup cold start-up trap                      |                                |                                 |  |
|           | linkUpDown                                                                                                    | Set snmp link up and down trap                          |                                |                                 |  |
|           | warm-start                                                                                                    | Set snmp bootup warm start-up trap                      |                                |                                 |  |
|           | di                                                                                                    | Set SNMP DI event trap                                  |                                |                                 |  |
|           | do                                                                                                    | Set SNMP DO event trap                                  |                                |                                 |  |
|           | poe-Fail                                                                                                    | Set SNMP PoE Failure event trap                         |                                |                                 |  |
|           | poe-OnOff                                                                                                    | Set S                                                   | Set SNMP PoE On/Off event trap |                                 |  |

Example

0E-8PRTMAN(config)# snmp 0E-8PRTMAN(config)# snmp community private rw 0E-8PRTMAN(config)#

#### 4-1.30 spanning-tree

Spanning Tree protocol.

#### Table : configure -spanning-tree Commands

| Command           | Function                        |
|-------------------|---------------------------------|
| mst configuration | Enter MST configuration submode |

#### **Syntax**

#### spanning-tree

spanning-tree bpdu (filtering|flooding)

spanning-tree forward-delay <4-30>

spanning-tree hello-time <1-10>

spanning-tree max-hops <1-40>

spanning-tree maximum-age <6-40>

spanning-tree mode (stp|rstp|mstp)

spanning-tree mst <0-15> priority <0-61440>

spanning-tree pathcost method (long|short)

spanning-tree priority <0-61440>

spanning-tree tx-hold-count <1-10>

#### Parameter

| bpdu      | Configure default bpdu action.                           |
|-----------|----------------------------------------------------------|
| filtering | BPDU packets are filtered on STP-disable ports.          |
| flooding  | BPDU packets are flooding to all ports when STP-disable. |

| forward-delay | Configure forward-delay parameter.                                    |  |  |
|---------------|-----------------------------------------------------------------------|--|--|
| <4-30>        | Forward-delay time in seconds.                                        |  |  |
| hello-time    | Configure hello-time parameter.                                       |  |  |
| <1-10>        | Configure hello time in seconds.                                      |  |  |
| max-hops      | Configure MSTP bridge max hop count.                                  |  |  |
| <1-40>        | Configure maximum number of hops.                                     |  |  |
| maximum-age   | Configure the age time for receiving control packet from root switch. |  |  |
| <6-40>        | Age time of control packet from root switch.                          |  |  |
| mode          | Spanning tree protocol type                                           |  |  |
| mst           | MSTP bridge instance                                                  |  |  |
| <0-15>        | MST instance ID , 0 is for CIST (015)                                 |  |  |
| priority      | Priority of the instance                                              |  |  |
| spanning-tree | Enable spanning-tree protocol.                                        |  |  |
| tx-hold-count | Configure tx-hold-count in seconds.                                   |  |  |
| <1-10>        | Tx-hold counts.                                                       |  |  |

0E-8PRTMAN(config)# spanning-tree mode stp 0E-8PRTMAN(config)#

### 4-1.30.1 mst configuration

STP bridge instance configuration submenu.

#### **Syntax**

#### spanning-tree mst configuration

instance <0-15> vlan <vlan\_list>

name <word32>

revision <0-65535>

#### Parameter

| mst configuration       | Enter MST configuration submode.            |
|-------------------------|---------------------------------------------|
| Instance                | Sets spanning-tree parameters of instances. |
| <0-15>                  | MST instance ID , 0 is for CIST (015)       |
| vlan                    | Add the MSTI-to-VLAN mapping.               |
| <vlan_list></vlan_list> | List of VLAN numbers, 1~4094.               |
| name                    | Name keyword                                |
| <word32></word32>       | Name of the bridge (word32)                 |
| revision                | Set revision level.                         |
| <0-65535>               | Revision level (065535)                     |

#### Example

0E-8PRTMAN(config)# spanning-tree mst 7 vlan 10 0E-8PRTMAN(config)#

## 4-1.31 system

Set the system information configuration.

### Syntax

system contact <word255>

system location <word255>

system name <word32>

#### Parameter

| contact  | Set host contact    |                           |
|----------|---------------------|---------------------------|
|          | <word255></word255> | contact string (word255)  |
| location | Set host location   |                           |
|          | <word255></word255> | location string (word255) |

| name | Set host name     |                      |  |
|------|-------------------|----------------------|--|
|      | <word32></word32> | name string (word32) |  |

0E-8PRTMAN(config)# system contact "Contact here" 0E-8PRTMAN(config)#

### 4-1.32 username

Enable telnet server.

#### **Syntax**

username WORD<0-32> {<encrypted>|<password>} <PASSWORD>

#### Example

0E-8PRTMAN(config)# username "user\_1" password "pwd\_1" 0E-8PRTMAN(config)#

#### 4-1.33 vlan

VLAN configuration.

#### **Syntax**

vlan <vlan\_list>

#### Parameter

| <vlan_list></vlan_list> | VLAN List (e.g. 3,6-8): The range of VLAN ID is 1 to 4094 |
|-------------------------|-----------------------------------------------------------|
|-------------------------|-----------------------------------------------------------|

#### Example

# Chapter 5 COPY Commands of CLI

Copy from source to destination.

#### **Syntax**

copy backup-config {<running-config>|<startup-config>|<tftp://server/path-to-file>}

copy flash:image {<flash:image>|<tftp://server/path-to-file>}

copy running-config {< backup-config>|<startup-config>|<tftp://server/path-to-file>}

copy startup-config {<running-config>|<backup-config>|<tftp://server/path-to-file>}

**copy** tftp://server/path-to-file {<backup-config>|<flash:image>|<running-config>|<startup-config >|<tftp://server/path-to-file>}

#### Parameter

| backup-config              | Backup configuration.         |  |
|----------------------------|-------------------------------|--|
| flash:image                | Copy from flash: file system  |  |
| running-config             | Running configuration         |  |
| startup-config             | Startup configuration         |  |
| tftp://server/path-to-file | e Copy from tftp: file system |  |

#### Example

0E-8PRTMAN# copy tftp://192.168.137.100/vmlinux.bix flash://image

Downloading file. Please wait...

Correct FW[0E-8PRTMAN\_v1.2.3.7] for model[0E-8PRTMAN]

Upgrade firmware success. Do you want to reboot now? (y/n)y

#### Table : DEBUG Commands

| Command       | Function                          |  |
|---------------|-----------------------------------|--|
| acl           | acl                               |  |
| igmp          | igmp                              |  |
| 12            | 12                                |  |
| lag           | lag                               |  |
| lldp          | lldp                              |  |
| platform      | platform                          |  |
| power         | power-over-ethernet configuration |  |
| psecure       | port security                     |  |
| spanning-tree | spanning-tree configuration       |  |
| time          | time                              |  |
| vlan          | vlan                              |  |

# Chapter 7 DELETE Commands of CLI

Delete a file from the flash file system.

#### **Syntax**

delete {<backup-config>|<flash:image>|<startup-config>|<system>}

#### **Parameter**

| backup-config  | Backup configuration.                    |                 |
|----------------|------------------------------------------|-----------------|
| flash:image    | Delete a file from the flash file system |                 |
| startup-config | Startup configuration                    |                 |
| system         | Run time firmware image                  |                 |
|                | image0                                   | Runtime image 0 |
|                | image1                                   | Runtime image 1 |

#### Example

0E-8PRTMAN# delete flash://startup-config Delete flash://startup-config [y/n] y \*Dec 04 2020 11:10:35: %SYSTEM-5: System restore to default Do you want to reload the system to take effect? [y/n]

# Chapter 8 DISABLE of CLI

Turn off privileged mode command.

#### Syntax

disable

#### Example

0E-8PRTMAN# disable

# Chapter 9 END of CLI

End current mode and change to enable mode.

Syntax

end

## Example

0E-8PRTMAN# end

# Chapter 10 EXIT of CLI

Exit current mode and back to previous mode.

Syntax

exit

Parameter

Example

0E-8PRTMAN# exit

# Chapter 11 NO of CLI

Turn off debug mode.

#### **Syntax**

**no debug** {<acl>|<igmp>|<l2>|<lag>|<lldp>|<pathermatical form>|<power>|<psecure>|<spanning-tree>|<time>|<vlan>}

#### Parameter

| Command       | Function                    |  |
|---------------|-----------------------------|--|
| acl           | acl                         |  |
| igmp          | igmp                        |  |
| 12            | 12                          |  |
| lag           | lag                         |  |
| lldp          | lldp                        |  |
| platform      | platform                    |  |
| psecure       | port security               |  |
| spanning-tree | spanning-tree configuration |  |
| time          | time                        |  |
| vlan          | vlan                        |  |

#### Table : DEBUG Commands

#### Example

0E-8PRTMAN# no debug I2

# Chapter 12 PING Commands of CLI

Send ICMP ECHO\_REQUEST to network hosts

#### **Syntax**

ping {<ipv4\_addr>|<HOSTNAME>|<ipv6\_addr>} {<cr>|<count>} <1-65535>

#### Parameter

| <ipv4_addr></ipv4_addr> | Valid ipv4 address. |  |
|-------------------------|---------------------|--|
| HOSTNAME                | Host name           |  |
| <ipv6_addr></ipv6_addr> | Valid ipv6 address. |  |

#### Example

0E-8PRTMAN# ping 1.1.1.1 count 2 PING 1.1.1.1 (1.1.1.1): 56 data bytes 64 bytes from 1.1.1.1: icmp\_seq=0 ttl=54 time=20.0 ms 64 bytes from 1.1.1.1: icmp\_seq=1 ttl=54 time=10.0 ms

--- 1.1.1.1 ping statistics ---

2 packets transmitted, 2 packets received, 0% packet loss round-trip min/avg/max = 10.0/15.0/20.0 ms 0E-8PRTMAN#

# Chapter 13 REBOOT Commands of CLI

Halt and perform a warm restart.

**Syntax** 

reboot

#### Example

0E-8PRTMAN# reboot

\*Dec 04 2020 14:11:15: %SYSTEM-4: System reboot

# Chapter 14 RESTORE-DEFAULTS Commands of CLI

Restore to default.

#### **Syntax**

restore-defaults

restore-defaults keep ip

#### Parameter

| keep | Keep configuration options |                  |
|------|----------------------------|------------------|
|      | ір                         | IP Configuration |

#### Example

0E-8PRTMAN# restore-defaults

\*Dec 04 2020 14:12:25: %SYSTEM-5: System restore to default

System: restore factory defaults. Do you want to reboot now? (y/n)y

Rebooting now...

# Chapter 15 SAVE of CLI

Save running configuration to flash.

#### **Syntax**

save

## Example

0E-8PRTMAN# save

# Chapter 16 Show Commands of CLI

#### Table : SHOW Commands

| Command           | Function                                              |
|-------------------|-------------------------------------------------------|
| backup-config     | Backup configuration                                  |
| bootvar           | Show boot attributes                                  |
| cable-diag        | Cable Diagnostics                                     |
| clock             | Display the time and date from the system clock       |
| сри               | Displays information about the system CPU utilization |
| custom            | Custom Module configuration                           |
| debugging         | Debugging information                                 |
| dos               | DoS information                                       |
| errdisable        | Error Disable                                         |
| fiber-transceiver | Fiber ports diagnositics                              |
| flash             | Flash Operations                                      |
| history           | List the last several history commands                |
| info              | Basic information                                     |
| interfaces        | Interface status and configuration                    |
| ip                | IP information                                        |
| lpv6              | IPv6 information                                      |
| lacp              | LACP Configuration                                    |
| lag               | Link Aggregation Group Configuration                  |
| line              | To identify a specific line for configuration         |
| lldp              | LLDP information                                      |
| logging           | Log Configuration                                     |
| loop-prevention   | Loop-prevention configuration                         |
| mac               | MAC configuration                                     |
| management-vlan   | Management VLAN configuration                         |
| memory            | Memory statistics                                     |
| mirror            | Mirror configuration                                  |
| ntp               | Simple Network Time Protocol (NTP) information        |
| port-security     | Port Security                                         |
| power             | Power-over-Ethernet Configuration                     |
| qos               | QoS configuration                                     |

| running-config | Running configuration               |
|----------------|-------------------------------------|
| smtp           | SMTP information                    |
| snmp           | SNMP information                    |
| spanning-tree  | Show spanning tree information      |
| startup-config | Startup configuration               |
| storm-control  | Storm control configuration         |
| username       | Local User                          |
| users          | Display information about users     |
| version        | System hardware and software status |
| vlan           | VLAN configuration                  |

# 16-1 backup-config

Backup configuration

### Syntax

show backup-config

#### Example

0E-8PRTMAN# show backup-config

## 16-2 bootvar

Boot attributes.

#### Syntax

show bootvar

#### Example

#### 0E-8PRTMAN# show bootvar

| Image | Version    | Date         |            | Status   | File Name  |
|-------|------------|--------------|------------|----------|------------|
|       |            |              |            |          |            |
| 0     | 0E-8PRTMAN | _v2.0.1.3_vk | 2022-01-11 | 13:52:13 | Active*    |
| 1     | 0E-8PRTMAN | _v2.0.1.3_vk | 2022-01-11 | 13:52:13 | Not active |

"\*" designates that the image was selected for the next boot 0E-8PRTMAN#

## 16-3 cable-diag

Cable Diagnostics.

#### **Syntax**

show cable-diag interfaces GigabitEthernet <port\_list>

#### **Parameter**

| interfaces | Interface status and configuration |                                         |                 |  |
|------------|------------------------------------|-----------------------------------------|-----------------|--|
|            | GigabitEthernet                    | Gigabit ethernet interface to configure |                 |  |
|            |                                    | <port_list></port_list>                 | Port List X-Y,Z |  |

#### Example

0E-8PRTMAN# show cable-diag interfaces GigabitEthernet 1

Port | Speed | Local pair | Pair length | Pair status

gi1 | auto | Pair A | 0.52 |Open Pair B | 0.50 |Open Pair C | 0.51 |Open Pair D | 0.51 |Open

#### 0E-8PRTMAN#

## 16-4 clock

The time and date from the system clock.

#### **Syntax**

show clock {<cr>|<detail>}

#### Parameter

detail

Show timezone and summertime configuration

#### Example

0E-8PRTMAN# show clock 2022-01-01 08:35:52 Time set manually 0E-8PRTMAN# show clock detail 2022-01-01 08:35:59 Time set manually Time zone: Acronym is Offset is UTC+8

0E-8PRTMAN#

## 16-5 cpu

CPU information.

#### **Syntax**

show cpu input rate

show cpu utilization

#### Parameter

| input       | Show rate of input frames to CPU.                     |                                       |  |  |  |
|-------------|-------------------------------------------------------|---------------------------------------|--|--|--|
|             | rate                                                  | rate Show rate of input frames to CPU |  |  |  |
| utilization | Displays information about the system CPU utilization |                                       |  |  |  |

0E-8PRTMAN# show cpu input rate Input Rate to CPU is 0 pps 0E-8PRTMAN# show cpu utilization CPU utilization ------Current: 53% 0E-8PRTMAN#

## 16-6 custom

Custom Module configuration.

#### **Syntax**

show custom enable

show custom enable interface GigabitEthernet <port\_list>

show custom enable interface LAG <lag\_list>

#### Parameter

| interfaces | Interface status and configuration |                                         |                         |  |
|------------|------------------------------------|-----------------------------------------|-------------------------|--|
|            | GigabitEthernet                    | Gigabit ethernet interface to configure |                         |  |
|            |                                    | <port_list></port_list>                 | Port List X-Y,Z         |  |
|            | LAG                                | IEEE 802.3 Lir                          | k Aggregation interface |  |
|            |                                    | <lag_list></lag_list>                   | LAG List X-Y,Z          |  |

#### Example

0E-8PRTMAN# show custom enable interfaces GigabitEthernet 3,6-8

Port | Status

-----+------

gi3 | disabled

gi6 | disabled

gi7 | disabled

gi8 | disabled

0E-8PRTMAN#

## 16-7 debugging

Debugging information.

#### **Syntax**

show debugging

#### Example

0E-8PRTMAN# show debugging 0E-8PRTMAN#

### 16-8 dos

DoS information.

#### **Syntax**

show dos

show dos interface GigabitEthernet <port\_list>

show dos interface LAG <lag\_list>

#### Parameter

| interfaces | Interface status and configuration |                                         |                 |
|------------|------------------------------------|-----------------------------------------|-----------------|
|            | GigabitEthernet                    | Gigabit ethernet interface to configure |                 |
|            |                                    | <port_list></port_list>                 | Port List X-Y,Z |
|            | LAG                                | IEEE 802.3 Link Aggregation interface   |                 |
|            |                                    | <lag_list></lag_list>                   | LAG List X-Y,Z  |

0E-8PRTMAN# show dos

| Туре                      | State (Length)              |
|---------------------------|-----------------------------|
| DMAC equal to SMAC        | enabled                     |
| Land (DIP = SIP)          | enabled                     |
| UDP Blat (DPORT = SPOF    | RT)   enabled               |
| TCP Blat (DPORT = SPOF    | RT)   enabled               |
| POD (Ping of Death)       | enabled                     |
| IPv6 Min Fragment Size    | enabled (1240 Bytes)        |
| ICMP Fragment Packets     | enabled                     |
| IPv4 Ping Max Packet Size | e   enabled (512 Bytes)     |
| IPv6 Ping Max Packet Size | e   enabled (512 Bytes)     |
| Smurf Attack              | enabled (Netmask Length: 0) |
| TCP Min Header Length     | enabled (20 Bytes)          |
| TCP Syn (SPORT < 1024)    | enabled                     |
| Null Scan Attack          | enabled                     |
| X-Mas Scan Attack         | enabled                     |
| TCP SYN-FIN Attack        | enabled                     |
| TCP SYN-RST Attack        | enabled                     |
| TCP Fragment (Offset = 1) | enabled                     |
| 0E-8PRTMAN#               |                             |

## 16-9 errdisable

Error Disable.

## Syntax

show errdisable recovery

unknown-multicast-flood | disabled

unicast-flood | disabled

acl | disabled

psecure-violation | disabled

dhcp-rate-limit | disabled

arp-inspection | disabled

Timer Interval : 300 seconds

Interfaces that will be enabled at the next timeout:

Port | Error Disable Reason | Time Left

0E-8PRTMAN#

### 16-10 fiber-transceiver

Fiber ports diagnositics.

#### **Syntax**

show fiber-transceiver interfaces GigabitEthernet <port\_list>

#### Parameter

| interfaces | Interface status and configuration |                                         |                 |  |
|------------|------------------------------------|-----------------------------------------|-----------------|--|
|            | GigabitEthernet                    | Gigabit ethernet interface to configure |                 |  |
|            |                                    | <port_list></port_list>                 | Port List X-Y,Z |  |

| 0E-8P | RTMAN# show 1                                         | fiber-transcei | ver interfaces G | GigabitEthernet 1 | -5              |               |         |
|-------|-------------------------------------------------------|----------------|------------------|-------------------|-----------------|---------------|---------|
| Port  | Temperature                                           | Voltage        | Current          | Output pow        | er   Input powe | r   OE-Presen | t   LOS |
|       | [C]                                                   | [Volt]         | [mA]             | [mWatt]           | [mWatt]         | Ι             |         |
| ===== |                                                       |                | =======          |                   |                 |               |         |
| ===== |                                                       |                |                  |                   |                 |               |         |
| gi1   | I                                                     |                |                  |                   |                 |               |         |
| gi2   | Ι                                                     |                |                  |                   |                 |               |         |
| gi3   | Ι                                                     |                |                  |                   |                 |               |         |
| gi4   | I                                                     |                |                  |                   |                 |               |         |
| gi5   | I                                                     |                |                  |                   |                 |               |         |
|       |                                                       |                |                  |                   |                 |               |         |
| Temp  | - Inte                                                | rnally measu   | red transceiver  | temperature       |                 |               |         |
| Volta | oltage - Internally measured supply voltage           |                |                  |                   |                 |               |         |
| Curre | urrent - Measured TX bias current                     |                |                  |                   |                 |               |         |
| Outp  | Output Power - Measured TX output power in milliWatts |                |                  |                   |                 |               |         |
| Input | put Power - Measured RX received power in milliWatts  |                |                  |                   |                 |               |         |
| OE-P  | resent - SFP                                          | Presetn or N   | ot Present       |                   |                 |               |         |
| LOS   | - Loss                                                | s of signal    |                  |                   |                 |               |         |
| N/A - | Not Available, N                                      | I/S - Not Sup  | ported, W - Wa   | arning, E – Error |                 |               |         |
| 0E-8P | RTMAN#                                                |                |                  |                   |                 |               |         |
|       |                                                       |                |                  |                   |                 |               |         |

## 16-11 flash

Flash Operations.

### Syntax

show flash

## Example

#### 0E-8PRTMAN# show flash

| File Name       | File Size | Modified            |
|-----------------|-----------|---------------------|
|                 |           |                     |
| startup-config  | 948       | 2022-01-01 00:08:49 |
| ssl_cert        | 1277      | 2022-01-01 00:00:59 |
| image0 (active) | 10448078  | 2022-01-11 13:52:13 |
| image1 (backup) | 10448078  | 2022-01-11 13:52:13 |
| 0E-8PRTMAN#     |           |                     |

# 16-12 history

Show CLI command history.

#### **Syntax**

show history

#### Example

0E-8PRTMAN# show history

Maximun History Count: 128

\_\_\_\_\_

1. conf

0E-8PRTMAN#

## 16-13 info

Basic information.

#### **Syntax**

show info

#### Example

0E-8PRTMAN# show info

| System Name      | : 0E-8PRTMAN                       |
|------------------|------------------------------------|
| System Location  | :                                  |
| System Contact   | :                                  |
| MAC Address      | : 68:8D:B6:01:02:03                |
| IP Address       | : 192.168.11.59                    |
| Subnet Mask      | : 255.255.255.0                    |
| Loader Version   | : 2.0.0.1                          |
| Loader Date      | : Sep 27 2022 - 14:14:01           |
| Firmware Version | : 2.03.04                          |
| Firmware Date    | : Jan 10 2023 - 03:46:30           |
| System Object ID | : 1.3.6.1.4.1.58360.100.10         |
| System Up Time   | : 0 days, 2 hours, 5 mins, 50 secs |
| 0E-8PRTMAN#      |                                    |

## 16-14 interface

Interface status and configuration.

#### **Syntax**

show interfaces GigabitEthernet <port\_list> {<cr>|<protected>|<status>}

show interfaces LAG <lag\_list> {<cr>|<protected>|<status>}</protected>|<status>}

show interfaces switchport GigabitEthernet <port\_list>

show interfaces switchport LAG <lag\_list>

#### Parameter

| interfaces                              | Interface status and configuration |                                         |                     |                           |  |
|-----------------------------------------|------------------------------------|-----------------------------------------|---------------------|---------------------------|--|
|                                         | GigabitEthernet                    | Gigabit ethernet interface to configure |                     |                           |  |
|                                         |                                    | <port_list></port_list>                 | Port List X-Y,Z     | Port List X-Y,Z           |  |
|                                         |                                    |                                         | protected           | Configure an interface to |  |
|                                         |                                    |                                         |                     | be a protected port       |  |
|                                         |                                    |                                         | status              | Port status information   |  |
| LAG IEEE 802.3 Link Aggregation interfa |                                    |                                         | gregation interface | e                         |  |
| <lag_< th=""><th>LAG List X-Y,Z</th><th></th></lag_<> |                                    | LAG List X-Y,Z                            |                           |
|-------------------------------------------------------|------------------------------------|-------------------------------------------|---------------------------|
|                                                       |                                    | protected                                 | Configure an interface to |
|                                                       |                                    |                                           | be a protected port       |
|                                                       |                                    | status                                    | Port status information   |
| switchport                                            | Set switching mode characteristics |                                           |                           |
|                                                       | GigabitEthernet                    | t Gigabit ethernet interface to configure |                           |
|                                                       |                                    | <port_list></port_list>                   | Port List X-Y,Z           |
|                                                       | LAG                                | IEEE 802.3 Link                           | Aggregation interface     |
|                                                       |                                    | <lag_list></lag_list>                     | LAG List X-Y,Z            |

0E-8PRTMAN# show interfaces GigabitEthernet 2-3 status

| Port        | Status     | Duplex | Speed | Туре   |
|-------------|------------|--------|-------|--------|
| gi2         | notconnect | auto   | auto  | Copper |
| gi3         | notconnect | auto   | auto  | Copper |
| 0E-8PRTMAN# |            |        |       |        |

## 16-15 ip

Internet Protocol.

## **Syntax**

show ip

show ip dhcp {<cr>|<server>}

show ip http

show ip https

show ip igmp filter

show ip igmp filter interfaces GigabitEthernet <port\_list>

show ip igmp filter interfaces LAG <lag\_list>

show ip igmp max-group

**show** ip igmp max-group action {<cr>|interfaces GigabitEthernet <port\_list>|interfaces LAG <lag\_list>}

show ip igmp max-group interfaces GigabitEthernet <port\_list>

show ip igmp max-group interfaces LAG <lag\_list>

show ip igmp profile {<cr>|<1-128>}

**show** ip igmp snooping {<cr>|<forward-all>|<groups>|<querier>|<router>|<vlan>}

#### **Parameter**

| dhcp  | DHCP information    |                             |                        |  |
|-------|---------------------|-----------------------------|------------------------|--|
|       | server              | DHCP Server                 |                        |  |
| http  | HTTP server confi   | guration                    |                        |  |
| https | HTTPS server cor    | nfiguration                 |                        |  |
| igmp  | Interface status ar | nd configuration            |                        |  |
|       | filter              | IGMP port filte             | r                      |  |
|       | max-group           | IGMP port group limit num   |                        |  |
|       | profile             | IGMP profile configuration  |                        |  |
|       | snooping            | IGMP Snooping Configuration |                        |  |
|       |                     | <forward-all></forward-all> | IPv4 forward all       |  |
|       |                     | <groups></groups>           | IPv4 multicast groups  |  |
|       |                     | <querier></querier>         | Querier information    |  |
|       |                     | <router></router>           | IPv4 multicast routers |  |
|       |                     | <vlan></vlan>               | VLAN configuration     |  |

## Example

0E-8PRTMAN# show ip dhcp server DHCP Server State : disabled Start IPv4 Address: 0.0.0.0 End IPv4 Address: 0.0.0.0 Client Lease Time : 86400 seconds 0E-8PRTMAN#

## 16-16 ipv6

IPv6 configuration commands.

## **Syntax**

show ipv6

## Example

0E-8PRTMAN# show ipv6 ###### Config ###### State: enabled Auto Config: enabled DHCPv6: disabled Gateway: ::

###### Status ###### IP Address: fe80::6a8d:b6ff:fe00:0/64 Default Gateway: :: 0E-8PRTMAN#

## 16-17 lacp

Lacp configuration.

## Syntax

show lacp

## 0E-8PRTMAN# show lacp

Status: C - current, E - expired, D - defaulted

a - attached, d - detached

State: A - activity, T - timeout(fast), G - aggregation

S - synchronized, C - collecting, D - distributing

F - defaulted, E - expired

0E-8PRTMAN#

## 16-18 lag

Link Aggregation Group Configuration.

## **Syntax**

show lag

## Example

0E-8PRTMAN# show lag

Load Balancing: src-dst-mac.

Group ID | Type | Ports

| 1           |  |  |  |
|-------------|--|--|--|
| 2           |  |  |  |
| 3           |  |  |  |
| 4           |  |  |  |
| 5           |  |  |  |
| 6           |  |  |  |
| 7           |  |  |  |
| 8           |  |  |  |
| 0E-8PRTMAN# |  |  |  |

## 16-19 line

A specific line for configuration.

## **Syntax**

show line {<cr>|<console>|<ssh>|<telnet>}

## Parameter

| console Access CLI from console |  |
|---------------------------------|--|
| ssh Access CLI from ssh         |  |
| telnet Access CLI from telnet   |  |

#### Example

0E-8PRTMAN# show line

History Count : 128

Password Retry : 3

Silent Time : 0 (seconds)

Telnet Server : disabled (23)

Session Timeout : 10 (minutes)

History Count : 128

Password Retry : 3

Silent Time : 0 (seconds)

SSH Server: disabled (22)Session Timeout : 0 (minutes)History Count: 128Password Retry: 0Silent Time: 0 (seconds)

0E-8PRTMAN#

## 16-20 IIdp

show lldp configuration.

## **Syntax**

## show lldp

show IIdp interface GigabitEthernet <port \_list>

show Idp interface GigabitEthernet <port \_list> {<local-device>|<neighbor>|<statistics>|<tlvs-overloading>}

show IIdp local-device

show lldp neighbor

show IIdp statistics

## Parameter

| interfaces   | Interface status an                                                                  | terface status and configuration        |                  |                                          |
|--------------|--------------------------------------------------------------------------------------|-----------------------------------------|------------------|------------------------------------------|
|              | GigabitEthernet                                                                      | Gigabit ethernet interface to configure |                  |                                          |
|              |                                                                                      | <port_list></port_list>                 | Port List X-Y,Z  |                                          |
|              |                                                                                      |                                         | local-device     | LLDP information that is advertised from |
|              |                                                                                      |                                         |                  | a specific port                          |
|              |                                                                                      |                                         | neighbor         | Information about neighboring devices    |
|              |                                                                                      |                                         |                  | discovered using Link Layer Discovery    |
|              |                                                                                      |                                         |                  | Protocol                                 |
|              |                                                                                      |                                         | statistics       | LLDP Statistics information              |
|              |                                                                                      |                                         | tlvs-overloading | LLDP TLVs overloading information        |
| local-device | LLDP information that is advertised from a specific port                             |                                         |                  |                                          |
| neighbor     | Information about neighboring devices discovered using Link Layer Discovery Protocol |                                         |                  |                                          |
| statistics   | LLDP Statistics information                                                          |                                         |                  |                                          |

## 0E-8PRTMAN# show IIdp neighbor

## 16-21 logging

Log Configuration.

## **Syntax**

show logging

**show** logging {<buffered>|<file>|<event>}

#### Parameter

| buffered | Buffered logging                                |
|----------|-------------------------------------------------|
| file     | File logging                                    |
| event    | Display syslog class of event enable or disable |

## 0E-8PRTMAN# show logging

Logging service is enabled

Console Logging: level notice Buffer Logging : level notice File Logging : disabled

## **Buffer Logging**

-----

\*Jan 01 2000 00:00:31: SYSTEM-5: New console connection for user admin, source async ACCEPTED \*Jan 01 2000 00:00:26: PORT-5: Interface GigabitEthernet10 link up \*Jan 01 2000 00:00:15: PORT-5: Interface GigabitEthernet9 link up \*Jan 01 2000 00:00:13: SYSTEM-5: Cold startup 0E-8PRTMAN#

## 16-22 loop-prevention

Show loop prevention

## **Syntax**

show loop-prevention

show loop-prevention interfaces GigabitEthernet <port\_list>

show loop-prevention interfaces LAG <lag\_list>

#### Parameter

| interfaces | Interface status and configuration |                                         |                 |
|------------|------------------------------------|-----------------------------------------|-----------------|
|            | GigabitEthernet                    | Gigabit ethernet interface to configure |                 |
|            |                                    | <port_list></port_list>                 | Port List X-Y,Z |
|            | LAG                                | IEEE 802.3 Link Aggregation interface   |                 |
|            |                                    | <lag_list></lag_list>                   | LAG List X-Y,Z  |

| 0E-8PRTMAN# show loop-prever     | ntion    |
|----------------------------------|----------|
| Loop Prevention:                 | Disabled |
| Loop Prevention Tx Interval:     | 2        |
| Loop Prevention Recovery Interva | al: 16   |
| Loop Prevention switch_priority: | 0x800000 |
| Loop Prevention hop cnt max:     | 10       |
| Loop Prevention is root:         | Ture     |
| Loop Prevention Root Port:       | N/A      |

## 0E-8PRTMAN#

## 16-23 mac

Mac Address Table information.

## **Syntax**

show mac address-table {<cr>|<aging-time>|<counters>|<dynamic>|<static>}

**show** mac address-table interface (GigabitEthernet <port\_list> | LAG <lag\_list>)

show mac address-table vlan <vlan\_id>

**show** mac address-table vlan <vlan\_id> interface (GigabitEthernet <port\_list> | LAG <lag\_list>)

#### **Parameter**

| interfaces | Interface status and configuration |                                         |                |  |
|------------|------------------------------------|-----------------------------------------|----------------|--|
|            | GigabitEthernet                    | Gigabit ethernet interface to configure |                |  |
|            |                                    | <port_list> Port List X-Y,Z</port_list> |                |  |
|            | LAG                                | IEEE 802.3 Link Aggregation interface   |                |  |
|            |                                    | <lag_list></lag_list>                   | LAG List X-Y,Z |  |

0E-8PRTMAN# show mac address-table

| VID | MAC Address           | Туре        | Ports |
|-----|-----------------------|-------------|-------|
|     | ++                    | +           |       |
|     | 1   38:73:EA:A0:58:77 | Management  | CPU   |
|     | 1   00:33:33:33:33:33 | Dynamic     | gi15  |
|     | 1   94:C6:91:FA:13:05 | Dynamic     | gi11  |
|     | 1   F0:2F:74:0A:D8:C0 | C   Dynamic | gi11  |

Total number of entries: 4

0E-8PRTMAN#

## 16-24 management-vlan

Management VLAN configuration.

## **Syntax**

show management-vlan

## Example

0E-8PRTMAN# show management-vlan Management VLAN-ID : default(1) 0E-8PRTMAN#

## 16-25 memory

Memory statistics

## Syntax

show memory statistics

## Parameter

| statistics | Memory statistics |
|------------|-------------------|
|------------|-------------------|

## 0E-8PRTMAN# show memory statistics

|              | total(KB) | used(KB) | free(KB) | shared(KB) | buffer(KB) | cache(KB) |   |
|--------------|-----------|----------|----------|------------|------------|-----------|---|
|              | +         | ++       | +        | +          |            |           |   |
| Mem:         | 125836    | 43608    | 822      | 228        | 0          | 0         | 0 |
| -/+ buffers/ | cache:    | 43608    | 82228    |            |            |           |   |
| Swap:        | 0         | 0        |          | 0          |            |           |   |
| 0E-8PRTM     | AN#       |          |          |            |            |           |   |

## 16-26 mirror

Show mirror configuration

## Syntax

show mirror

**show** mirror session> <1-4>

#### 0E-8PRTMAN# show mirror

Session 1 Configuration Mirrored source : Not Config Destination port : Not Config

Session 2 Configuration Mirrored source : Not Config

Destination port : Not Config

Session 3 Configuration Mirrored source : Not Config Destination port : Not Config

Session 4 Configuration Mirrored source : Not Config Destination port : Not Config 0E-8PRTMAN#

## 16-27 ntp

Simple Network Time Protocol (NTP) information.

## **Syntax**

show ntp

## Example

0E-8PRTMAN# show ntp NTP is Disabled NTP Server address: NTP Server port: 123 0E-8PRTMAN#

## 16-28 port-security

show port security.

## **Syntax**

show port-security {<cr>|<address>|interface GigabitEthernet <port \_list>}

## Parameter

| address    | All port security related MAC addresses |                                         |                 |  |  |  |
|------------|-----------------------------------------|-----------------------------------------|-----------------|--|--|--|
| interfaces | Interface status and configuration      |                                         |                 |  |  |  |
|            | GigabitEthernet                         | Gigabit ethernet interface to configure |                 |  |  |  |
|            |                                         | <port_list></port_list>                 | Port List X-Y,Z |  |  |  |

## Example

0E-8PRTMAN# show port-security Port Security: Disabled Rate Limit: 100 pps 0E-8PRTMAN#

## 16-29 power

Power over Ethernet (PoE) configuration.

## **Syntax**

show power inline

show power inline consumption

show power inline consumption interface GigabitEthernet <port\_list>

show power inline interface GigabitEthernet <port\_list>

## Parameter

| inline | Inline Power |                                                         |                         |                         |                           |  |
|--------|--------------|---------------------------------------------------------|-------------------------|-------------------------|---------------------------|--|
|        | consumption  | Power consumption                                       |                         |                         |                           |  |
|        |              | interfaces Interface status and configuration           |                         |                         |                           |  |
|        |              | GigabitEthernet Gigabit ethernet                        |                         |                         | et interface to configure |  |
|        |              |                                                         |                         | <port_list></port_list> | Port List X-Y,Z           |  |
|        | interfaces   | Interface status and configuration                      |                         |                         |                           |  |
|        |              | GigabitEthernet Gigabit ethernet interface to configure |                         |                         | re                        |  |
|        |              |                                                         | <port_list></port_list> | Port List X-Y,Z         |                           |  |

| 0E-8 | 3PRTMAN# show | v power inline ir | nterfaces Gigabi | tEthernet 1    |              |
|------|---------------|-------------------|------------------|----------------|--------------|
| Port | State Status  | Priority Class    | Max.Power        | (Admin) Device |              |
|      |               |                   | (mW)             |                |              |
| gi1  | Auto searchin | g high cl         | ass0 30000 (3    | 0000) N/A      |              |
| Port | Overload      | Short Current     | Power Denied     | MPS Absent     | Invalid Sig. |
| gi1  | 0             | 0                 | 0                | 0              | 0            |
| 0E-8 | 3PRTMAN#      |                   |                  |                |              |

## 16-30 qos

Show Quality of Service configuration.

## **Syntax**

show qos

show qos interface GigabitEthernet <port\_list>

show qos interfaces LAG <lag\_list>

show qos map {<cr>|<cos-queue>|<dscp-queue>|<precedence-queue>|</precedence-queue>|</precedence-queue>|</precedence-queue>|</precedence-queue>|</precedence-queue>|</precedence-queue>|</precedence-queue>|</precedence-queue>|</precedence-queue>|</precedence-queue>|</precedence-queue>|</precedence-queue>|</precedence-queue>|</precedence-queue>|</precedence-queue>|</precedence-queue>|</precedence-queue>|</precedence-queue>|</precedence-queue>|</precedence-queue>|</precedence-queue>|</precedence-queue>|</precedence-queue>|</precedence-queue>|</precedence-queue>|</precedence-queue>|</precedence-queue>|</precedence-queue>|</precedence-queue>|</precedence-queue>|</precedence-queue>|</precedence-queue>|

<queue-cos>|<queue-dscp>|<queue-precedence>}

show qos queueing

## Parameter

| interfaces | Interface status and configuration |                                            |                  |  |  |  |
|------------|------------------------------------|--------------------------------------------|------------------|--|--|--|
|            | GigabitEthernet                    | Gigabit ethernet interface to configure    |                  |  |  |  |
|            |                                    | <port_list></port_list>                    | Port List X-Y,Z  |  |  |  |
|            | LAG                                | IEEE 802.3 Link Aggregation interface      |                  |  |  |  |
|            |                                    | <lag_list> LAG List X-Y,Z</lag_list>       |                  |  |  |  |
| map        | Configure the QoS ma               | naps                                       |                  |  |  |  |
|            | cos-queue                          | CoS to Queue mapping DSCP to Queue mapping |                  |  |  |  |
|            | dscp-queue                         |                                            |                  |  |  |  |
|            | precedence-queue                   | IP Precedence to Queue mapping             |                  |  |  |  |
|            | queue-cos                          | Queue to CoS mapping                       |                  |  |  |  |
|            | queue-dscp                         | Queue to DSCP mapping                      |                  |  |  |  |
|            | queue-precedence                   | Queue to IP Precedence mapping             |                  |  |  |  |
| queueing   | Display quality of serv            | vice (QoS) que                             | uing information |  |  |  |

## Example

0E-8PRTMAN# show qos QQoS Mode: basic Basic trust: cos 0E-8PRTMAN#

## 16-31 running-config

Running configuration.

## Syntax

show running-config

show running-config interface GigabitEthernet <port\_list>

show running-config interface LAG <lag\_list>

```
0E-8PRTMAN# show running-config
SYSTEM CONFIG FILE ::= BEGIN
! System Description: ADI PoE SW 0E-8PRTMAN Switch
! System Version: v2.0.1.3_vk
! System Name: 0E-8PRTMAN
! System Up Time: 0 days, 5 hours, 40 mins, 32 secs
!
!
!
system name "0E-8PRTMAN"
ip address 192.168.11.199 mask 255.255.255.0
ip default-gateway 192.168.11.1
username "admin" encrypted password
MjEyMzJmMjk3YTU3YTVhNzQzODk0YTBINGE4MDFmYzM=
!
!
!
I
!
!
spanning-tree mst configuration
 name "38:73:EA:A0:58:77"
!
!
!
!
--More--
0E-8PRTMAN#
```

## 16-32 smtp

Display SMTP configurations.

## **Syntax**

show smtp

#### Parameter

| event | Display smtp class of event enable or disable |
|-------|-----------------------------------------------|

## Example

0E-8PRTMAN# show smtp event SMTP auth failed event : Enable SMTP linkUpDown event : Enable SMTP cold-start event : Enable SMTP warm-start event : Enable SMTP D/I event : Enable SMTP D/O event : Enable SMTP PoE PD On/Off event: Enable SMTP PoE PD Fault event : Enable 0E-8PRTMAN#

## 16-33 snmp

Display SNMP configurations.

## **Syntax**

## show snmp

show snmp {<community>|<engineid>|<group>|<host>|<trap>|<user>|<view>}

## Parameter

| community | Display snmp class of trap enable or disable |
|-----------|----------------------------------------------|
| engineid  | Display snmp class of trap enable or disable |
| group     | Display snmp class of trap enable or disable |
| host      | Display snmp class of trap enable or disable |
| trap      | Display snmp class of trap enable or disable |
| user      | Display snmp class of trap enable or disable |

| view | Display snmp class of trap enable or disable |
|------|----------------------------------------------|
|      |                                              |

0E-8PRTMAN# show snmp

SNMP is disabled.

Community Name Access Right

\_\_\_\_\_

Total Community Entries: 0

Server Community Name Notification Version Notification Type

Total Trap Entries: 0 0E-8PRTMAN#

## 16-34 spanning-tree

Show spanning tree protocol configuration.

## **Syntax**

show spanning-tree

show spanning-tree brief

show spanning-tree interface {GigabitEthernet <port\_list> | LAG <lag\_list>}

show spanning-tree interface {GigabitEthernet <port\_list> | LAG <lag\_list>} statistics

show spanning-tree mst <0-15>

show spanning-tree mst <0-15> interface {GigabitEthernet <port\_list> | LAG <lag\_list>}

show spanning-tree mst configuration

#### Parameter

| brief      | Displays spanning-tree brief information |
|------------|------------------------------------------|
| interfaces | Interface status and configuration       |

|     | GigabitEthernet |             | Gigat                                                                           | oit ether                             | net interface                        | to configure                   |                           |  |
|-----|-----------------|-------------|---------------------------------------------------------------------------------|---------------------------------------|--------------------------------------|--------------------------------|---------------------------|--|
|     |                 |             | <port_list></port_list>                                                         |                                       | Port List X-                         | Port List X-Y,Z                |                           |  |
|     |                 |             |                                                                                 |                                       | statistics                           | Statistics for sp              | pecified ports            |  |
|     |                 |             | IEEE                                                                            | IEEE 802.3 Link Aggregation interface |                                      |                                |                           |  |
|     |                 |             | <lag_< th=""><th>list&gt;</th><th>LAG List X</th><th>-Y,Z</th><th></th></lag_<> | list>                                 | LAG List X                           | -Y,Z                           |                           |  |
|     |                 |             |                                                                                 |                                       | statistics                           | Statistics for specified ports |                           |  |
| mst | Multiple spann  | nning trees |                                                                                 |                                       |                                      |                                |                           |  |
|     | <0-15>          | Instar      | ance ID (0~15)                                                                  |                                       |                                      |                                |                           |  |
|     |                 | interf      | aces                                                                            | Interfa                               | ace status and configuration         |                                |                           |  |
|     |                 |             | GigabitEthernet                                                                 |                                       | bitEthernet Gigabit ethernet interfa |                                | et interface to configure |  |
|     |                 |             |                                                                                 |                                       |                                      | <port_list></port_list>        | Port List X-Y,Z           |  |
|     |                 |             |                                                                                 |                                       |                                      | IEEE 802.3 Lir                 | k Aggregation interface   |  |
|     |                 |             |                                                                                 |                                       | <lag_list></lag_list>                | LAG List X-Y,Z                 |                           |  |
|     | configuration   | MST o       | //////////////////////////////////////                                          |                                       |                                      |                                |                           |  |

| DE-8PRTMAN# show spanning-tree |                                |                      |           |         |        |         |            |        |
|--------------------------------|--------------------------------|----------------------|-----------|---------|--------|---------|------------|--------|
| Spanning tree                  | enabled i                      | mode MS <sup>-</sup> | TP        |         |        |         |            |        |
| Default port co                | Default port cost method: long |                      |           |         |        |         |            |        |
| Gathering info                 | ormation                       |                      |           |         |        |         |            |        |
| ###### MST (                   | 0 Vlans M                      | apped:               |           |         |        |         |            |        |
| CST Root ID                    | Priority                       | 3276                 | 88        |         |        |         |            |        |
|                                | Addres                         | s 00                 | :68:8d:b6 | 6:51:08 |        |         |            |        |
|                                | This sv                        | itch is roo          | ot for CS | T and I | ST ma  | ster    |            |        |
|                                | Hello T                        | ime 2 se             | ec Max    | Age 20  | ) sec  | For     | ward Delay | 15 sec |
|                                | Max ho                         | ops 20               | )         |         |        |         |            |        |
| Name                           | State P                        | rio.Nbr              | Cost      | Sts     | Role   | Edge    | Port       | Туре   |
| ###### MST                     | 1 Vlans M                      | apped: 1-4           | 4094      |         |        |         |            |        |
| Root ID                        | Priority                       | 3276                 | 8         |         |        |         |            |        |
|                                | Addres                         | s 00                 | :68:8d:b6 | 6:51:08 |        |         |            |        |
|                                | This sv                        | vitch is the         | e regiona | l Root  |        |         |            |        |
| Interfaces                     |                                |                      |           |         |        |         |            |        |
| Name<br>                       | State                          | Prio.Nbr             | Cost      | S       | Sts Ro | ole<br> | EdgePort   | Туре   |

gi7 enabled 128.7 20000 P2P Intr Frw Desg No P2P Intr 20000 gi8 enabled 128.8 Blk Bckp No 0E-8PRTMAN# show spanning-tree mst 1 interfaces GigabitEthernet 2 **MST** Port Information ------Instance Type : MSTI (1) \_\_\_\_\_ Port Identifier : 128/2 Internal Path-Cost: 0 /20000 \_\_\_\_\_ Regional Root Bridge : 0/00:00:00:00:00:00 Internal Root Cost: 0 Designated Bridge : 0/00:00:00:00:00:00 Internal Port Path Cost : 20000 Port Role : Disabled Port State : Disabled -----

0E-8PRTMAN#

## 16-35 startup-config

Startup configuration.

## **Syntax**

show startup-config

## Example

0E-8PRTMAN# show startup-config

SYSTEM CONFIG FILE ::= BEGIN

! System Description: ADI PoE SW 0E-8PRTMAN Switch

! System Version: v2.03.04cu

! System Name: 0E-8PRTMAN

! System Up Time: 0 days, 0 hours, 1 mins, 54 secs

```
!
!
!
system name "0E-8PRTMAN"
ip address 192.168.11.59 mask 255.255.255.0
ip default-gateway 192.168.11.254
ip dhcp server lease-time 0
username "admin" encrypted password OGM5NzY3N2U3Y2YyNWMwNzVkNWEwZjhjOTA3ZGFhY2E=
!
!
!
I
!
power inline force-mode disable
spanning-tree mst configuration
name "38:73:EA:A0:58:77"
!
!
!
--More-
0E-8PRTMAN#
```

## 16-36 storm-control

show storm-control configuration.

## **Syntax**

show storm-control

show storm-control interfaces GigabitEthernet <port\_list>

## Parameter

| interfaces | Interface status and configuration |                         |                           |  |
|------------|------------------------------------|-------------------------|---------------------------|--|
|            | GigabitEthernet                    | Gigabit ethern          | et interface to configure |  |
|            |                                    | <port_list></port_list> | Port List X-Y,Z           |  |

## 0E-8PRTMAN# show storm-control interfaces GigabitEthernet 1-5

| Port | State   Broa | adcast | Unko | wn-Multicast | Unknov | wn-Unicast | Action |   |
|------|--------------|--------|------|--------------|--------|------------|--------|---|
|      |              | kbps   | I    | kbps         | I      | kbps       | 1      |   |
| +    | +            | -+     |      | .+           | -      |            |        |   |
| gi1  | disable Off( | 10000) | Off( | 10000)       | Off(   | 10000)     | Drop   | С |
| gi2  | disable Off( | 10000) | Off( | 10000)       | Off(   | 10000)     | Drop   | С |
| gi3  | disable Off( | 10000) | Off( | 10000)       | Off(   | 10000)     | Drop   | С |
| gi4  | disable Off( | 10000) | Off( | 10000)       | Off(   | 10000)     | Drop   | С |
| gi5  | disable Off( | 10000) | Off( | 10000)       | Off(   | 10000)     | Drop   | С |

0E-8PRTMAN#

## 16-37 username

Local user information.

## **Syntax**

show username

## Example

| 0E-8PRTMAN# show | username |           |                                      |
|------------------|----------|-----------|--------------------------------------|
| Priv   Type      | User Nam | e         | Password                             |
| ++               | +        |           |                                      |
| admin   secret   | admin    | MjEyMzJmM | ljk3YTU3YTVhNzQzODk0YTBINGE4MDFmYzM= |
| 0E-8PRTMAN#      |          |           |                                      |

## 16-38 users

Information about users.

## Syntax

show users

## 0E-8PRTMAN# show users

| Username    | Protocol | Location |  |  |
|-------------|----------|----------|--|--|
| admin       | console  | 0.0.0.0  |  |  |
| 0E-8PRTMAN# |          |          |  |  |

## 16-39 version

System hardware and software status.

## Syntax

show version

## Example

| 0E-8PRTMAN# s    | how version              |
|------------------|--------------------------|
| Loader Version   | : 2.0.0.1                |
| Loader Date      | : Sep 27 2022 - 14:14:01 |
| Firmware Version | 1 : 2.03.04              |
| Firmware Date    | : Jan 10 2023 - 03:46:30 |
| 0E-8PRTMAN#      |                          |

## 16-40 vlan

VLAN information.

## **Syntax**

```
show vlan
```

show vlan <VLAN-LIST>

show vlan <VLAN-LIST> interfaces GigabitEthernet <port\_list> membership

show vlan <VLAN-LIST> interfaces LAG <lag\_list> membership

show vlan dynamic

show vlan static

## Parameter

| interfaces | Interface status and configuration |                                         |                 |  |
|------------|------------------------------------|-----------------------------------------|-----------------|--|
|            | GigabitEthernet                    | Gigabit ethernet interface to configure |                 |  |
|            |                                    | <port_list></port_list>                 | Port List X-Y,Z |  |
|            | LAG                                | IEEE 802.3 Link Aggregation interface   |                 |  |
|            |                                    | <lag_list></lag_list>                   | LAG List X-Y,Z  |  |
| dynamic    | Display dynamic entries            |                                         |                 |  |
| static     | Display static entries             |                                         |                 |  |

## Example

0E-8PRTMAN# show vlan

VID | VLAN Name | Untagged Ports | Tagged Ports | Type

1 | default | gi1-28,lag1-8 | --- | Default

0E-8PRTMAN#

## Chapter 17 SSL of CLI

Setup SSL host keys.

## **Syntax**

ssl

## Parameter

## Example

0E-8PRTMAN# ssl

Generating a RSA private key

.....+++++

.....+++++

writing new private key to '/mnt/ssh/ssl\_key.pem\_tmp'

-----

0E-8PRTMAN#

# Chapter 18 TERMINAL Commands of CLI

Terminal configuration.

## **Syntax**

terminal length <0-24>

## Parameter

| length | Terminal length |                                |  |
|--------|-----------------|--------------------------------|--|
|        | <0-24>          | Length value. 0 means no limit |  |

## Example

0E-8PRTMAN# terminal length 24

## Chapter 19 TRACEROUTE of CLI

Trace route to network hosts.

## **Syntax**

traceroute <hostname>

traceroute <hostname> max\_hop <2-255>

#### Parameter

| hostname | The IP address or hostname address to trace |                                        |                   |  |
|----------|---------------------------------------------|----------------------------------------|-------------------|--|
|          | max_hop                                     | The number of maximun hop.(Default:30) |                   |  |
|          |                                             | <2-255>                                | Maximum hop range |  |

## Example

0E-8PRTMAN# traceroute 1.1.1.1 max\_hop 2

traceroute to 1.1.1.1 (1.1.1.1), 2 hops max, 38 byte packets

- 1 192.168.11.1 (192.168.11.1) 0.000 ms 0.000 ms 0.000 ms
- 2 10.135.91.1 (10.135.91.1) 0.000 ms 0.000 ms 0.000 ms

0E-8PRTMAN#